Manual do Usuário Nokia 500

#### 2 Conteúdo

# Conteúdo

#### Segurança

| Início                               | 7  |
|--------------------------------------|----|
| Teclas e componentes                 | 7  |
| Inserir o cartão SIM                 | 9  |
| Inserir um cartão de memória         | 10 |
| Carregamento                         | 13 |
| Ligar ou desligar o telefone         | 14 |
| Usar seu telefone pela primeira vez  | 15 |
| Copiar contatos ou fotos do telefone | ē  |
| antigo                               | 15 |
| Bloquear as teclas e a tela          | 16 |
| Localização das antenas              | 17 |
| Alterar o volume de uma chamada,     |    |
| uma música ou um vídeo               | 17 |
| Prender a tira de pulso              | 18 |
| Fone de ouvido                       | 18 |
| Visitar a Loja Nokia                 | 18 |
| Usar o Manual do usuário no          |    |
| telefone                             | 19 |
|                                      |    |

#### Instalar o Nokia Suite no computador

Uso básico 20 Ações da tela sensível ao toque 20 Usar atalhos 23 Alternar entre aplicativos abertos 23 Escrever texto 24 Indicadores de tela 27 Configurar o telefone para que ele pisque quando houver chamadas não atendidas ou mensagens 29 Buscar no telefone e na internet 29 Usar o telefone off-line 29 Prolongar a vida útil da bateria 30 Restaurar configurações originais 32

#### Perfis 32 Alterar o tema 33 Trocar a capa de bateria 34 Tela inicial 34 Organizar seus aplicativos 37 Baixar um jogo, um aplicativo ou outro item 37 Telefone 38 Fazer uma chamada para um número de telefone 38 Atender uma chamada 38 Ativar o alto-falante durante uma chamada 38 Recusar uma chamada 39 Silenciar 39 Chamar um contato 40 Atender a uma chamada em espera 40 Fazer uma conferência telefônica 41 Ligar para os números que você mais 42 usa Usar a voz para chamar um contato 42 Chamadas de internet 43 Chamar o último número discado 44 Gravar uma conversa ao telefone 44 Exibir as chamadas não atendidas 45 Chamar seu correio de voz 45 Desviar chamadas para seu correio de voz ou para outro número de telefone 45 Evitar que chamadas sejam feitas ou recebidas 46 Permitir chamadas somente de determinados números 47

| Contatos                        | 48 |
|---------------------------------|----|
| Sobre Contatos                  | 48 |
| Salvar números de telefone e    |    |
| endereços de e-mail             | 48 |
| Salvar um número de uma chamada |    |
| ou mensagem recebida            | 48 |

#### Personalização

32

19

5

| Entrar em contato rapidamente com     |    |
|---------------------------------------|----|
| as pessoas mais importantes           | 49 |
| Adicionar contatos importantes à tela |    |
| inicial                               | 49 |
| Definir um toque musical para um      |    |
| contato                               | 50 |
| Adicionar uma foto a um contato       | 50 |
| Enviar suas informações de contato    |    |
| usando Meu cartão                     | 50 |
| Criar um grupo de contatos            | 51 |
| Enviar uma mensagem a um grupo de     |    |
| pessoas                               | 51 |
| Copiar contatos do cartão SIM para o  |    |
| telefone                              | 51 |
| Fazer backup dos contatos nos         |    |
| serviços Nokia                        | 51 |
|                                       |    |
| Mensagens                             | 52 |
| Sobre as mensagens                    | 52 |
| Enviar uma mensagem                   | 52 |
| Enviar uma mensagem a um contato      | 53 |
| Enviar uma mensagem de áudio          | 53 |
| Ler uma mensagem recebida             | 54 |
| Exibir uma conversa                   | 54 |
| Ouvir uma mensagem de texto           | 55 |
| Alterar o idioma                      | 55 |

| E-mail                             | 56 |
|------------------------------------|----|
| Sobre o e-mail                     | 56 |
| Obter uma conta de e-mail gratuita |    |
| da Nokia                           | 56 |
| Sobre Exchange ActiveSync          | 56 |
| Adicionar uma caixa postal         | 57 |
| Ler um e-mail recebido             | 58 |
| Enviar um e-mail                   | 59 |
| Responder a uma solicitação de     |    |
| reunião                            | 59 |
| Abrir e-mails na tela inicial      | 59 |
|                                    |    |

| Internet               | 60 |
|------------------------|----|
| Sobre o browser da web | 60 |
| Navegar na web         | 60 |

| Adicionar um marcador                 | 61 |
|---------------------------------------|----|
| Assinar um web feed                   | 61 |
|                                       |    |
| Redes sociais                         | 62 |
| Sobre o aplicativo Social             | 62 |
| Ver as atualizações de status de seus |    |
| amigos em uma exibição                | 62 |
| Publicar seu status nos serviços de   |    |
| redes sociais                         | 63 |
| Vincular seus amigos on-line às suas  |    |
| informações de contato                | 63 |
| Ver as atualizações de status de seus |    |
| amigos na tela inicial                | 63 |
| Carregar uma foto ou vídeo em um      |    |
| serviço                               | 63 |
| Compartilhar a localização na         |    |
| atualização de status                 | 64 |
| Entrar em contato com um amigo em     |    |
| um serviço de rede social             | 64 |
| Adicionar um evento ao calendário do  |    |
| telefone                              | 65 |
|                                       |    |

| Câmera                               | 65 |
|--------------------------------------|----|
| Sobre a câmera                       | 65 |
| Tirar uma foto                       | 65 |
| Salvar as informações de localização |    |
| para suas fotos e vídeos             | 66 |
| Gravar um vídeo                      | 67 |
| Dicas sobre fotos e vídeos           | 67 |
| Enviar uma foto ou vídeo             | 68 |
| Compartilhar uma foto ou um vídeo    |    |
| diretamente da câmera                | 69 |
|                                      |    |

| Suas fotos e vídeos      | 69 |
|--------------------------|----|
| Galeria                  | 69 |
| Editar as fotos tiradas  | 72 |
| Editor de vídeo          | 73 |
| Imprimir uma foto tirada | 74 |
| -                        |    |

| Vídeos e TV | 74 |
|-------------|----|
| Vídeos      | 74 |
|             |    |

# 4 Conteúdo

| 75 |
|----|
| 75 |
| 78 |
| 78 |
| 79 |
| 79 |
|    |

| Mapas                        | 81 |
|------------------------------|----|
| Navegar até um destino       | 81 |
| Minha posição                | 82 |
| Busca                        | 86 |
| Favoritos                    | 87 |
| Check-in                     | 90 |
| Dirigir e caminhar           | 91 |
| Fornecer comentários sobre o |    |
| aplicativo Mapas             | 95 |

| Gerenciamento de tempo | 96 |
|------------------------|----|
| Relógio                | 96 |
| Calendário             | 98 |

| Escritório                  | 101 |
|-----------------------------|-----|
| Usar a calculadora          | 101 |
| Fazer uma lista de compras  | 102 |
| Traduzir palavras           | 102 |
| Abrir ou criar arquivos zip | 102 |
|                             |     |

| Gerenciamento do telefone            | 103 |
|--------------------------------------|-----|
| Manter o software e os aplicativos d | 0   |
| telefone atualizados                 | 103 |
| Gerenciar arquivos                   | 104 |
| Liberar memória do telefone          | 107 |
| Gerenciar aplicativos                | 107 |
| Sincronizar conteúdos                | 108 |
| Copiar contatos ou fotos entre       |     |
| telefones                            | 109 |
| Proteger seu telefone                | 110 |
| Preparar o telefone para reciclagem  | 111 |
|                                      |     |

# Conectividade112Conexões da internet112LAN sem-fio113

| Conexões VPN               | 115 |
|----------------------------|-----|
| Fechar uma conexão de rede | 115 |
| Bluetooth                  | 116 |
| Cabo de dados USB          | 119 |
|                            |     |
| Encontror majo ajuda       | 400 |
| Encontrar mais ajuda       | 120 |
| Suporte                    | 120 |
| Suporte                    | 120 |

| Proteger o meio ambiente | 121 |
|--------------------------|-----|
| Economizar energia       | 121 |
| Reciclagem               | 121 |
| -                        |     |

| Informações de segurança e do |     |
|-------------------------------|-----|
| produto                       | 122 |
|                               |     |

| Indice |  |
|--------|--|
|        |  |

130

# Segurança

Leia estas diretrizes básicas. A falta de atenção a essas regras pode oferecer perigo ou ser ilegal. Leia o Manual do Usuário, na íntegra, para obter mais informações.

#### **DESLIGUE O DISPOSITIVO EM ÁREAS RESTRITAS**

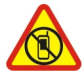

Desligue o dispositivo quando o uso de telefones celulares for proibido ou quando houver a possibilidade de oferecer perigo ou causar interferência. Por exemplo, quando estiver a bordo de uma aeronave, em hospitais ou próximo a equipamentos médicos, combustíveis, produtos químicos ou áreas de detonação. Respeite todas as instruções em áreas restritas.

#### SEGURANÇA AO VOLANTE EM PRIMEIRO LUGAR

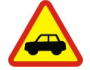

Respeite todas as leis locais aplicáveis. Sempre mantenha as mãos desocupadas para operar o veículo enquanto estiver dirigindo. Ao dirigir, a segurança ao volante deve ser sempre a sua primeira preocupação.

#### INTERFERÊNCIA

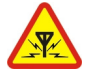

Dispositivos sem-fio podem estar sujeitos a interferências que podem afetar a sua operação.

#### SERVIÇO AUTORIZADO

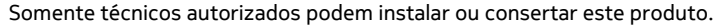

#### **BATERIAS, CARREGADORES E OUTROS ACESSÓRIOS**

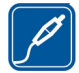

Utilize apenas baterias, carregadores e outros acessórios aprovados pela Nokia para uso com este dispositivo. Não conecte produtos incompatíveis.

#### MANTENHA O DISPOSITIVO SECO

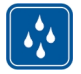

Este dispositivo não é à prova d'água. Mantenha-o seco.

#### PARTES DE VIDRO

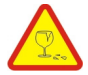

A tela do dispositivo é feita de vidro. Esse vidro pode quebrar se o dispositivo cair em uma superfície dura ou sofrer um impacto significativo. Se o vidro quebrar, não toque nas partes de vidro do dispositivo nem tente remover o vidro quebrado do dispositivo. Pare de usar o dispositivo até que o vidro seja substituído pela equipe de manutenção qualificada.

# PROTEJA SUA AUDIÇÃO

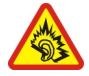

Use o fone de ouvido em volume moderado e não mantenha o dispositivo próximo ao ouvido quando o alto-falante estiver em uso.

# Início

#### Teclas e componentes Frente

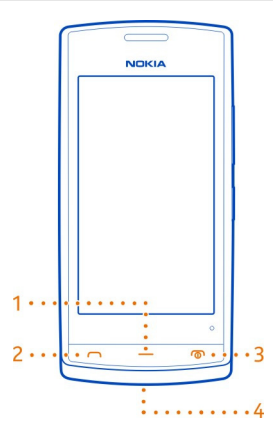

- 1 Tecla Menu
- 2 Tecla Chamar/Enviar
- 3 Botão Liga/Desliga
- 4 Orifício da tira de pulso

#### **Parte superior**

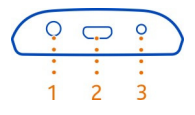

- 1 Conector AV Nokia (3,5 mm)
- 2 Conector micro-USB

Também usado para carregar a bateria.

3 Conector do carregador

# Laterais

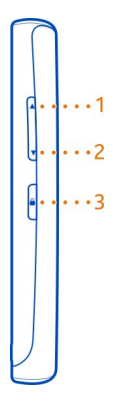

- Tecla para aumentar volume ou ampliar Tecla para diminuir volume ou reduzir 1
- 2
- 3 Botão de bloqueio das teclas

# Parte traseira

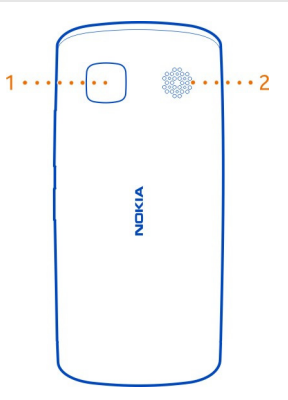

- 1 Câmera
- 2 Alto-falante

Caso haja uma película protetora na lente da câmera, retire-a.

#### **Tela touch**

Para controlar o telefone, toque na tela suavemente com a ponta dos dedos. A tela não responde quando você utiliza as unhas.

Se a ponta dos seus dedos estiverem frias, a tela poderá não responder ao toque.

Umportante: Evite riscar a tela touch. Nunca use lápis, caneta comum nem qualquer outro objeto pontiagudo para escrever na tela touch.

#### Inserir o cartão SIM

- 1 Desligue o telefone.
- 2 Para remover a capa de bateria do telefone, pressione-a com os dedos e deslize a tampa para fora.

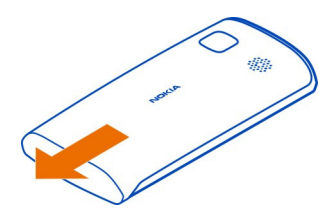

3 Remova a bateria, se inserida.

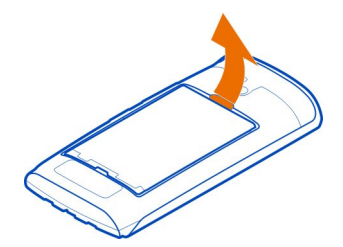

4 Para desbloquear o compartimento do cartão SIM, deslize-o na direção indicada pela seta no compartimento. Levante o compartimento.

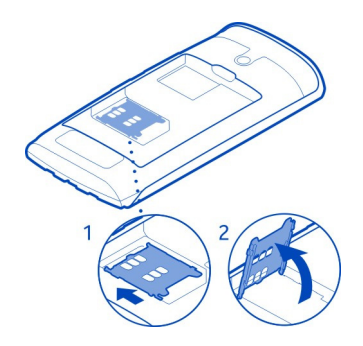

- 5 Insira o cartão SIM no compartimento. Certifique-se de que a área de contato do cartão esteja voltada para baixo quando o cartão SIM for encaixado.
- 6 Encaixe o compartimento do cartão SIM.

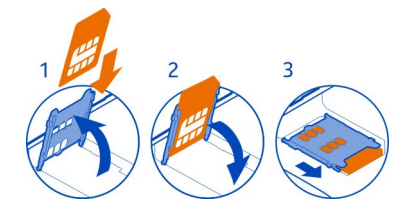

7 Para travar o compartimento do cartão SIM, deslize-o para sua posição original.

Importante: Este dispositivo é projetado para uso somente com um cartão SIM padrão (veja a figura). O uso de cartões SIM incompatíveis pode danificar o cartão ou o dispositivo, bem como corromper os dados armazenados no cartão. Consulte a operadora para obter informações sobre o uso de um cartão SIM que tenha um recorte mini-UICC.

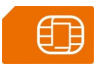

#### Inserir um cartão de memória

Utilize apenas cartões de memória compatíveis aprovados pela Nokia para uso com este dispositivo. Cartões incompatíveis podem danificar o cartão de memória e o dispositivo, bem como corromper os dados armazenados no cartão.

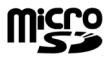

Mantenha todos os cartões de memória fora do alcance de crianças.

### Inserir um cartão de memória

1 Para remover a tampa traseira do telefone, pressione-a com os dedos, deslize a tampa para fora e levante-a.

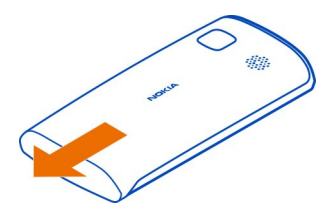

2 Remova a bateria, se inserida.

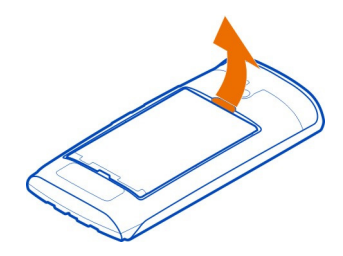

3 Para desbloquear o compartimento do cartão de memória, deslize-o na direção indicada pela seta no compartimento. Levante o compartimento.

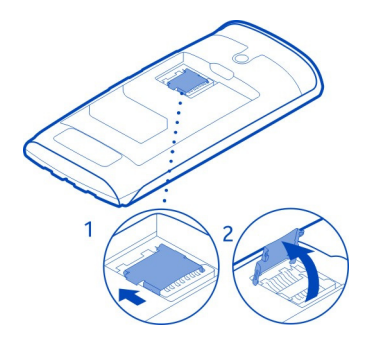

- 4 Insira o cartão de memória no compartimento do cartão. Certifique-se de que a área de contato do cartão esteja voltada para baixo quando o cartão de memória for encaixado.
- 5 Encaixe o compartimento do cartão de memória.
- 6 Para travar o compartimento do cartão de memória, deslize-o para sua posição original.

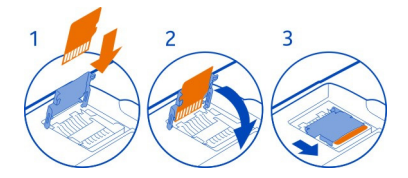

#### Remover o cartão de memória

Importante: Não remova o cartão de memória quando estiver em uso por um aplicativo. Isso pode danificar o cartão de memória e o dispositivo, bem como corromper os dados armazenados no cartão.

- 1 Desligue o telefone.
- 2 Remova a tampa traseira e a bateria.
- 3 Deslize e levante o compartimento do cartão de memória e remova o cartão de memória.

#### Carregamento Carregar a bateria

Se a bateria não tiver sido utilizada por um período prolongado, para iniciar o carregamento, talvez seja preciso conectar o carregador, desconectá-lo e reconectá-lo.

Sua bateria foi carregada parcialmente na fábrica, mas será necessário recarregá-la antes de poder ligar o telefone pela primeira vez.

Se o telefone indicar carga baixa, faça o seguinte:

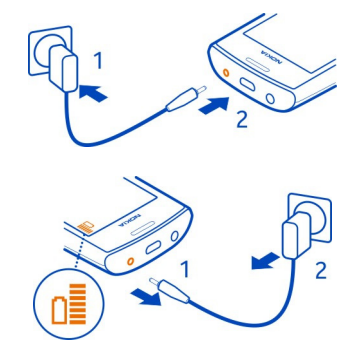

1

2

Você não precisa carregar a bateria durante um determinado período e pode usar o telefone enquanto a bateria está sendo carregada.

Se a bateria estiver completamente descarregada, talvez demore alguns minutos para que o indicador de carga seja exibido ou para que qualquer chamada possa ser feita.

**Dica:** Você também pode usar um carregador USB compatível para carregar sua bateria.

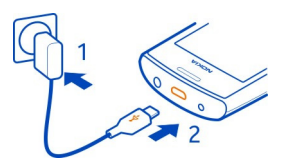

#### Carregar a bateria via USB

Está com a bateria fraca, mas não está com o carregador? Você pode usar um cabo USB compatível para conectar seu telefone a um aparelho compatível, como um computador.

Você poderá usar o carregamento por USB quando não houver uma tomada disponível. É possível transferir dados durante o carregamento do dispositivo. A eficiência do carregamento USB varia consideravelmente, podendo exigir mais tempo para que o carregamento se inicie e o dispositivo comece a funcionar.

Você poderá usar seu telefone durante o carregamento.

Para evitar que o conector do carregador seja quebrado, tenha cuidado ao conectar ou desconectar o cabo do carregador.

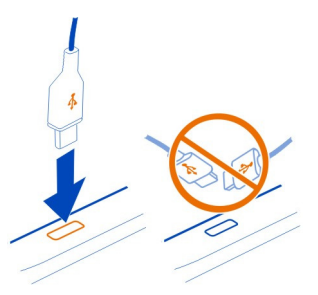

#### Ligar ou desligar o telefone

#### Ligar

Mantenha o botão Liga/Desliga pressionado 🕥 até que o telefone vibre.

#### Desligar

Mantenha pressionado o botão Liga/Desliga 🕥.

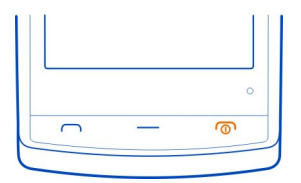

#### Usar seu telefone pela primeira vez

Comece a usar o telefone: copie contatos, mensagens e outros itens do telefone antigo. O telefone o orientará quando for ligado pela primeira vez.

Para iniciar uma ação, selecione 🖌. Para pular uma ação, selecione 🛞.

Para usar os serviços Nokia, crie uma conta Nokia. É necessário ter uma conexão com a internet. Para obter informações sobre possíveis custos, entre em contato com a operadora. Se você não puder se conectar com a internet, poderá criar uma conta posteriormente.

Se você já tiver uma conta Nokia, digite seu nome de usuário e sua senha e selecione **V**.

**Dica:** Esqueceu a senha? Você pode solicitá-la para que ela seja enviada a você por e-mail ou mensagem de texto.

Use o aplicativo Intercâmbio telef. para copiar itens, como:

- Contatos
- Mensagens
- Fotos
- Vídeos

Quando você configurar a conta de e-mail, poderá definir a Caixa de entrada para exibição na tela inicial. Dessa forma, você poderá verificar facilmente seu e-mail.

Se você precisar fazer uma chamada de emergência durante a fase de configuração do telefone, pressione a tecla Chamar.

#### Copiar contatos ou fotos do telefone antigo

Você quer copiar informações importantes do telefone Nokia anterior e começar a usar o novo telefone rapidamente? Use o aplicativo Intercâmbio telef. para copiar, por exemplo, contatos, entradas de calendário e fotos para o seu novo telefone, sem custos adicionais.

Seu telefone anterior precisa dar suporte a Bluetooth.

U 🎵 🖬 🚺

- Selecione ⊕ > Configurs. > Conectividade > Transferência dados > Intercâmbio telef..
- 2 Selecione o telefone antigo na lista e pareie os telefones. O Bluetooth precisa ser ativado nos dois telefones.
- 3 Se o outro telefone solicitar uma senha, digite-a nos dois telefones.

A senha serve apenas para a conexão atual, e você mesmo pode defini-la. A senha é fixa em alguns telefones. Para obter mais detalhes, consulte o Manual do usuário do outro telefone.

4 Selecione o que deseja copiar e **OK**.

Se o seu telefone Nokia antigo não tiver o aplicativo Intercâmbio telef., seu novo telefone o enviará por mensagem usando Bluetooth. Para instalar o aplicativo, abra a mensagem no telefone antigo e siga as instruções mostradas nele.

**Dica:** Você também pode usar o aplicativo Intercâmbio telef. para copiar conteúdo de outros telefones posteriormente.

#### Bloquear as teclas e a tela

Para evitar fazer uma chamada acidentalmente quando o telefone estiver em seu bolso ou em uma bolsa, bloqueie as teclas e a tela.

Pressione a tecla de bloqueio.

#### Desbloquear as teclas e a tela

Pressione a tecla de bloqueio e selecione Liberar.

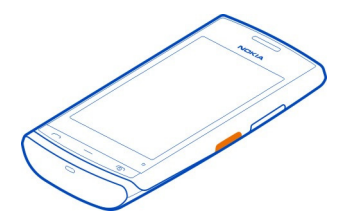

**Dica:** Para desbloquear, você também pode pressionar a tecla Menu e selecionar Liberar.

#### Configurar as teclas e a tela para que sejam bloqueadas automaticamente

- 1 Selecione 🚼 > Configurs. e Telefone > Tela > Tempo lim. tela/bloq. teclado.
- 2 Defina o período após o qual as teclas e a tela serão bloqueadas automaticamente.

#### Localização das antenas

Evite tocar na área da antena enquanto a antena estiver em uso. O contato com as antenas afeta a qualidade da comunicação e pode reduzir a vida útil da bateria devido ao nível de consumo de energia superior durante a operação.

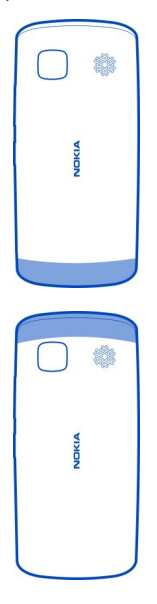

A área da antena está destacada.

#### Alterar o volume de uma chamada, uma música ou um vídeo

Use as teclas de volume.

É possível ajustar o volume durante uma chamada ou quando um aplicativo estiver ativo.

O alto-falante integrado permite que você fale e escute a uma curta distância sem a necessidade de segurar o telefone próximo ao ouvido.

# Ativar ou desativar o alto-falante durante uma chamada

Selecione 🕼 ou 🗐 .

#### Prender a tira de pulso

Passe a tira de pulso e aperte-a.

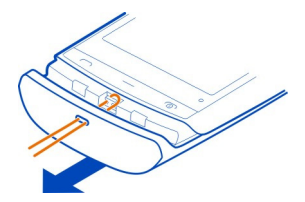

A tira de pulso é vendida separadamente.

#### Fone de ouvido

Você pode conectar um fone de ouvido com microfone compatível ou fones de ouvido compatíveis ao seu telefone.

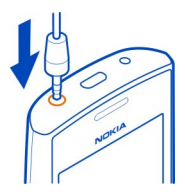

Não conecte produtos que geram um sinal de saída, pois isso pode danificar o dispositivo. Não conecte qualquer fonte de energia com o conector Nokia AV. Se você conectar um dispositivo externo ou fone de ouvido, exceto aqueles aprovados pela Nokia para uso com este dispositivo, com o conector Nokia AV, preste atenção especial aos níveis de volume.

#### Visitar a Loja Nokia

🔲 Selecione 船 > Loja.

Na Loja Nokia, você pode fazer o download de:

- Aplicativos
- Temas, papéis de parede, fotos e vídeos
- Toques musicais
- Jogos móveis

Alguns itens são gratuitos; outros, você precisa pagar com seu cartão de crédito ou na fatura do telefone. A disponibilidade das formas de pagamento depende do seu país de residência e da sua operadora de rede. A Loja Nokia oferece conteúdo compatível com seu telefone e relevante para suas preferências e sua localização.

Para obter mais informações, visite www.nokia.com (em inglês).

#### Usar o Manual do usuário no telefone

Seu telefone tem um Manual do Usuário interno. Ele está sempre com você, disponível quando preciso. Selecione 😭 > Man. usuár..

#### Abrir o manual do usuário de um aplicativo

Selecione = > Manual do usuário. Esse recurso não está disponível para todos os aplicativos.

#### Buscar no manual do usuário

Quando o Manual do usuário for aberto, selecione = > Busca e digite uma letra ou uma palavra no campo de busca.

#### Abrir um aplicativo pelo Manual do usuário

Selecione o link do aplicativo em um tópico.

Para voltar ao Manual do usuário, mantenha pressionada a tecla Menu, deslize o dedo para a esquerda ou direita e selecione o manual.

Os links para tópicos relacionados podem ser encontrados no final das instruções.

# Instalar o Nokia Suite no computador

Com o aplicativo Nokia Suite para PC, você pode gerenciar o conteúdo do telefone e mantê-lo sincronizado com um computador compatível. Também é possível atualizar o telefone com o software mais recente, bem como fazer download de mapas.

Uma conexão com a internet poderá ser necessária. Para obter informações sobre custos de dados, entre em contato com a operadora.

Baixe a versão mais recente do Nokia Suite em www.nokia.com/support para o computador.

#### Instalar o Nokia Suite usando o telefone

 Conecte o telefone com o computador usando um cabo USB compatível.
Se você estiver usando o Windows XP ou o Windows Vista no computador, altere o modo USB do telefone para Armaz. de massa. Para definir o modo USB no

#### 20 Uso básico

telefone, deslize o dedo para baixo na área de notificações e selecione  $\checkmark$  > Armaz. de massa.

A memória de massa e o cartão de memória do seu telefone são mostrados como discos removíveis no PC.

2 No computador, selecione **Abrir pasta para exibir arquivos** e clique duas vezes no arquivo de instalação do Nokia Suite.

Se a janela de instalação abrir automaticamente, selecione **Instalar o Nokia** Suite.

- 3 Siga as instruções mostradas no computador.
- 4 Quando a instalação estiver concluída, se você estiver usando o Windows XP ou o Windows Vista no computador, certifique-se de que o modo USB do telefone seja Nokia Ovi Suite.

Para saber mais sobre o Nokia Suite e verificar em quais sistemas operacionais ele funciona, vá para www.nokia.com/support.

# Uso básico

#### Ações da tela sensível ao toque

Umportante: Evite riscar a tela touch. Nunca use lápis, caneta comum nem qualquer outro objeto pontiagudo para escrever na tela touch.

Para interagir com a interface do usuário, toque ou mantenha pressionada a tela sensível ao toque.

#### Abrir um aplicativo ou outro elemento da tela

Toque no aplicativo ou elemento.

#### Acessar funções de forma rápida

Toque no item e mantenha-o pressionado. Um menu pop-up com as opções disponíveis será aberto.

**Exemplo:** Para enviar uma foto ou excluir um alarme, mantenha pressionada a foto ou o alarme e, no menu pop-up, selecione a opção apropriada.

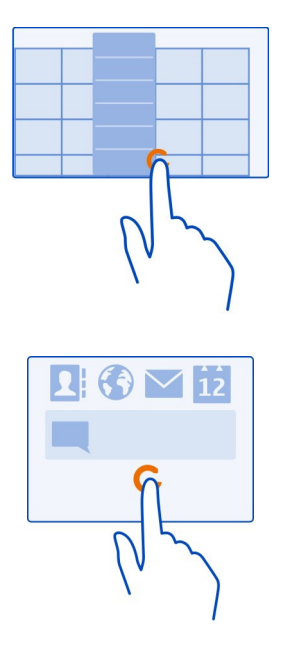

Arrastar um item

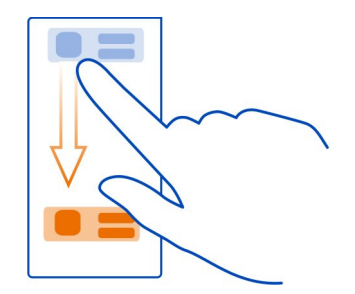

Toque no item, mantenha-o pressionado e deslize o dedo pela tela. O item seguirá o seu dedo.

Exemplo: Você pode arrastar itens na tela inicial.

#### Arrastar o dedo

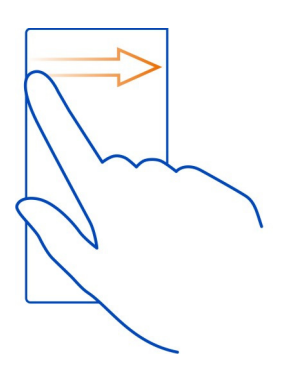

Coloque o dedo na tela e deslize-o de forma constante na direção desejada.

**Exemplo:** Quando estiver visualizando uma foto, arraste para a esquerda para visualizar a foto seguinte.

#### Ampliar

Coloque dois dedos em um item, como uma foto ou página da web, e deslize-os para longe um do outro.

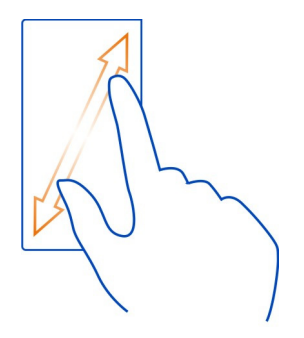

#### Reduzir

Coloque dois dedos em um item e deslize-os para perto um do outro.

Dica: Você também pode tocar no item duas vezes para ampliá-lo ou reduzi-lo.

#### Usar atalhos

Você não tem que percorrer longas etapas para, por exemplo, abrir ou fechar uma conexão com a internet ou silenciar seu telefone. Você pode acessar essas configurações diretamente no menu de status, não importa em qual aplicativo ou exibição estiver.

Deslize o dedo para baixo na área de notificação.

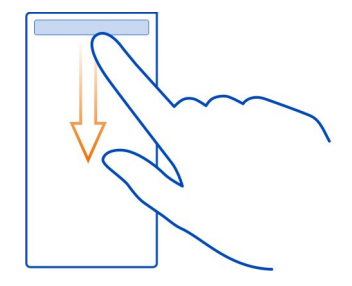

No menu de status, você pode fazer o seguinte:

- Exibir as notificações de chamadas não atendidas ou de mensagens não lidas
- Silenciar seu telefone
- Modificar as configurações de conectividade
- · Ver conexões Wi-Fi disponíveis e conectar-se a uma rede Wi-Fi
- Gerenciar conexões Bluetooth

**Dica:** Ao ouvir música, você pode acessar rapidamente o music player na área de status.

#### Alternar entre aplicativos abertos

Você pode ver quais aplicativos e tarefas estão abertos em segundo plano e alternar entre eles.

Mantenha pressionada a tecla Menu, arraste o dedo para a esquerda ou para a direita e selecione o aplicativo desejado.

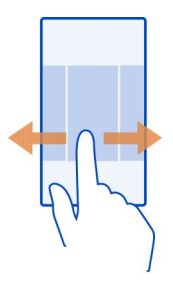

Os aplicativos executados em segundo plano aumentam a demanda da energia da bateria e consomem memória. Para fechar um aplicativo que você não está usando, selecione  $\boxtimes$ .

**Dica:** Para fechar todos os aplicativos abertos, mantenha selecionado o alternador de tarefas e, no menu pop-up, selecione **Fechar todos**.

#### Escrever texto Digitar texto com o teclado virtual Utilizar o teclado virtual

Para ativar o teclado virtual, selecione um campo de entrada de texto. Você pode usar o teclado virtual no modo paisagem e no modo retrato.

Talvez o teclado virtual no modo retrato não esteja disponível em todos os idiomas de escrita.

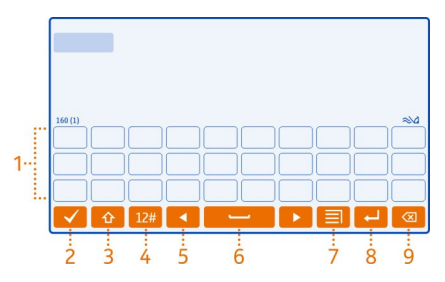

- 1 Teclado virtual
- 2 Tecla Fechar Feche o teclado virtual.

- 3 Teclas Shift e Caps lock Selecione a tecla antes de digitar o caractere para digitar um caractere em letra maiúscula ao escrever em minúscula ou vice-versa. Para ativar o modo Caps lock, selecione a tecla duas vezes.
- 4 Opções de caracteres Selecione as opções de caracteres desejadas, como números ou caracteres especiais.
- 5 Teclas de seta Mova o cursor para a esquerda ou direita.
- 6 Barra de espaço Insira um espaço.
- 7 Menu de entrada Ative a previsão de texto ou altere o idioma de escrita.
- 8 Tecla Enter Mova o cursor para a próxima linha ou campo de entrada de texto. As funções adicionais são baseadas no contexto atual. Por exemplo, no campo de endereço da web do browser da web, ele funciona como o ícone Ir.
- 9 Tecla Backspace Exclua um caractere.

#### Alternar entre o teclado virtual e o teclado no modo retrato

Selecione = > Teclado alfanumérico ou QWERTY em tela inteira.

#### Adicionar um acento ao caractere

Mantenha selecionado o caractere.

#### Digitar texto com o teclado virtual Usar o teclado virtual

Se você preferir usar o teclado alfanumérico ao escrever no modo retrato, você poderá alternar de um tipo de teclado virtual para outro.

- 1 Selecione um campo de entrada de texto.
- 2 Selecione **=** > **Teclado alfanumérico**.

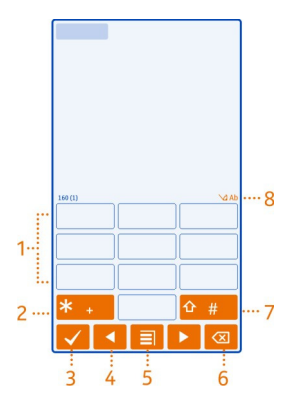

- 1 Teclas numéricas
- 2 \* digite um caractere especial ou, quando o modo de entrada de previsão de texto estiver ativado e a palavra sublinhada, percorra a lista de palavras candidatas.
- 3 Tecla Fechar feche o teclado virtual.
- 4 Teclas de seta mova o cursor para a esquerda ou para a direita.
- 5 Menu de entrada ative a entrada de previsão de texto, altere o idioma de escrita ou alterne para o teclado virtual.
- 6 Tecla Backspace exclua um caractere.
- 7 Tecla Shift alterne entre letras maiúsculas e minúsculas. Para ativar ou desativar o modo de entrada de previsão de texto, selecione a tecla duas vezes rapidamente. Para alternar entre os modos alfabético e numérico, selecione e mantenha a tecla pressionada.
- 8 Indicador de entrada de texto (se disponível) indica se o caractere é minúsculo ou maiúsculo e se o modo numérico ou de entrada de previsão de texto está ativado.

#### Ativar a entrada de texto tradicional com o teclado virtual

Selecione # duas vezes rapidamente.

#### Digitar um caractere

- Selecione uma tecla numérica (de 1 a 9) várias vezes até que o caractere desejado seja exibido. Há mais caracteres disponíveis além dos que estão visíveis na tecla.
- 2 Se a próxima letra estiver localizada na mesma tecla, espere até o cursor ser exibido ou mova o cursor adiante e selecione a tecla novamente.

#### Inserir um espaço

Selecione **0**.

#### Mover o cursor para a próxima linha

Selecione 0 três vezes.

#### Ativar entrada de texto previsto com o teclado virtual

A entrada de texto previsto se baseia em um dicionário interno ao qual você pode adicionar novas palavras. Ela não está disponível em todos os idiomas.

- 1 Selecione **> Ativar previsão de texto**.
- 2 Para escrever a palavra desejada, utilize as teclas de 2 a 9. Selecione cada tecla uma vez para cada letra. Por exemplo, para escrever Nokia quando o dicionário em inglês estiver selecionado, selecione 6 para N, 6 para o, 5 para k, 4 para i e 2 para a.

A sugestão de palavra muda depois de cada seleção de teclas.

3 Se a palavra não estiver correta, selecione \* várias vezes até que a correspondência correta seja exibida. Se a palavra não estiver no dicionário, selecione Soletrar, digite a palavra utilizando o modo de entrada de texto tradicional e selecione OK.

Se o sinal **?** for exibido após a palavra, a palavra não se encontra no dicionário. Para adicionar uma palavra ao dicionário, selecione **\***, digite a palavra utilizando o modo de entrada de texto tradicional e selecione **O**K.

- 4 Para inserir um espaço, selecione 0. Para inserir um sinal de pontuação comum, selecione 1 e, em seguida, selecione \* várias vezes até que o sinal de pontuação correto seja exibido.
- 5 Comece a escrever a próxima palavra.

### Desativar a entrada de texto previsto

Selecione # duas vezes rapidamente.

#### Definir o idioma de escrita

Selecione 🚼 > Configurs. e Telefone > Entrada por toque > Idioma de escrita.

#### Alterar o idioma quando estiver escrevendo

Selecione **Selecione** > Idioma de escrita.

As opções disponíveis podem variar.

#### Indicadores de tela Indicadores gerais de tela

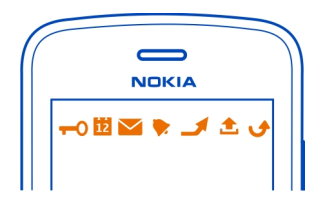

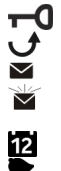

A tela sensível ao toque e as teclas estão bloqueadas.

Alguém tentou ligar para você.

Você tem mensagens não lidas.

Se o indicador de mensagens estiver piscando, sua pasta Caixa de entrada poderá estar cheia.

Há um evento de calendário ausente.

Um alarme está definido.

As mensagens estão esperando para serem enviadas na pasta Caixa de saída. Você está utilizando sua segunda linha telefônica (serviço de rede).

As chamadas recebidas são desviadas para outro número (serviço de rede). Se houver duas linhas telefônicas, um número indicará a linha ativa.

- Seu telefone está pronto para uma chamada de internet.
- Uma chamada de dados está ativa (serviço de rede).

## Indicadores de conectividade

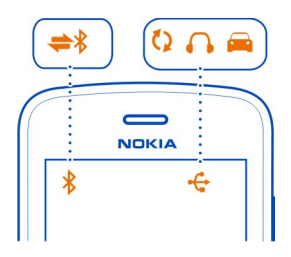

- O Bluetooth está ativo.
- Se o indicador estiver piscando, o telefone estará tentando se conectar com outro aparelho.
- O telefone está enviando dados via Bluetooth.
  - Um cabo USB está conectado com o telefone.
    - O telefone está fazendo uma sincronização.
    - Um fone de ouvido compatível está conectado ao telefone.
    - Um kit veicular compatível está conectado com o telefone.

# Indicadores de rede

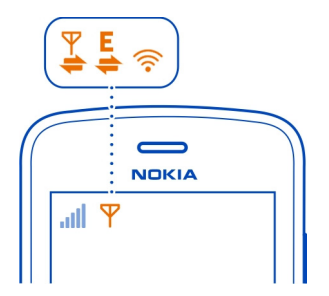

O telefone está conectado com uma rede 3G (serviço de rede).
Uma conexão de dados GPRS (serviço de rede) está sendo aberta ou fechada.
Uma conexão de dados GPRS está aberta.
Uma conexão de dados EGPRS (serviço de rede) está sendo aberta ou fechada.
Uma conexão de dados EGPRS (serviço de rede) está sendo aberta ou fechada.
Uma conexão de dados EGPRS está aberta.
Uma conexão de dados EGPRS está aberta.
Uma conexão de dados 2GPRS está aberta.
Uma conexão de dados 3G (serviço de rede) está sendo aberta ou fechada.
Uma conexão de dados 3G está aberta.
Uma conexão de dados 3G está aberta.
Uma conexão de dados 3G está aberta.
Uma conexão de dados 3G está aberta.
Uma conexão de dados 3G está aberta.
Uma conexão de dados 3G está aberta.
Uma conexão de dados 3G está aberta.

# Configurar o telefone para que ele pisque quando houver chamadas não atendidas ou mensagens

Quando a luz de aviso do telefone piscar, significa que você não atendeu uma chamada ou que uma mensagem foi recebida.

Selecione 🚼 > Configurs. e Telefone > Luzes de aviso > Luz de aviso.

#### Buscar no telefone e na internet

Explore seu telefone e a internet. Você pode buscar e-mails, contatos, fotos, músicas ou aplicativos armazenados no seu telefone e na internet.

Selecione 🚼 > Busca.

- 1 Comece a escrever um termo de busca e, em seguida, selecione uma das correspondências propostas.
- 2 Para buscar na internet, selecione o link de busca da internet no final dos resultados da busca. É necessário ter uma conexão ativa com a internet.

**Dica:** Você pode adicionar um widget de busca à tela inicial. Na tela inicial, mantenha pressionada uma área vazia e, em seguida, selecione **Adicionar widget** e o widget de busca na lista.

#### Usar o telefone off-line

Em lugares nos quais você não deseja fazer ou receber chamadas, você ainda poderá acessar o calendário, a lista de contatos e os jogos off-line se ativar o perfil off-line. Desligue o telefone quando o uso de celulares não for permitido ou quando houver a possibilidade de oferecer perigo ou causar interferência.

Mantenha pressionado o botão Liga/Desliga 🕜 e selecione Desconectado.

Quando o perfil off-line estiver ativado, a conexão com a rede celular será fechada. Todos os sinais de radiofrequência entre o telefone e a rede celular serão bloqueados. Se você tentar enviar uma mensagem, ela será colocada na Caixa de saída e será enviada somente quando outro perfil for ativado.

Também é possível usar o telefone sem um cartão SIM. Desligue o telefone e remova o cartão SIM. Quando o dispositivo for ligado novamente, o perfil off-line estará ativado.

Importante: No perfil Desconectado, não é possível fazer ou receber chamadas nem utilizar outros recursos que exijam cobertura da rede celular. Talvez seja possível fazer chamadas para o número de emergência oficial programado no seu dispositivo. Para fazer chamadas, selecione outro perfil.

Quando o perfil off-line estiver ativado, você ainda poderá se conectar a uma rede Wi-Fi para, por exemplo, ler e-mails ou navegar na internet. Você também poderá usar o Bluetooth.

Lembre-se de estar em conformidade com os requerimentos de segurança aplicáveis.

#### Prolongar a vida útil da bateria

Caso pareça que você está sempre procurando um carregador, existem algumas medidas que podem ser tomadas para reduzir o consumo de energia do telefone.

- Sempre carregue a bateria completamente.
- Quando o modo de economia de energia for ativado, as configurações do telefone, tais como o Modo de rede e o descanso de tela, serão otimizadas.

# Ativar o modo de economia de energia

Pressione o botão Liga/Desliga 🕜 e selecione Ativar economia energia. Para desativar o modo de economia de energia, pressione o botão Liga/Desliga 🕜 e selecione Desat. economia energia.

#### Fechar os aplicativos que não estiverem sendo usados

Mantenha pressionada a tecla Menu, deslize o dedo até que o aplicativo desejado seja exibido e selecione  $\bigotimes$ .

#### Sons, temas e efeitos

- Silencie toques desnecessários, como os tons das teclas.
- Use fones de ouvido com fio no lugar dos alto-falantes.
- · Altere o período de tempo limite após o qual a tela do telefone será desligada.

#### Definir o período de tempo limite

Selecione 🖁 > Configurs. e Telefone > Tela > Tempo limite da iluminação.

# Ativar um tema e um papel de parede escuro

Selecione 🚼 > Configurs. e Temas > Geral.

Para alterar o papel de parede, na tela inicial, selecione 🚍 > Alterar papel de parede.

# Desativar efeitos de animação de plano de fundo

Selecione 🚼 > Configurs. e Temas > Geral > 🚍 > Efeitos do tema > Desativados.

Diminuir o brilho da tela Selecione ♣☐ > Configurs. e Telefone > Tela > Brilho.

# Desativar o descanso de tela Relógio grande

Selecione 🚼 > Configurs. e Temas > Descanso de tela > Nenhum.

#### Uso da rede

- Se você estiver ouvindo música ou usando o telefone de outra forma, mas não quiser fazer ou receber chamadas, ative o perfil desconectado.
- · Configure o telefone para verificar se há novos e-mails com menor frequência.
- Utilize uma conexão de rede Wi-Fi para conectar o telefone com a internet, em vez de uma conexão de dados móveis (GPRS ou 3G).
- Se o seu telefone estiver configurado para usar redes GSM e 3G (modo dual), ele utilizará mais energia quando estiver buscando a rede 3G.

# Desativar o Bluetooth quando ele não for necessário

Deslize o dedo para baixo a partir da área de notificação e selecione 🧕

# Interromper a busca do telefone por redes Wi-Fi disponíveis

Deslize o dedo para baixo a partir da área de notificação e selecione 🥘.

# Estabelecer uma conexão de dados móveis (3G ou GPRS) somente quando necessário

Para fechar a conexão de dados móveis, deslize o dedo para baixo a partir da área de notificação e selecione .

#### 32 Personalização

#### Restaurar configurações originais

Se o telefone não estiver funcionando adequadamente, você poderá restaurar os valores originais de algumas configurações.

- 1 Encerre todas as chamadas e conexões ativas.
- 2 Selecione ⊕ > Configurs. e Telefone > Gerenciamento telefone > Configurações originais > Restaurar.
- 3 Se solicitado, digite o código de segurança.

Isso não afeta os documentos ou arquivos armazenados no telefone.

Após restaurar as configurações originais, o telefone será desligado e ligado novamente em seguida. Isso pode levar mais tempo do que o normal.

# Personalização

#### Perfis

#### Sobre os perfis

Selecione Selectione Selection > Configurs. > Perfis de toques.

Está esperando uma chamada mas não pode deixar seu telefone tocar? Seu telefone apresenta diversos grupos de configurações chamados perfis, que podem ser personalizados para diferentes eventos e ambientes. Você também pode criar seus próprios perfis.

Você pode personalizar os perfis das seguintes maneiras:

- Alterar o toque musical e os toques de alerta de mensagens.
- Alterar o volume do toque musical e dos tons das teclas.
- Silenciar os tons das teclas e os toques de notificação.
- Ativar os alertas vibratórios.
- Configurar o telefone para dizer o nome do contato que está ligando.

Dica: Deseja acessar rapidamente os perfis? Adicione um widget de perfil à tela inicial.

#### Personalizar seus toques musicais e outros toques

É possível personalizar os toques do telefone para cada perfil.

Selecione 🚼 > Configurs. > Perfis de toques.

Selecione o perfil, Personalizar e a opção desejada.

**Dica:** Para fazer download de mais toques musicais da Loja Nokia, selecione **Download** de sons. Para obter mais informações, vá até www.nokia.com/support.

**Dica:** Para definir sua música favorita do music player como seu toque musical, selecione Músicas.

#### Silenciar seu telefone

Quando o perfil silencioso estiver ativado, todos os toques musicais e tons de alerta serão silenciados. Ative esse perfil quando estiver, por exemplo, no cinema ou em uma reunião.

Mantenha pressionado o botão Liga/Desliga 🕜 e selecione Silencioso.

#### Alterar o perfil para uso em reuniões

Quando o perfil de reunião estiver ativado, o telefone emitirá um bipe discretamente em vez de tocar.

Mantenha pressionado o botão Liga/Desliga 🕥 e selecione Reunião.

#### Criar um novo perfil

Como fazer com que seu telefone atenda às suas necessidades no trabalho, na escola ou em casa? Você pode criar novos perfis para diferentes situações e atribuir a eles nomes apropriados.

Selecione 🚼 > Configurs. > Perfis de toques.

Selecione = > Criar novo e defina suas configurações de perfil.

**Dica:** Você pode definir um toque musical especificamente para seu perfil. Selecione **Toque musical**.

#### Definir um perfil sincronizado

Você pode ativar um perfil até um tempo definido, depois do qual o perfil usado anteriormente é ativado.

Selecione 🚼 > Configurs. > Perfis de toques.

- 1 Selecione o perfil desejado e selecione Programável.
- 2 Defina o tempo no qual o perfil sincronizado deverá expirar.

#### Alterar o tema

🙄 Você pode alterar as cores e a aparência da tela.

Selecione 🚼 > Configurs. > Temas.

Selecione Geral e um tema.

**Dica:** Para fazer download de mais temas da Loja Nokia, selecione **Download** de temas. Para saber mais sobre a Loja Nokia, acesse www.nokia.com/support.

#### Trocar a capa de bateria

Você quer trocar as cores do telefone? Você pode trocar a capa de bateria e usar um tema de software correspondente. Baixe os temas da Loja Nokia. Alguns temas são gratuitos, outros são pagos.

- 1 Pressione a capa de bateria e deslize-a para fora.
- 2 Deslize a nova capa de bateria e pressione-a para travá-la no lugar.

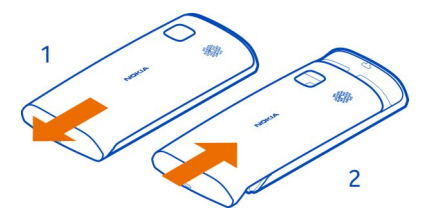

#### **Tela inicial**

#### Sobre a tela inicial

Na tela inicial, você pode:

- ver as notificações de chamadas não atendidas e de mensagens recebidas;
- abrir seus aplicativos favoritos;
- controlar aplicativos, como o Music player;
- adicionar atalhos para diversos recursos, como escrever uma mensagem;
- ver seus contatos favoritos, chamá-los ou enviar-lhes mensagens rapidamente.

É possível ter mais de uma página inicial, por exemplo, telas iniciais separadas para trabalho e vida pessoal.

Os elementos da tela inicial são interativos. Por exemplo, se você selecionar o relógio, o aplicativo Relógio será aberto.

#### Alternar entre telas iniciais

Você pode ter mais de uma tela inicial. Por exemplo, crie telas iniciais separadas para o trabalho e a vida pessoal e personalize-as para que elas tenham conteúdos diferentes.

Para alternar para outra tela inicial, arraste para a esquerda ou para a direita.

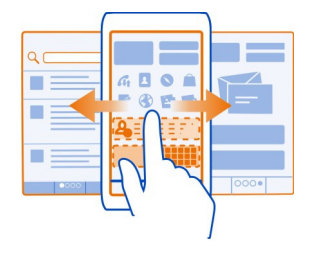

🔹 🖕 💣 indica sua tela inicial atual.

#### Personalizar a tela inicial

Você quer ver suas paisagens favoritas ou as fotos de sua família no plano de fundo da tela inicial? É possível alterar o papel de parede e reorganizar itens em cada tela inicial individualmente para personalizá-los ao seu gosto.

#### Alterar o papel de parede

Toque em uma área vazia na tela inicial, mantenha-a pressionada e, no menu pop-up, selecione Alter. papel parede.

**Dica:** Faça download de mais imagens de plano de fundo na Loja Nokia. Para obter mais informações, vá até www.nokia.com/support.

#### Reorganizar os itens na tela inicial

Toque em um item, mantenha-o pressionado e arraste-o para um novo local.

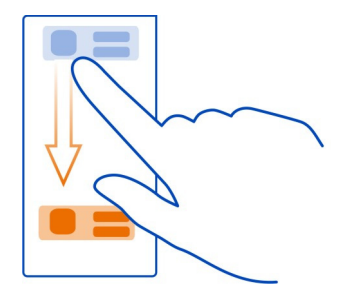

Dica: Você pode arrastar e soltar itens entre diferentes telas iniciais.

#### Adicionar uma nova tela inicial

Selecione = > Adicionar outra tela inicial.

#### Adicionar um widget à tela inicial

Quer saber a previsão do tempo de hoje e o que é notícia no momento? Você pode adicionar miniaplicativos (widgets) à Tela inicial e ver as informações mais relevantes rapidamente.

Toque em uma área vazia na tela inicial, mantenha-a pressionada e, no menu pop-up, selecione Adicionar widget e um widget.

Um widget pode aprimorar o aplicativo relacionado e também pode mudar o modo como ele funciona.

Dica: Na Loja Nokia, você pode fazer o download de mais widgets.

O uso dos serviços ou o download de conteúdo pode causar a transferência de grandes volumes de dados, o que pode resultar em custos de tráfego de dados.

Alguns widgets da tela inicial podem se conectar automaticamente à internet. Para evitar isso, feche a conexão de dados móveis. Deslize o dedo para baixo a partir da área de notificação e selecione .

#### Remover um widget da tela inicial

Mantenha o widget selecionado e selecione 🛽 .

#### Adicionar um atalho à tela inicial

Você sabia que é possível criar atalhos para seus aplicativos e recursos mais utilizados? Você pode adicionar atalhos a aplicativos ou ações, como escrever uma mensagem.

Toque em uma área vazia na tela inicial, mantenha-a pressionada e, no menu pop-up, selecione Adicionar atalho e o aplicativo ou a ação.

#### Adicionar contatos importantes à tela inicial

Adicione seus contatos mais importantes à tela inicial para que você possa chamarlhes ou enviar-lhes mensagens rapidamente.

Selecione 🚼 > Contatos.

Selecione um contato armazenado na memória do telefone e 🚍 > Adicionar à Tela inicial.
### Chamar um contato

Na tela inicial, selecione o contato e pressione a tecla Chamar. Se o contato tiver mais de um número, selecione o número desejado.

### Enviar uma mensagem a um contato

Na tela inicial, selecione o contato e Mensagem.

### Remover um contato da tela inicial

Na tela inicial, mantenha o contato selecionado e selecione 😢 .

O contato é removido da tela inicial, mas permanece na lista de contatos.

### Organizar seus aplicativos

Você quer encontrar seus aplicativos mais usados de forma mais rápida? No menu principal, é possível organizar os aplicativos em pastas e ocultar os aplicativos menos usados.

Selecione 🚼 .

### Criar uma nova pasta

Selecione 🚍 > Nova pasta.

### Mover um aplicativo para uma pasta

Mantenha selecionado o aplicativo e, no menu pop-up, selecione Mover para pasta e a nova pasta.

**Dica:** Para arrastar e soltar aplicativos e pastas, no menu, toque na tela, mantenha-a pressionada e, no menu pop-up, selecione **Organizar**.

### Baixar um jogo, um aplicativo ou outro item

Faça download de jogos, aplicativos ou vídeos gratuitos, ou adquira mais conteúdo para seu telefone. Na Loja Nokia, você pode encontrar conteúdo criado especificamente para o seu telefone.

- 1 Selecione 🚼 > Loja e acesse sua conta Nokia.
- 2 Selecionar o item.
- 3 Se o item tiver preço, selecione Comprar. Se o item for gratuito, selecione Download.
- 4 É possível pagar com um cartão de crédito ou, se disponível, na conta do telefone. Para salvar os detalhes do cartão na sua conta Nokia, selecione Adicionar.
- 5 Selecione Pagar.

6 Para confirmar, digite o nome de usuário e a senha da conta Nokia e selecione Continuar para iniciar o download.

Quando o download for concluído, você poderá abrir ou ver o item. É possível continuar a procurar mais conteúdo durante o download.

O tipo de conteúdo determina o local em que o item é armazenado no telefone. Para alterar o local padrão, selecione 👤 > Preferências de instalação e o local onde deseja armazenar os itens.

**Dica:** Use uma conexão Wi-Fi para baixar arquivos maiores, como jogos, aplicativos ou vídeos.

**Dica:** Para não precisar digitar os dados do seu cartão de pagamento repetidamente ao comprar itens da Loja Nokia, salve-os em sua conta Nokia. Você pode adicionar mais do que um cartão de pagamento, e escolher aquele que deseja usar para fazer compras.

A disponibilidade de formas de pagamento depende do país de residência e da operadora.

Para obter mais informações sobre um item, entre em contato com o publicador do item.

# Telefone

### Fazer uma chamada para um número de telefone

- 1 Para abrir o discador, na tela inicial, selecione 📞 .

Para digitar o caractere +, usado para chamadas internacionais, selecione \* duas vezes. O símbolo + funciona somente fora do país.Talvez o caractere + como substituição do código de acesso internacional não funcione em algumas regiões. Nesse caso, digite o código de acesso internacional diretamente.

- 3 Pressione a tecla Chamar.
- 4 Para encerrar a chamada, pressione a tecla Encerrar.

### Atender uma chamada

Quando uma chamada for recebida, pressione a tecla Chamar.

### Ativar o alto-falante durante uma chamada

Para permitir que outras pessoas na sala participem de uma chamada, ative o alto--falante interno.

Selecione 🗐 .

**Desativar o alto-falante** Selecione .

#### Recusar uma chamada

Quando uma chamada for recebida, pressione a tecla Encerrar.

### Silenciar a chamada sem recusá-la

Na barra de ferramentas, selecione 💐 .

### Enviar uma mensagem de texto para recusar uma chamada

- 1 Silencie a chamada e, na barra de ferramentas, selecione [ \_\_\_\_\_.
- 2 Edite a mensagem, informando que você não pode atender a chamada, e selecione .
- 3 Recuse a chamada.

#### Escrever uma mensagem de texto padrão para recusar chamadas

Selecione 🔁 > Configurs. e Chamando > Chamada > Texto da mensagem e escreva a mensagem.

**Dica:** Você pode desviar automaticamente as chamadas recusadas para seu correio de voz ou para outro número de telefone. O desvio de chamadas é um serviço de rede.

#### Silenciar

Se o telefone tocar em uma situação em que você não queira ser perturbado, você poderá ativá-lo para silenciar o toque musical.

### Ativar o recurso para silenciar

Selecione 🔂 > Configurs. e Telefone > Configurações sensores > Silenciar chamadas > Ativados.

Quando o telefone tocar, vire a tela para baixo.

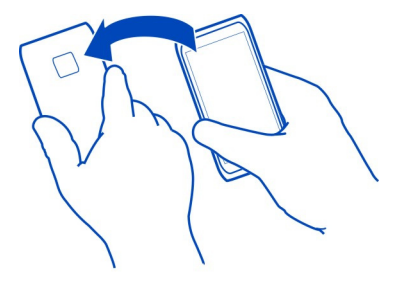

### Chamar um contato

Selecione 🚼 > Contatos.

- 1 Para buscar um contato,, selecione , e digite as primeiras letras ou caracteres do nome ou do sobrenome no campo de pesquisa.
- 2 Selecione o contato.
- 3 No cartão do contato, selecione Chamada de voz.
- 4 Se o contato tiver mais de um número de telefone, selecione o número desejado.

#### Atender a uma chamada em espera

Você pode atender uma chamada com outra em andamento. Chamada em espera é um serviço de rede.

Pressione a tecla Chamar. A primeira chamada ficará em espera.

### Ativar, desativar ou verificar o status do serviço

Selecione 🔂 > Configurs. e Chamando > Chamada > Chamada em espera > Ativar, Desativar ou Verificar status.

### Alternar entre uma chamada ativa e uma chamada em espera

Selecione o ícone de 🚍 > Alternar.

### Conectar a chamada em espera à chamada ativa

Selecione o ícone de 🚍 > Transferir. Você será desconectado das chamadas.

### Encerrar uma chamada ativa

Pressione a tecla Encerrar.

### Encerrar ambas as chamadas

Selecione o ícone de 🚍 > Encerrar todas as chamadas.

### Fazer uma conferência telefônica

Você pode fazer uma conferência telefônica com até seis participantes, incluindo você. Conferência telefônica é um serviço de rede.

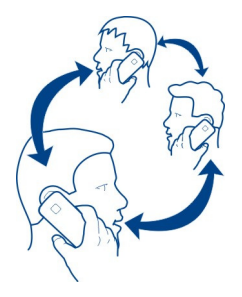

As conferências telefônicas com vídeo não são suportadas.

Nota: Essa função não está disponível em todos os países ou regiões. Consulte a operadora para saber sobre a disponibilidade dessa função.

- 1 Faça uma chamada para o primeiro participante.
- 2 Para fazer uma chamada para outro participante, selecione &. Digite o número do telefone ou, para selecionar um contato, selecione I. A primeira chamada ficará em espera.
- 3 Quando a nova chamada for atendida, selecione 🚍 > Conferência.

## Adicionar um novo participante a uma conferência telefônica

Faça uma chamada para outro participante e selecione 🌋 .

## Ter uma conversa particular com um participante da conferência telefônica

Selecione 🚍 > Mostrar participantes, o participante e 🤹 . A conferência telefônica é colocada em espera no seu telefone. Os outros participantes podem continuar a conferência telefônica.

Para voltar à conferência telefônica, selecione  $\implies$  > **Conferência**. Ou então, se houver mais de três participantes na conferência, selecione  $\hat{\mathcal{X}}$ .

## Remover um participante de uma conferência telefônica que você iniciou

Selecione 🚍 > Mostrar participantes, o participante e 🎪 .

### Encerrar uma conferência telefônica ativa

Pressione a tecla Encerrar.

### Ligar para os números que você mais usa

Você poderá chamar seus amigos e sua família rapidamente quando atribuir os números de telefone mais usados às teclas numéricas do seu telefone.

Selecione 🚼 > Configurs. e Chamando > Discagem rápida.

### Atribuir um número de telefone a uma tecla numérica

- 1 Selecione a tecla numérica que deseja atribuir ao número de telefone.
  - 1 (😑 ) é reservada para o correio de voz.
- 2 Selecione o contato na sua lista de contatos.

### Remover ou alterar um número de telefone atribuído a uma tecla numérica

Mantenha pressionada a tecla atribuída e, no menu pop-up, selecione Remover ou Alterar.

### Fazer uma chamada

Na tela inicial, selecione 📞 e mantenha selecionada a tecla numérica atribuída.

### Usar a voz para chamar um contato

Você pode usar sua voz para fazer chamadas ou controlar o telefone.

Os Comandos de voz não dependem da voz do usuário. Os comandos são criados automaticamente pelo telefone.

Ao adicionar contatos ou editar comandos de voz, não use nomes muito curtos ou semelhantes para contatos ou comandos diferentes.

Nota: O uso de marcas vocais pode ser difícil em ambientes barulhentos ou em casos de emergência; portanto, não dependa apenas da discagem de voz em todas as circunstâncias.

Quando você usar a discagem de voz, o alto-falante será usado. Mantenha o telefone a uma curta distância quando emitir o comando de voz.

- Na tela inicial, pressione e mantenha pressionada a tecla Chamar. Se um fone compatível com botão de fone de ouvido estiver conectado, mantenha o botão pressionado.
- 2 Um toque curto é emitido e Fale agora é exibido. Fale claramente o nome salvo para o contato.
- 3 O telefone reproduzirá um comando de voz sintetizado para o contato reconhecido no idioma selecionado para o telefone e exibirá o nome e o número. Para cancelar a discagem de voz, selecione Encerrar.

### Ouvir um comando de voz para um contato

- 1 Selecione um contato e = > **Detalhes da marca vocal**.
- 2 Selecione o detalhe de um contato.

Se vários números forem salvos para um nome, você também poderá dizer o nome e o tipo de número, como um celular ou telefone.

#### Chamadas de internet Sobre as chamadas de internet

Você pode fazer e receber chamadas pela internet. Os serviços de chamada de internet podem suportar chamadas entre computadores, entre telefones celulares e entre um aparelho VoIP e um telefone tradicional. O serviço de chamadas via internet é um serviço de rede.

Alguns provedores de serviços de chamadas de internet permitem chamadas de internet gratuitas. Para obter informações sobre disponibilidade e conectividade, entre em contato com seu provedor de serviços de chamadas de internet.

Para realizar ou receber uma chamada de internet, você deve estar na área de serviço de uma rede Wi-Fi ou ter uma conexão de dados de pacote (GPRS) em uma rede 3G, além de estar em um serviço de chamada de internet.

Nota: Essa função não está disponível em todos os países ou regiões. Consulte a operadora para saber sobre a disponibilidade dessa função.

### Instalar um serviço de chamada de internet

Você pode procurar serviços de chamada de internet na Loja Nokia. Para obter mais informações, visite www.nokia.com(em inglês).

- 1 Faça download de um widget de instalação para o serviço de chamada de internet.
- 2 Para iniciar a instalação, selecione o widget de instalação.
- 3 Siga as instruções exibidas.

### 44 Telefone

Quando um serviço de chamada de internet for instalado, será exibida uma guia para o serviço na lista de contatos.

### Acessar um serviço de chamada de internet

Selecione 🔂 > Contatos, abra a guia de serviços de chamadas de internet e selecione Conectar.

#### Adicionar um contato à lista de amigos

Na guia de serviços de chamada de internet, selecione 🚍 > Novo contato.

### Sair do serviço

Selecione => Desconectando.

### Fazer uma chamada de internet

Quando estiver em um serviço de chamada de internet, você poderá fazer uma chamada a partir da lista de amigos ou da lista de contatos.

### Selecione 🚼 > Contatos.

#### Chamar um contato na lista de amigos

- Abra a guia de serviços de chamada de internet e acesse um serviço de chamada de internet.
- 2 Selecione um contato na lista de amigos e selecione Chamada internet.

## Fazer uma chamada via internet para um número de telefone

- 1 Na tela inicial, selecione 📞 e digite o número.
- 2 Selecione 🚍 e a opção apropriada para fazer uma chamada de internet.

#### Chamar o último número discado

Está tentando ligar para uma pessoa, mas ela não atende? É fácil ligar para ela novamente. No registro de chamadas, você pode ver as informações sobre as chamadas feitas e recebidas.

Na tela inicial, selecione 📞 > 🚺 e o número ou contato.

#### Gravar uma conversa ao telefone

Você pode gravar suas conversas de telefone.

- 1 Durante uma chamada, selecione => Ir para a Tela inicial e selecione 🚼 > Gravador.
- 2 Para iniciar a gravação, selecione (a).

3 Para interromper a gravação, selecione . O clipe de som é salvo automaticamente na pasta Arquivos de som no aplicativo Arquivos.

Ambas as partes ouvirão um toque em intervalos regulares durante a gravação.

Não é possível usar o gravador durante uma chamada de dados ou com uma conexão GPRS aberta.

### Exibir as chamadas não atendidas

Na tela inicial, é possível ver quando você tiver chamadas não atendidas. O número de todos os eventos perdidos, incluindo chamadas não atendidas e mensagens recebidas é exibido.

Para ver o número do telefone, deslize o dedo para baixo a partir da área de notificação e selecione a notificação de chamadas não atendidas. O nome da pessoa que efetua a chamada é exibido caso esteja armazenado na lista de contatos.

### Retornar uma chamada de um contato ou número

Selecione o contato ou número.

### Ver a lista de chamadas não atendidas mais tarde

Na tela inicial, pressione a tecla Chamar e abra a guia de chamadas não atendidas 🕜 .

### Chamar seu correio de voz

É possível desviar suas chamadas recebidas para o correio de voz. As pessoas que fazem a chamada também podem deixar uma mensagem se você não atender. O correio de voz é um serviço de rede.

Nota: Essa função não está disponível em todos os países ou regiões. Consulte a operadora para saber sobre a disponibilidade dessa função.

Na tela inicial, selecione & e mantenha selecionado 1.

## Alterar o número de telefone do seu correio de voz

- 1 Selecione 🚼 > Configurs. e Chamando > Cx. postal chamadas.
- 2 Selecione e mantenha pressionada a caixa postal e, no menu pop-up, selecione Alterar número.
- 3 Digite o número (obtido da sua operadora) e selecione OK.

### Desviar chamadas para seu correio de voz ou para outro número de telefone

Se não conseguir atender suas chamadas, você poderá desviar as chamadas recebidas.

Selecione 🚰 > Configurs. e Chamando > Desvio de chamadas > Chamadas de voz.

O desvio de chamadas é um serviço de rede. Para obter detalhes, consulte a sua operadora.

#### Desviar as chamadas de voz quando não forem atendidas

Selecione Se não atendida > Ativar > Para correio de voz.

### Desviar as chamadas de voz quando você estiver em uma chamada

Selecione Se ocupado > Ativar > Para correio de voz.

É possível ativar mais de uma opção de desvio ao mesmo tempo.

### Desviar todas as chamadas de voz para outro número de telefone

- 1 Selecione Todas as chamadas de voz > Ativar > Para outro número.
- 2 Digite o número. Para usar um número salvo na lista de contatos, selecione Localizar.

A restrição de chamadas e o desvio de chamadas não podem estar ativos ao mesmo tempo.

## Evitar que chamadas sejam feitas ou recebidas

Às vezes você pode querer restringir as chamadas que possam ser feitas ou recebidas com o seu telefone. Por exemplo, você pode restringir todas as chamadas internacionais discadas ou as chamadas recebidas quando estiver no exterior. Para isso, use o serviço de rede Restrição chamadas.

Selecione 🚼 > Configurs. e Chamando > Restrição chamadas.

Para modificar as configurações, é necessária a senha de restrição da operadora.

### Evitar as chamadas realizadas

- 1 Se um serviço de chamadas de internet estiver instalado, selecione Restrição de chamadas de celular.
- 2 Para evitar a realização de quaisquer chamadas de seu país de origem ou internacionais, selecione Chamadas discadas ou Chamadas internacionais. Para evitar a realização de chamadas internacionais, mas permitir chamadas do seu país de origem, selecione Chamadas internacionais exceto p/ país de origem.
- 3 Selecione Ativar. A restrição de chamadas afeta todas as chamadas, inclusive chamadas de dados.

### Evitar o recebimento de chamadas

- 1 Se um serviço de chamadas de internet estiver instalado, selecione Restrição de chamadas de celular.
- 2 Para evitar o recebimento de quaisquer chamadas de seu país de origem ou de chamadas internacionais quando estiver fora do país, selecione Chamadas recebidas ou Chamadas recebidas em roaming.
- 3 Selecione Ativar.

## Evitar chamadas de internet anônimas

Selecione Restrição de chamadas de internet > Restrição chams. anônimas > Ativada.

A restrição de chamadas e o desvio de chamadas não podem estar simultaneamente ativos.

### Permitir chamadas somente de determinados números

Você pode permitir chamadas apenas de familiares ou outros números de telefone importantes e bloquear outros números de telefone.

Selecione 🏶 > Contatos e 🚍 > Números do SIM > Contatos discagem fixa.

Nem todos os cartões SIM suportam o serviço de discagem fixa. Você precisa do código PIN2 fornecido pela operadora.

### Ativar a discagem fixa

Selecione 🚍 > Ativar discagem fixa. Digite o código PIN2.

### Selecionar as pessoas para quem as chamadas são permitidas

- 1 Selecione = > Novo contato SIM.
- 2 Digite o código PIN2.
- 3 Digite o nome e o número de telefone do contato para o qual as chamadas são permitidas e selecione √.

Para adicionar um contato da lista de contatos para a lista de discagem fixa, selecione a **> Adicionar de Contatos** e um contato.

Para enviar uma mensagem de texto a um contato SIM quando o serviço de discagem fixa estiver ativo, será necessário adicionar o número do centro de mensagens de texto à lista de discagem fixa.

Nota: Essa função não está disponível em todos os países ou regiões. Consulte a operadora para saber sobre a disponibilidade dessa função.

## Contatos

#### Sobre Contatos

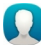

Selecione 🚼 > Contatos.

Você pode salvar e organizar os números de telefone, endereços e outras informações de contatos dos seus amigos. Se quiser manter contato com as pessoas mais importante para você, poderá defini-las como favoritos.

### Salvar números de telefone e endereços de e-mail

Você pode salvar os números de telefone, endereços de e-mail e outras informações de seus amigos em sua lista de contatos.

Selecione 🚼 > Contatos.

### Adicionar um contato à lista de contatos

- 1 Selecione 💽.
- 2 Selecione um detalhe do contato e preencha o campo.
- 3 Quando tiver adicionado os detalhes, selecione ✔.

## Editar as informações de contato

- 1 Selecione um contato e 🖉 .
- 2 Selecione um detalhe do contato e modifique as informações.
- 3 Quando tiver editado todos os detalhes necessários, selecione 🗸 .

### Adicionar mais detalhes a um cartão de contato

Selecione um contato,  $\bigcirc$  > P e o detalhe do contato desejado.

### Salvar um número de uma chamada ou mensagem recebida

Você recebeu uma chamada ou uma mensagem de uma pessoa cujo número de telefone ainda não foi salvo na lista de contatos? É possível salvar o número facilmente em uma nova entrada na lista de contatos ou em uma entrada existente.

### Salvar um número de uma chamada recebida

- 1 Na tela inicial, pressione a tecla Chamar.
- 2 Abra a guia Chamadas recebidas 🕂 .
- 3 Mantenha selecionado um número de telefone e, no menu pop-up, selecione Salvar em Contatos.
- 4 Selecione se deseja criar uma nova entrada na lista de contatos ou atualizar uma entrada existente.

### Salvar um número de uma mensagem recebida

- 1 Selecione 🚼 > Mensagens.
- 2 Na lista Conversas, mantenha uma mensagem selecionada e, no menu pop-up, selecione Salvar em Contatos.
- 3 Selecione se deseja criar uma nova entrada na lista de contatos ou atualizar uma entrada existente.

#### Entrar em contato rapidamente com as pessoas mais importantes

É possível definir seus contatos mais importantes como favoritos. Seus favoritos ficam na parte superior da lista Contatos para que você possa entrar em contato com eles rapidamente.

Selecione 🚼 > Contatos.

### Marcar um contato como favorito

Mantenha selecionado o contato e, no menu pop-up, selecione Adicionar aos favoritos.

### Remover um contato dos favoritos

Mantenha selecionado o contato e, no menu pop-up, selecione Remover dos favoritos. O contato não será excluído da sua lista de contatos padrão.

### Adicionar contatos importantes à tela inicial

Adicione seus contatos mais importantes à tela inicial para que você possa chamarlhes ou enviar-lhes mensagens rapidamente.

## Selecione 🚼 > Contatos.

```
Selecione um contato armazenado na memória do telefone e 🚍 > Adicionar à Tela inicial.
```

### Chamar um contato

Na tela inicial, selecione o contato e pressione a tecla Chamar. Se o contato tiver mais de um número, selecione o número desejado.

### Enviar uma mensagem a um contato

Na tela inicial, selecione o contato e Mensagem.

### Remover um contato da tela inicial

Na tela inicial, mantenha o contato selecionado e selecione 🔕 .

O contato é removido da tela inicial, mas permanece na lista de contatos.

#### 50 Contatos

#### Definir um toque musical para um contato

Você deseja poder identificar que uma determinada pessoa está ligando? É possível definir um toque musical especificamente para ela.

## Selecione 🚼 > Contatos.

- 1 Selecione um contato e 🖉.
- 2 Selecione Toque musical e um toque musical.

#### Adicionar uma foto a um contato

Você quer saber rapidamente quem está ligando para você? Adicionar uma foto para um contato específico

Selecione 🚼 > Contatos.

- 1 Selecione um contato.
- 2 Selecione 👤 próximo ao nome do contato e selecione Adicionar imagem.
- 3 Selecione uma foto de Galeria. Você também pode tirar uma nova foto e selecioná-la.

#### Alterar ou remover uma foto

Selecione a foto e, no menu pop-up, selecione Alterar imagem ou Remover imagem.

#### Enviar suas informações de contato usando Meu cartão

Meu cartão é seu cartão de visita eletrônico. Com o Meu cartão, você pode enviar suas informações de contato a outras pessoas.

Selecione 🚼 > Contatos.

### Enviar suas informações de contato como um cartão de visita

- 1 Mantenha pressionado Meu cartão e, no menu pop-up, selecione Enviar como cartão contato.
- 2 Selecione o método de envio.

### Editar suas informações de contato em Meu cartão

- 1 Selecione Meu cartão.
- 2 Selecione 🖉 e o detalhe a ser editado.
- 3 Para adicionar mais detalhes, selecione 😚.

#### Criar um grupo de contatos

Quando você criar grupos de contatos, poderá enviar uma mensagem a várias pessoas ao mesmo tempo. Por exemplo, você poderá atribuir os membros de sua família a um grupo.

Selecione 🚼 > Contatos.

- 1 Abra a guia 👥 e selecione 🚍 > Novo grupo.
- 2 Digite um nome para o grupo e selecione **OK**.
- 3 Na guia 👥, selecione o grupo e 🚍 > Adicionar membros.
- 4 Marque os contatos para serem adicionados ao grupo e selecione √.

### Enviar uma mensagem a um grupo de pessoas

Deseja enviar uma mensagem a todos os membros de sua família rapidamente? Se você os atribuiu a um grupo, poderá enviar uma mensagem a todos eles ao mesmo tempo.

## Selecione 🚼 > Contatos.

- 1 Abra a guia 👥.
- 2 Mantenha selecionado o nome de um grupo e, no menu pop-up, selecione Criar mensagem.

### Copiar contatos do cartão SIM para o telefone

Se você tiver contatos armazenados no cartão SIM, poderá copiá-los para o telefone. Você pode adicionar mais detalhes aos contatos armazenados no telefone, como números de telefone alternativos, endereços ou uma foto.

Selecione 🚼 > Contatos.

Selecione = > Números do SIM > Copiar todos p/ telefone.

### Fazer backup dos contatos nos serviços Nokia

Se você fizer backup dos contatos nos serviços Nokia, poderá copiá-los facilmente para um novo telefone. Se o telefone for roubado ou danificado, você ainda poderá acessar sua lista de contatos on-line.

Selecione 🚼 > Contatos.

Selecione = > Ovi Sinc. > Sincronizar.

Se você permitir a sincronização automática, será feito um backup automático nos serviços Nokia de todas as alterações feitas na lista de contatos.

É necessário ter uma conta Nokia para usar os servicos Nokia. Você receberá uma solicitação para criar uma conta se acessar um serviço Nokia usando o telefone.

Se você usar o Nokia Sinc. para sincronizar automaticamente os contatos, não permita a sincronização dos contatos com nenhum outro servico, pois haverá a possibilidade de conflitos. O Nokia Sinc. para contatos não estará disponível se você sincronizar os contatos no Mail for Exchange.

### Mensagens

#### Sobre as mensagens

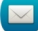

🛁 Selecione 🚼 > Mensagens.

É possível enviar e receber vários tipos de mensagens:

- mensagens de texto:
- mensagens de áudio; •
- mensagens multimídia que contém fotos e vídeos;
- mensagens de grupo;

Mensagens requer suporte de rede.

#### Enviar uma mensagem

Com as mensagens de texto e multimídia, você pode entrar em contato rapidamente com seus amigos e sua família. Em uma mensagem multimídia, você pode anexar as fotos, os vídeos e os clipes de som que deseiar compartilhar.

Selecione 🚼 > Mensagens.

- Selecione 🦙. 1
- Para adicionar o número de telefone do destinatário manualmente, digite o 2 número no campo Para e selecione 🗸.

Para selecionar os destinatários na lista de contatos, selecione 🚍 > Adicionar destinatário.

- Selecione o campo de entrada de texto, escreva sua mensagem e selecione  $\checkmark$ . 3
- Para adicionar um anexo, selecione 🔊. 4
- Selecione 💎. 5

O envio de uma mensagem com um anexo pode ser mais cara do que o envio de uma mensagem de texto normal. Para obter mais informações, entre em contato com a operadora.

Você pode enviar mensagens de texto com um número de caracteres maior do que o limite permitido por mensagem. As mensagens mais longas são enviadas como uma série de duas ou mais mensagens. A cobrança feita pela operadora poderá levar em conta o número total de mensagens.

Os caracteres acentuados, outros símbolos ou algumas opções de idioma ocupam mais espaço, o que diminui o limite de caracteres que podem ser enviados em uma única mensagem.

Se uma mensagem de texto for muita longa, ela será convertida em uma mensagem multimídia para permitir a entrega ao destinatário. Para desativar esse recurso, ao escrever a mensagem, selecione  $\implies$  > Opções de envio > Tipo de mensagem > Texto.

Se você enviar uma mensagem de texto a um ou vários destinatários e as informações de contato de um deles for um endereço de e-mail em vez de um número de telefone, a mensagem de texto será convertida em mensagem multimídia.

Se o item inserido em uma mensagem multimídia for muito grande para a rede, o dispositivo poderá reduzir o tamanho automaticamente.

Somente dispositivos compatíveis poderão receber e exibir mensagens multimídia. Talvez as mensagens tenham aparência diferente em outros dispositivos.

#### Enviar uma mensagem a um contato

Selecione 🚼 > Contatos.

- 1 Mantenha selecionado o contato e, no menu pop-up, selecione Enviar mensagem.
- 2 Se o contato tiver mais de um número de telefone, selecione o número desejado.

### Enviar uma mensagem de áudio

Você pode gravar um clipe de som, como uma música de aniversário, e enviá-la ao seu amigo como uma mensagem de áudio.

## Selecione 🚼 > Mensagens.

- 1 Selecione 🦙.
- 2 Para adicionar um clipe de som existente como um anexo, selecione **()** >  $\bigcirc$  e o clipe de som.

Para adicionar um novo clipe de som, selecione  $\emptyset$  >  $\bigcup$  e grave o novo clipe.

3 Para adicionar o número de telefone do destinatário manualmente, digite o número no campo Para e selecione √.

Para selecionar os destinatários na lista de contatos, selecione 🚍 > Adicionar destinatário.

4 Selecione 🔽.

#### Ler uma mensagem recebida

Quando você recebe uma mensagem, uma notificação é mostrada na tela inicial. Você pode abrir a mensagem diretamente na tela inicial.

Selecione Mostrar para abrir a mensagem.

Por padrão, a mensagem é aberta na exibição Conversas. A exibição Conversas contém todas as mensagens enviadas para e recebidas de um contato específico. Se você tiver recebido mensagens de vários contatos, elas serão abertas na lista Conversas.

### Ler a mensagem posteriormente

- 1 Selecione 🚼 > Mensagens.
- 2 Selecione a conversa que contém a mensagem.
- 3 Selecione a mensagem.

#### Responder a uma mensagem recebida

- 1 Selecione 🔀
- 2 Escreva sua resposta e selecione [...].

### Encaminhar uma mensagem

- 1 Com a mensagem aberta, selecione = > Encaminhar.
- 2 Para adicionar um contato como destinatário, selecione Para. Você também pode digitar um número de telefone.
- 3 Edite a mensagem, se necessário, e selecione 🖳

### Salvar um item de multimídia recebido

Na mensagem multimídia, mantenha o item selecionado e selecione Salvar.

O item pode ser visto no aplicativo correspondente. Por exemplo, para ver as fotos salvas, selecione 🚰 > Galeria.

#### Exibir uma conversa

Você pode ver as mensagens enviadas e recebidas de um contato específico através de uma única exibição e continuar a conversa a partir dela.

Selecione 🚼 > Mensagens.

Selecione um contato na lista Conversas. A conversa e aberta e todas as mensagens enviadas e recebidas desse contato serão exibidas.

#### Responder a uma mensagem em uma conversa

- 1 Selecione o campo de entrada de texto e escreva sua mensagem.
- Para adicionar um anexo, selecione Ø.
- 3 Para adicionar mais destinatários, selecione 🚍 > Adicionar destinatário.
- 4 Para enviar a mensagem, selecione 💎.

A mensagem é enviada para o número usado por último pelo contato.

Quando você enviar uma nova mensagem, ela será adicionada à conversa atual. Se não existir uma conversa, uma nova conversa será iniciada.

Quando você abrir uma mensagem recebida na tela inicial, por padrão, a mensagem será aberta na exibição Conversa de um contato específico.

#### Ouvir uma mensagem de texto

É possível configurar o telefone para ler as mensagens de texto em voz alta.

- 1 Selecione 🚼 > Mensagens.
- 2 Selecione 🚍 > Ver pastas > Caixa de entrada.
- 3 Mantenha selecionada uma mensagem e, no menu pop-up, selecione Ouvir.

Para modificar as configurações de fala do leitor de mensagens, selecione 😁 > Configurs. > Telefone > Fala.

### Alterar o idioma

Selecione Idioma e um idioma.

### Fazer download de um idioma adicional

Selecione = > Fazer download idiomas.

### Alterar a voz

Selecione Voz e uma voz. Para ouvir uma voz, abra a guia de seleção de voz ( ), mantenha selecionada a voz e selecione **Reproduzir voz**.

### Alterar o idioma

Você pode alterar o idioma do telefone e o idioma em que escreverá as mensagens e os e-mails. Também é possível ativar a entrada de texto previsto.

Selecione 🚼 > Configurs. e Telefone > Idioma.

### Alterar o idioma do telefone

Selecione Idioma do telefone.

### Alterar o idioma de escrita

Selecione Idioma de escrita

#### Ativar a entrada de texto previsto

Selecione Previsão de texto.

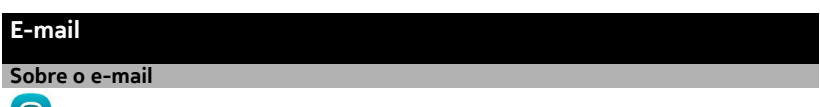

Q Selecione 🚼 > E-mail.

Você pode transferir automaticamente os e-mails do seu endereço de e-mail existente para o telefone e ler, responder e organizar seus e-mails onde estiver. Você pode adicionar várias caixas postais ao seu telefone e acessá-las diretamente pela tela inicial

O envio ou o recebimento de e-mails no seu telefone por ser cobrado. Para obter informações sobre os possíveis custos, entre em contato com a operadora.

O E-mail é um serviço de rede e talvez não esteja disponível em todas as regiões.

#### Obter uma conta de e-mail gratuita da Nokia

Com o Nokia E-mail, você usa o telefone ou o PC para acessar seu e-mail. A proteção antispam ajuda a manter a caixa postal em ordem, enquanto a proteção contra vírus aumenta a segurança.

- Selecione 🚼 > E-mail. 1
- 2 Selecione Nova caixa postal > Ovi E-mail e cadastre-se para criar seu próprio endereco do Nokia E-mail.

### Sobre Exchange ActiveSvnc

Selecione P > E-mail e Nova caixa postal > Exchange ActiveSync.

Você deseja que o seu e-mail corporativo, seus contatos e seu calendário estejam ao seu alcance guando você estiver no computador ou em trânsito com o celular? É possível sincronizar conteúdos importantes entre o dispositivo e um servidor Mail for Exchange.

O Mail for Exchange só poderá ser configurado se a sua empresa tiver um Microsoft Exchange Server. Além disso, o administrador de TI da empresa precisa ativar o Microsoft Exchange ActiveSync para a sua conta.

O dispositivo pode se comunicar com os servidores habilitados para Microsoft Exchange ActiveSync. A cláusula deste dispositivo não concede a você nenhum direito sob qualquer propriedade intelectual da Microsoft no que diz respeito a qualquer software de servidor ou dispositivo de servidor acessado por meio deste dispositivo ou no tocante ao uso do Microsoft Exchange ActiveSync separadamente deste dispositivo.

Antes de começar a configurar o Mail for Exchange, certifique-se de que você tem o seguinte:

- Um endereço de e-mail corporativo
- O nome do servidor Exchange (contate o departamento de TI da empresa)
- O nome de domínio da sua rede (contate o departamento de TI da empresa)
- A senha de rede do seu escritório

Dependendo da configuração do servidor Exchange, pode ser necessário inserir informações adicionais. Se você não souber as informações corretas, contate o departamento de TI da sua empresa.

Com o Mail for Exchange, o uso do código de bloqueio do dispositivo pode ser obrigatório.

A sincronização ocorre automaticamente nos intervalos definidos durante a configuração da conta do Mail for Exchange. Somente o conteúdo definido durante a configuração da conta será sincronizado. Para sincronizar conteúdo adicional, modifique as configurações do Mail for Exchange.

### Adicionar uma caixa postal

Você pode adicionar várias caixas postais ao seu telefone.

Selecione 🚼 > E-mail.

Quando você abre o aplicativo E-mail pela primeira vez, é solicitado a criar uma caixa postal. Siga as instruções exibidas.

### Adicionar uma caixa postal posteriormente

Selecione E-mail > Nova caixa postal. Siga as instruções exibidas.

**Dica:** Se você adicionar um widget de e-mail na tela inicial, poderá acessar facilmente seu e-mail diretamente da tela inicial.

### Excluir uma caixa postal

Selecione e mantenha pressionada a caixa postal e, no menu pop-up, selecione Excluir caixa postal.

#### Ler um e-mail recebido

Você pode usar o telefone para ler e responder e-mails.

Selecione 🚼 > E-mail.

Selecione a caixa postal e o e-mail.

**Dica:** Para ler rapidamente um novo e-mail, adicione um widget de e-mail à sua tela inicial.

**Dica:** Para ampliar ou reduzir, coloque dois dedos na tela e deslize-os para longe um do outro ou para junto um do outro.

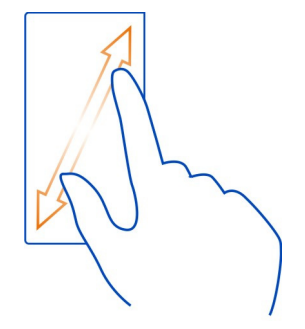

### Abrir ou salvar um anexo

Selecione o anexo e a opção apropriada. Se houver mais de um anexo, você poderá salvá-los todos de uma vez.

**Responder ao e-mail** Selecione  $\implies$  > **Responder**.

Encaminhar e-mail Selecione => Encaminhar. **Dica:** Se houver um endereço da web em um e-mail e você quiser abrir esse endereço no browser do telefone, selecione o endereço.

### Ler o e-mail seguinte ou anterior na caixa postal

Use os ícones de seta.

#### Enviar um e-mail

Você pode usar o telefone para escrever e enviar e-mails e anexar arquivos a eles.

Selecione 🚼 > E-mail e uma caixa postal.

- 1 Selecione 🏹 .
- 2 Digite o endereço de e-mail. Para adicionar um destinatário da sua lista de contatos, selecione Para ou Cc. Para adicionar um campo Cco, selecione > Outros campos destinatár. > Mostrar campo Cco.
- 3 Para adicionar um anexo, selecione *Q*.
- 4 Para enviar o e-mail, selecione 🔛 .

### Responder a uma solicitação de reunião

Você pode abrir e salvar ou aceitar solicitações de reunião. Quando você salvar ou aceitar uma solicitação de reunião, ela será exibida no seu calendário.

As solicitações de reunião são gerenciadas na caixa de e-mail do Exchange ActiveSync.

Selecione 🚼 > E-mail e a caixa de e-mail do Exchange ActiveSync.

### Verificar sua disponibilidade

Selecione => Ver calendário.

Para editar, responder ou encaminhar uma solicitação de reunião aceita, abra-a no calendário.

As opções disponíveis podem variar.

### Abrir e-mails na tela inicial

Você pode ter vários widgets de e-mail na tela inicial, dependendo do telefone.

#### 60 Internet

Cada widget de e-mail contém uma caixa postal que exibe os três últimos e-mails recebidos. Você pode abri-los diretamente pelo widget. — indica que um novo e-mail foi recebido.

Dica: Para ver mais e-mails, navegue para baixo.

### Adicionar um widget de e-mail à tela inicial

Na tela inicial, toque em uma área vazia, mantenha-a pressionada e, no menu pop--up, selecione Adicionar widget e o widget de e-mail.

## Internet

Sobre o browser da web

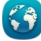

🗿 Selecione 🚼 > Web.

Mantenha-se atualizado sobre as notícias e visite seus sites da web favoritos. Você pode usar o browser da web do telefone para ver páginas da web na internet.

Para navegar na web, você deve estar conectado à internet.

### Navegar na web

Selecione 🚼 > Web.

**Dica:** Se você não tiver um plano de dados de tarifa simples da operadora, para diminuir os custos dos dados na conta de telefone, você poderá usar uma rede Wi-Fi para se conectar à internet.

#### Ir para um site da web

Selecione a barra de endereços da web, digite um endereço da web e selecione >.

#### Pesquisar na Internet

Selecione a barra de endereços da web, digite o termo de busca e selecione o primeiro item no menu suspenso abaixo da barra de endereços da web.

#### Aplicar mais ou menos zoom

Coloque dois dedos na tela e deslize-os para perto ou para longe um do outro.

#### Abrir uma nova janela do browser

Selecione 🖹 > ----.

### Alternar entre as janelas do browser

1 Selecione 📇

2 Deslize o dedo para a esquerda ou para a direita e selecione a janela desejada.

O cache é um local da memória usado para armazenar dados temporariamente. Se você tiver acessado ou tentado acessar informações confidenciais ou um serviço protegido com exigência de senhas, limpe o cache após cada uso.

### Esvaziar o cache

Selecione = > > > Privacidade > Apagar dados privacid. > Cache.

#### Adicionar um marcador

Se você sempre visitar os mesmos sites, adicione-os à exibição Marcadores para poder acessá-los com facilidade.

Selecione 🚼 > Web.

Enquanto estiver navegando, selecione  $\equiv >$   $\uparrow$ .

### Ir para um site marcado durante a navegação

Selecione 🗌 e um marcador.

#### Assinar um web feed

Não é preciso visitar seus sites favoritos regularmente para manter-se atualizado com as novidades. Você pode assinar web feeds e obter links para os conteúdos mais recentes automaticamente.

Selecione 🚼 > Web.

Os web feeds de páginas da web são geralmente indicados por  $\Im$ . Eles são usados para compartilhar, por exemplo, as manchetes de notícias e as entradas de blog mais recentes.

Vá para um blog ou uma página da web que contenha um web feed e selecione  $\Longrightarrow$  >  $\widehat{\mathbb{M}}$  e o feed desejado.

### Atualizar um feed

Na exibição de web feeds, mantenha o feed selecionado e, no menu pop-up, selecione Atualizar.

### Configurar um feed para ser atualizado automaticamente

Na exibição de web feeds, mantenha selecionado o feed e, no menu pop-up, selecione Editar > Atualizações automáticas.

## **Redes sociais**

### Sobre o aplicativo Social

强 Selecione 🚼 > Redes sociais e acesse os serviços de rede social que você usa.

Para aprimorar sua experiência com redes sociais, use o aplicativo Redes soc.. Ao entrar nos serviços de redes sociais, como Facebook ou Twitter, por meio do aplicativo Redes soc., você pode fazer o seguinte:

- Ver as atualizações de status de seus amigos nos vários serviços em uma única tela
- Publicar sua própria atualização de status em vários serviços ao mesmo tempo
- Compartilhar fotos tiradas com a câmera instantaneamente
- · Compartilhar vídeos gravados com o telefone
- Vincular os perfis de seus amigos on-line às informações de contato deles no telefone
- Adicionar as informações de localização à atualização de status
- Adicionar eventos do calendário do serviço ao calendário do telefone

Somente os recursos suportados pelo serviço de rede social estão disponíveis.

O uso dos serviços de redes sociais requer suporte de rede. Isso pode envolver a transmissão de grandes volumes de dados e custos de tráfego de dados relacionados. Para obter informações sobre tarifas de transmissão de dados, entre em contato com a operadora.

Os serviços de rede social são serviços de terceiros e, portanto, não são fornecidos pela Nokia. Verifique as configurações de privacidade do serviço de rede social utilizado, pois você poderá compartilhar as informações com um grande grupo de pessoas. Os termos de uso do serviço de rede social se aplicam ao compartilhamento de informações nesse serviço. Familiarize-se com os termos de uso e as práticas de privacidade desse serviço.

### Ver as atualizações de status de seus amigos em uma exibição

Quando estiver conectado aos serviços de redes sociais através do aplicativo Redes soc., você poderá ver as atualizações de status de seus amigos de todos esses serviços em uma única exibição. Não será necessário alternar entre diferentes aplicativos para ver o que todos estão fazendo.

Selecione 🚼 > Redes sociais.

- 1 Selecione um serviço e entre nele.
- 2 Selecione Adicionar rede social.

- 3 Selecione outro serviço e entre nele.
- 4 Selecione Toda a atividade. Todos os feeds dos serviços adicionados serão incluídos automaticamente na exibicão.

#### Publicar seu status nos serviços de redes sociais

Com o aplicativo Social, você pode publicar a atualização de seu status nos serviços de redes sociais.

Selecione 🚼 > Redes sociais.

Escreva a atualização de seu status no campo de texto.

#### Vincular seus amigos on-line às suas informações de contato

Você pode vincular os perfis de seus amigos on-line de serviços de redes sociais às informações de contato deles no telefone. Depois de vinculá-los, você poderá ver as informações de contato diretamente do aplicativo Redes sociais, além de ver as atualizações de status mais recentes na lista de contatos.

Selecione 🚼 > Redes sociais.

- 1 Selecione a foto de perfil de um amigo on-line.
- 2 No menu pop-up, selecione Vincular perfil a contato.
- 3 Na lista de contatos, selecione o contato ao qual o perfil será vinculado.

#### Ver as atualizações de status de seus amigos na tela inicial

Com o widget Redes soc., você poderá ver as atualizações de status de seus amigos on-line diretamente na tela inicial quando acessar os serviços de redes sociais, como o Facebook ou o Twitter, através dos serviços Nokia.

#### Abrir o aplicativo Redes soc. na tela inicial

Selecione o widget Redes soc.. Se você tiver entrado, será aberta a exibição de atualizações de status. Se você não tiver entrado, a tela de entrada será aberta.

#### Carregar uma foto ou vídeo em um serviço

Use o aplicativo Redes soc. para carregar fotos ou vídeos nos serviços de rede social, como o Facebook.

Selecione 🚼 > Redes sociaise entre em sua conta do serviço de rede social.

- Selecione and
- 2 Selecione se deseja carregar uma foto ou um vídeo.

3 Para marcar os itens a serem carregados, selecione os itens.

O tamanho máximo do arquivo é 4 MB para fotos e 10 MB para vídeos.

4 Se estiver carregando uma única foto, você poderá adicionar uma legenda e uma marca com um comentário a uma seção específica da foto. Para fazer upload de um vídeo, é necessário que o recurso tenha suporte no

Para fazer upload de um video, é necessário que o recurso tenha suporte n serviço de rede social. Você deve usar uma conexão Wi-Fi.

5 Selecione ✔.

## Tirar uma foto e carregá-la

- 1 Selecione 📷.
- 2 Selecione a opção para carregar uma foto da câmera.
- 3 Tire uma foto.
- 4 Adicione uma legenda e uma marca com um comentário a uma seção específica da foto.

### Compartilhar a localização na atualização de status

Com o aplicativo Social, você pode permitir que seus amigos saibam onde você está, de forma que eles possam encontrá-lo.

### Selecione 🚼 > Redes sociais.

- 1 Selecione o campo de entrada de texto na parte superior da tela.
- 2 Adicione sua localização. O telefone utiliza o GPS para determinar sua localização atual e busca pontos de referência próximos a você.
- 3 Se forem encontrados vários pontos de referência, selecione um na lista.

O compartilhamento de localização estará disponível somente se for suportado pelo serviço.

Importante: Antes de compartilhar sua localização, pense com cuidado com quem você estará compartilhando. Verifique as configurações de privacidade do serviço de rede social que você está usando, pois talvez sua localização esteja sendo compartilhada com um grande grupo de pessoas.

Os termos de uso aplicáveis do serviço de rede social podem ser aplicados ao compartilhamento de sua localização com o serviço. Familiarize-se com os termos de uso e as práticas de privacidade do serviço e pense bem antes de divulgar os dados de sua localização a outras pessoas ou de ver a localização de outras pessoas.

## Entrar em contato com um amigo em um serviço de rede social

Quando você achar que não basta comentar o status do seu amigo, poderá chamá-lo ou enviar-lhe uma mensagem.

Selecione 🚼 > Redes sociais.

- 1 Selecione a foto de perfil de um amigo.
- 2 No menu pop-up, selecione Ver inform. de contato.
- 3 Selecione um método de comunicação

Esse recurso estará disponível se você vincular os seus amigos on-line às informações de contato deles no telefone.

Os métodos de comunicação podem variar. Para chamar um amigo ou enviar-lhe uma mensagem de texto, o recurso precisa ser suportado pelo dispositivo.

### Adicionar um evento ao calendário do telefone

Quando responder a convites para eventos em um serviço de rede social, como o Facebook, você poderá adicioná-los ao calendário do telefone para que possa ver os próximos eventos mesmo se não estiver on-line.

Selecione 🚼 > Redes sociais e um serviço e entre nele.

- 1 Selecione um convite para um evento.
- 2 Adicione o evento ao calendário do telefone.

Esse recurso estará disponível se for suportado pelo serviço.

| Câmera         |  |  |
|----------------|--|--|
| Sobre a câmera |  |  |

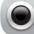

Selecione 🔠 > Câmera.

Por que carregar uma câmera separada se o seu telefone tem tudo o que você precisa para capturar bons momentos? Com a câmera do telefone, você pode tirar fotos ou gravar vídeos com facilidade.

Mais tarde, você pode usar seu telefone para exibir ou editar as fotos e os vídeos, compartilhá-los na internet ou enviá-los a dispositivos compatíveis.

```
Tirar uma foto
```

Selecione 🚼 > Câmera.

A câmera do telefone tem o recurso de foco completo. Com esse recurso, você pode tirar fotos nas quais os objetos em primeiro plano e segundo plano estejam em foco.

Selecione (9). Não movimente o telefone até que a imagem seja salva e a imagem final exibida.

### Ampliar ou reduzir

Use as teclas de volume.

O recurso de reconhecimento de rosto detecta e desenha retângulos em torno dos rostos, otimizando o foco – mesmo quando eles estão em movimento. O recurso de reconhecimento de rosto está ativado por padrão.

#### Desativar o recurso de reconhecimento de rosto

Selecione OOO > Det. rosto.

Tirar a própria foto Selecione 2 > 3.

Por padrão, as fotos e os vídeos são salvos na memória de massa.

### Salvar as informações de localização para suas fotos e vídeos

Se às vezes você tem dificuldade para lembrar onde estava exatamente quando tirou uma foto ou fez um vídeo específico, você pode configurar o telefone para gravar a localização automaticamente.

## Selecione 🚼 > Câmera.

É possível anexar informações de localização a uma foto ou um vídeo, se for possível determinar sua localização usando métodos de GPS ou rede. Se você compartilhar uma foto ou um vídeo contendo informações de localização, as informações de localização serão visíveis para as outras pessoas que visualizarem a foto ou o vídeo. Você pode desativar as marcas geográficas nas configurações da câmera.

### Ativar o recurso de gravação de localização

Selecione  $\bigcirc \bigcirc \bigcirc > \bigcirc >$  Salvar inform. de localização > Sim.

Podem ser necessários vários minutos para obter as coordenadas da sua localização.

A disponibilidade e a qualidade dos sinais de GPS podem ser afetadas pela sua localização, pela posição dos satélites, por edifícios, obstáculos naturais, condições climáticas e ajustes feitos nos satélites GPS pelo governo dos Estados Unidos. Talvez os sinais de GPS não estejam disponíveis nas áreas internas de instalações ou em áreas subterrâneas.

Não utilize o sistema GPS para obter medidas precisas de localização nem dependa exclusivamente das informações de localização fornecidas pelo GPS e pelas redes celulares.

Indicadores das informações de localização:

🚀 — Informações de localização indisponíveis. As informações de localização não podem ser salvas em fotos ou vídeos.

🕅 — Informações de localização disponíveis. As informações de localização foram salvas em fotos ou vídeos.

#### Gravar um vídeo

Além de tirar fotos com o seu telefone, você também poderá capturar seus momentos especiais em vídeos.

Selecione 🚼 > Câmera.

- 1 Para alternar entre o modo de imagem e o modo de vídeo, se necessário, selecione 🗊 🗖 .
- Para iniciar a gravação, selecione 🥘. 2
- Para pausar a gravação, selecione 🔟 . Se você pausar a gravação e não pressionar 3 nenhuma tecla no intervalo de cinco minutos, a gravação será interrompida.

Para aumentar ou diminuir o zoom, use as teclas de volume.

Para interromper a gravação, selecione 🖸 . O vídeo será salvo automaticamente 4 em Galeria

Dica: Você pode enviar seu vídeo em uma mensagem multimídia. Para limitar o tamanho do vídeo para envio, antes de gravá-lo, selecione  $\bigcirc \bigcirc \bigcirc > \bigcirc > \bigcirc$  > Qualidade de vídeo > Qualidade compartilh..

#### Dicas sobre fotos e vídeos

Selecione 🚼 > Câmera.

Ao tirar uma foto:

- Utilize as duas mãos para manter a câmera imóvel.
- Quando você amplia o zoom, a qualidade da imagem pode ser reduzida.
- A câmera ativa o modo de economia de bateria após um minuto de inatividade. Para ativar a câmera novamente, toque na tela.
- Você pode anexar uma foto a um contato na sua lista de contatos. Depois de tirar ٠ uma foto, selecione 🚍 > Usar imagem > Atribuir a contato. Mova o quadro para recortar a foto, toque na tela para exibir a barra de ferramentas, selecione V, escolha o contato e selecione 🗸.

### 68 Câmera

Ao gravar um vídeo:

- Para obter melhores resultados, feche os aplicativos abertos antes da gravação.
- Grave na memória de massa do telefone, se possível.
- Se você estiver gravando vídeos em um cartão de memória, para obter o melhor desempenho, utilize um cartão microSD compatível, rápido e de alta qualidade. O cartão microSD recomendado é o de classe 4 (32 Mbit/s (4 MB/s)) ou mais alta.

Antes do primeiro uso, faça backup dos dados importantes contidos no cartão e use o telefone para formatá-lo, mesmo que ele já tenha sido formatado ou usado em um telefone Nokia anteriormente. A formatação exclui todos os dados no cartão.

Se o desempenho do cartão de memória for reduzido com o tempo, faça backup dos dados importantes contidos no cartão e use o telefone para formatar o cartão.

#### Enviar uma foto ou vídeo

Você pode enviar fotos e vídeos em uma mensagem multimídia ou de e-mail, ou utilizando Bluetooth.

### Enviar uma mensagem multimídia

- 1 Tire uma foto ou grave um vídeo.
- 2 Selecione = > Enviar > Via mensagem.
- 3 Para selecionar um destinatário na lista de contatos, selecione o título do Para. Para inserir o nome ou o número de telefone do destinatário manualmente, selecione o campo Para e digite o nome ou o número do telefone.
- 4 Selecione 🔽.

### Enviar uma mensagem de e-mail

- 1 Tire uma foto ou grave um vídeo.
- 2 Selecione o => Enviar > Via e-mail.
- 3 Para selecionar um destinatário na lista de contatos, selecione o título do Para. Para inserir o endereço do destinatário manualmente, selecione o campo Para e digite o endereço.
- 4 Selecione 📉.

### **Enviar usando Bluetooth**

- 1 Tire uma foto ou grave um vídeo.
- 2 Selecione => Enviar > Via Bluetooth.
- 3 Selecione o telefone ou dispositivo a ser conectado ou busque mais dispositivos. Se o outro telefone ou dispositivo exigir uma senha, digite-a.

### Compartilhar uma foto ou um vídeo diretamente da câmera

Após tirar uma foto ou gravar um vídeo, você poderá carregá-los em um serviço de rede social.

Selecione 🚼 > Câmera.

Após tirar uma foto ou gravar um vídeo, selecione imes e siga as instruções na tela.

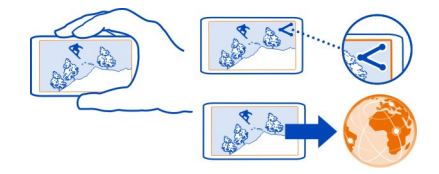

Na primeira vez que carregar uma foto ou um vídeo para um serviço de rede social, você precisará fazer login no serviço. O serviço adicionado é definido como o serviço de compartilhamento padrão.

Nem todos os serviços de rede social oferecem suporte a todos os formatos de arquivo ou a vídeos gravados em alta qualidade.

# Suas fotos e vídeos Galeria Sobre a Galeria

😼 Selecione 需 > Galeria.

Assista aos vídeos gravados ou navegue e veja as fotos tiradas.

Para obter uma cópia impressa, imprima as melhores fotos.

Para gerenciar seus arquivos de mídia de forma mais eficiente, organize-os em álbuns.

## Exibir fotos e vídeos

Selecione 🚼 > Galeria.

**Procurar fotos** Arraste o dedo para cima ou para baixo.

**Exibir uma foto** Selecione a foto. Para ver a imagem seguinte, deslize o dedo da direita para a esquerda. Para ver a imagem anterior, deslize o dedo da esquerda para a direita.

#### Aumentar o zoom

Coloque dois dedos na tela e deslize-os para longe um do outro. Para diminuir o zoom, arraste-os para perto um do outro.

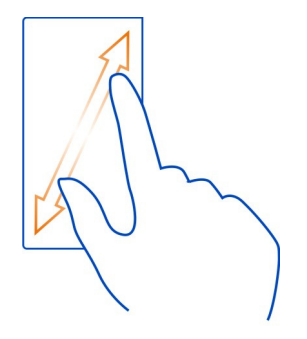

Dica: Para aplicar mais ou menos zoom rapidamente, toque na tela duas vezes.

### Ver a barra de ferramentas

Toque na tela.

### Exibir fotos como apresentação de slides

Selecione uma foto e 🚍 > Apresentação de slides > Reproduzir. A apresentação de slides começa a partir da foto selecionada.

### Ver as fotos em um álbum como uma apresentação de slides

Abra a guia Álbuns Antenha selecionado um álbum e, no menu pop-up, selecione Apresentação de slides.

### Modificar as configurações da apresentação de slides

Selecione uma foto e = > Apresentação de slides > Configurações.

### Reproduzir um vídeo

Selecione um vídeo. Os vídeos são marcados com 💽 .

Fotos e vídeos podem ser enviados a você em uma mensagem multimídia ou de e--mail. Para ver essas fotos e vídeos posteriormente, salve-os na Galeria.

### Salvar uma foto ou vídeo na Galeria

- 1 Na mensagem multimídia, selecione a foto ou o vídeo.
- 2 Toque na tela e selecione = > Salvar.

Fotos e vídeos também podem ser enviados a você de um aparelho compatível usando, por exemplo, o recurso Bluetooth. Você pode ver essas fotos ou vídeos diretamente na Galeria.

**Dica:** Para fazer upload de uma foto ou um vídeo em serviços de redes sociais, selecione o item, toque na tela e selecione  $\leq$ .

### **Organizar fotos**

Você tem muitas fotos no telefone? Gostaria de encontrar alguma específica com mais facilidade? Você pode organizar as fotos em álbuns.

Selecione 🚼 > Galeria.

### Criar um novo álbum

Abra a guia Álbuns 🖂 e selecione 🛋. Escreva um nome para o álbum.

### Mover uma foto para um álbum

- 1 Mantenha selecionado a foto e escolha a opção Adicionar a álbum.
- 2 Selecione o álbum para o qual deseja mover a foto. Para criar um novo álbum para a foto, selecione Novo álbum .

**Dica:** Para mover várias fotos para um álbum, mantenha selecionada uma foto e escolha Marcar. Marque as fotos, mantenha selecionada uma das fotos marcadas e escolha Adicionar a álbum.

## Renomear ou excluir um álbum

Mantenha selecionado o álbum e escolha Renomear ou Excluir. As fotos e os vídeos no álbum não são excluídos do telefone.

### Compartilhar uma foto ou um vídeo da Galeria

Deseja fazer upload de suas fotos ou vídeos em um serviço de redes sociais para que seus amigos e familiares vejam? Faça upload de fotos e vídeos diretamente da Galeria.

Selecione 🚼 > Galeria.

- 1 Selecione uma foto ou um vídeo para fazer upload.
- 2 Toque na foto, selecione  $\propto_{3}^{2}$  e siga as instruções exibidas.

**Dica:** Para compartilhar vários itens, na tela principal, selecione <marque os itens a serem compartilhados e selecione <

### Copiar fotos ou vídeos entre o telefone e o computador

Você já tirou fotos ou gravou vídeos com seu telefone que você deseja assistir no computador? Ou você deseja copiar suas fotos ou vídeos do telefone para o computador? Use um cabo de dados USB compatível para copiar suas fotos e seus vídeos entre o telefone e um computador compatível.

1 Use um cabo de dados USB compatível para conectar o telefone a computador compatível.

Se estiver copiando entre um cartão de memória no telefone e um computador, certifique-se de que o cartão de memória esteja inserido.

2 Abra o Nokia Suite no computador e siga as instruções exibidas.

### Fazer backup de suas fotos

Deseja garantir que você não perderá fotos importantes? Faça backup de suas fotos com o Nokia Suite.

1 Use um cabo de dados USB compatível para conectar o telefone a um computador.

Se estiver copiando entre um cartão de memória no telefone e um computador, certifique-se de que o cartão de memória esteja inserido.

2 Abra o Nokia Suite no computador e siga as instruções exibidas sobre a sincronização. Galeria.

### Editar as fotos tiradas

Você pode adicionar efeitos, texto, clip-arts ou molduras às suas fotos.

Selecione 🚼 > Editor fotos e uma foto.

- 1 Para aplicar um efeito, selecione a opção desejada na barra de ferramentas estendida.
- 2 Para salvar a foto editada, selecione > Salvar. As fotos editadas não substituem as fotos originais.

Para exibir suas fotos editadas posteriormente, selecione 🎥 > Galeria.
#### Editor de vídeo Sobre o Editor de vídeo

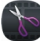

Selecione 🚼 > Editor vídeo.

Você pode combinar fotos e vídeos com sons, efeitos e texto e transformá-los facilmente em filmes curtos ou apresentações de slides.

Há suporte para os seguintes formatos de arquivo e codecs: MPEG-4, H.263, H.263 BL, WMV, JPEG, PNG, BMP, GIF, MP3, AAC/AAC+/eAAC+, WAV e AMR-NB/AMR-WB.

Salve os arquivos de som que você deseja usar em um filme na pasta Arquivos de som do seu telefone.

Não é possível adicionar um arquivo de som protegido por DRM a um filme.

# Criar um filme

Você pode criar filmes curtos a partir de fotos e vídeos para compartilhar com seus amigos e sua família.

Selecione 🚼 > Editor vídeo e 🎭 .

- Para adicionar vídeos e fotos ao seu filme, selecione in . Para exibir os arquivos selecionados, deslize o dedo para a esquerda ou para a direita.
- 2 Para adicionar transições entre vídeos e fotos, selecione 2
- 3 Para adicionar sons para reprodução em segundo plano, selecione *F*.
- 4 Para adicionar texto ou legendas ao seu filme, selecione Ab.
- 5 Para editar seu filme, selecione 😿 . No modo de edição, é possível cortar o tamanho do vídeo ou definir a duração na qual uma foto será exibida.
- 6 Para salvar seu filme, selecione > Salvar vídeo.
   Você pode reeditar seu filme posteriormente. Para salvar seu projeto, selecione
   > Salvar projeto.

Para exibir seu filme posteriormente, selecione 🚼 > Galeria.

# Criar uma apresentação de slides

Deseja transformar as fotos das datas especiais em uma charmosa apresentação de slides? Com modelos para diferentes estados de espírito e eventos, você pode criar apresentações de slides para aniversários, festas e feriados.

Selecione 🚼 > Editor vídeo e 🏐 .

#### 74 Vídeos e TV

- 1 Selecione um modelo a ser usado na apresentação de slides. Ao selecionar um modelo, uma visualização será mostrada.
- 2 Para adicionar fotos à sua apresentação de slides, selecione 🖾.
- 3 Para adicionar sons para reprodução em segundo plano, selecione *I*.
- 4 Para adicionar um título, selecione Ab.
- 5 Para visualizar sua apresentação de slides, selecione 🚍 > Pré-visualizar.
- 6 Para salvar sua apresentação de slides, selecione => Salvar vídeo durante a visualização de sua apresentação.
- 7 Você pode reeditar sua apresentação de slides posteriormente. Para salvar seu projeto, selecione => Salvar projeto.

Para exibir sua apresentação de slides posteriormente, selecione 🚼 > Galeria.

#### Imprimir uma foto tirada

Você pode imprimir suas fotos diretamente do telefone usando uma impressora compatível.

- 1 Use um cabo de dados USB compatível para conectar seu telefone a uma impressora no modo Transfer. mídia.
- 2 Na Galeria, selecione a foto a ser impressa.
- 3 Toque na tela e selecione = > Imprimir.
- 4 Para usar a conexão USB na impressão, selecione Imprimir > Via USB.
- 5 Para imprimir a foto, selecione = > Imprimir.

**Dica:** Quando o cabo USB for conectado, você poderá alterar o modo USB. Deslize o dedo para baixo a partir da área de notificação e selecione • Cabo .

# Vídeos e TV

Vídeos Sobre os vídeos

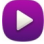

Selecione 🚼 > Vídeos.

Você pode navegar, fazer download e assistir a vídeos no seu telefone onde estiver.

**Dica:** Acesse novos vídeos pela Loja Nokia. Para obter mais informações, vá até www.nokia.com/support.

O uso dos serviços ou o download de conteúdo pode causar a transferência de grandes volumes de dados, o que pode resultar em custos de tráfego de dados.

# Reproduzir um vídeo

Selecione 🚼 > Vídeos.

Para navegar na coleção de vídeos, abra a guia 🛄. Para procurar os vídeos gravados, selecione 😭 > Galeria.

Para baixar os vídeos da Loja Nokia, abra a guia 🚯.

# Assistir a um vídeo

Selecione um vídeo para reprodução. Para acessar os controles do video player, toque na tela.

# Pausar ou continuar a reprodução

Selecione 🛛 🖉 ou > .

# Avançar ou retroceder

Mantenha selecionado 🔀 ou 🔇 .

Se o vídeo não estiver na mesma taxa de proporção da tela do telefone, você poderá ampliar ou expandir a imagem para que se ajuste à tela.

# Ampliar ou expandir a foto

Selecione 🚍 > Alterar proporção.

# Copiar vídeos entre o telefone e o computador

Você gravou vídeos com o telefone que deseja assistir no computador? Ou você deseja copiar seus vídeos do telefone para o computador? Use um cabo de dados USB compatível para copiar seus vídeos entre o telefone e um computador.

1 Use um cabo de dados USB compatível para conectar seu telefone a um computador.

Se você estiver copiando entre um cartão de memória no telefone e um computador, certifique-se de que o cartão de memória esteja inserido.

2 Abra o Nokia Suite no computador e siga as instruções exibidas.

# Música e áudio

# Music player

Sobre o recurso Música

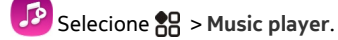

É possível usar o recurso Música do telefone para ouvir músicas e podcasts onde estiver.

# **Reproduzir músicas**

Selecione 🚼 > Music player.

- 1 Selecione = e a exibição desejada. Você pode procurar músicas por música, gênero ou álbum.
- 2 Selecione uma música ou um álbum.

Dica: Para ouvir as músicas em ordem aleatória, selecione 🖄 .

# Pausar e continuar a reprodução

Para pausar a reprodução, selecione []]; para continuar, selecione 🗋.

# Avançar ou retroceder uma música

Selecione e mantenha pressionado  $\bigcirc \bigcirc$  ou  $\bigcirc \bigcirc$  .

# Reproduzir uma música várias vezes

Selecione 🤿 .

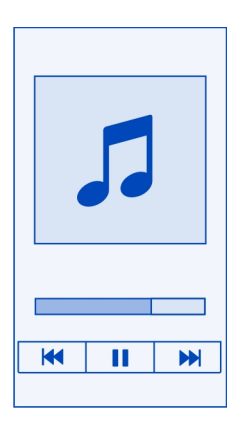

**Dica:** Ao ouvir músicas, você pode retornar à tela inicial, deixando a música tocar em segundo plano.

# Criar uma lista de reprodução

Você quer ouvir músicas diferentes de acordo com seu humor? Com as listas de reprodução, é possível criar seleções de músicas a serem reproduzidas em uma ordem específica.

Selecione 🚼 > Music player.

- 1 Mantenha uma música, um álbum ou um gênero selecionado e selecione Adicionar à lista reprodução.
- 2 Escreva um nome para a lista de reprodução.

### Reproduzir uma lista de reprodução

Selecione 🚍 > Listas de reprodução e uma lista de reprodução.

### Remover uma música da lista de reprodução

Na visualização da lista de reprodução, mantenha selecionada a música e selecione Remover.

Isso não exclui a música do telefone, apenas a remove da lista de reprodução.

**Dica:** Music player cria uma lista de reprodução automaticamente para as músicas mais reproduzidas, as músicas reproduzidas recentemente e para as músicas adicionadas recentemente.

#### Sincronizar músicas entre o telefone e o PC

Você tem músicas no seu PC que quer ouvir no seu telefone? O Nokia Suite é a maneira mais rápida de copiar músicas para o telefone e pode ser utilizado para gerenciar e sincronizar seu acervo musical.

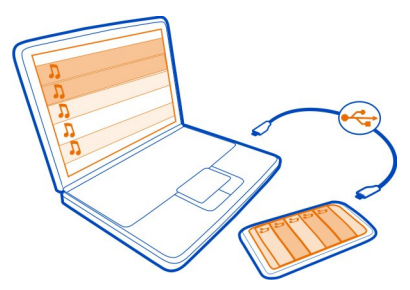

 Conecte o telefone com um computador compatível usando um cabo USB compatível.

- 2 No telefone, deslize o dedo para baixo a partir da área de notificação e selecione USB > Nokia Ovi Suite.
- 3 No computador, abra o Nokia Suite. Certifique-se de ter a versão mais recente do Nokia Suite. Para obter mais informações, consulte a ajuda do Nokia Suite.

Baixe a versão mais recente do Nokia Suite em www.nokia.com/support.

Alguns arquivos de música poderão estar protegidos pelo gerenciamento de direitos autorais (DRM) e não poderão ser reproduzidos em mais de um telefone.

#### Sobre o Nokia Música

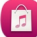

Selecione 🚼 > Ovi Música.

Com o Nokia Música, você pode comprar e fazer download de músicas no telefone e no computador. Navegue no Nokia Música e descubra novas músicas e seus hits antigos favoritos.

Serviços e opções diferentes estão disponíveis, dependendo do seu país de residência.

Para fazer download de música, você precisa criar uma conta Nokia gratuita.

Você pode criar uma conta Nokia, ingressar no Nokia Música e acessar sua conta usando:

- Seu telefone
- Um navegador da web compatível
- Nokia Suite

Se você já tiver uma conta Nokia, poderá usar essa conta no Nokia Música.

Se você tiver crédito ou downloads, ou se tiver assinado um contrato de download ilimitado com sua conta Nokia, não feche a conta. Se você o fizer, todos os dados serão perdidos.

# Conteúdo protegido

O conteúdo protegido por gerenciamento de direitos digitais (DRM), como imagens, vídeos ou música, vem com uma licença associada que define seu direito de utilizar o conteúdo. As músicas protegidas por DRM não podem, por exemplo, ser usadas como toques musicais ou de alarme.

Você pode exibir os detalhes e o status das licenças, além de reativar e remover licenças.

# Gerenciar licenças de direitos digitais

Selecione 🚼 > Configurs. > Telefone > Gerenciamento telefone > Configurs. de segurança > Conteúdo protegido.

Gravar sons Selecione 🚼 > Gravador.

Gravar um clipe de som Selecione .

- ~

Parar a gravação

Selecione (). O clipe de som é salvo automaticamente na pasta Arquivos de som no aplicativo Arquivos.

Enviar um clipe de som gravado como uma mensagem de áudio

Selecione 🔤 > Enviar.

# Rádio FM

Sobre o rádio FM

Selecione 🚼 > Rádio FM.

Você pode ouvir estações de rádio FM usando seu telefone. Basta conectar um fone de ouvido e selecionar uma estação.

Para ouvir rádio, é preciso conectar um fone de ouvido compatível com o dispositivo. O fone de ouvido funciona como antena.

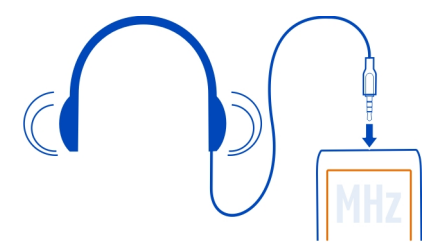

Não é possível ouvir rádio através de um fone de ouvido Bluetooth.

Você pode ouvir rádio mesmo quando o modo desconectado estiver ativado no telefone e você não tiver a cobertura da rede celular. A qualidade da transmissão de rádio depende da cobertura do sinal de rádio FM na sua região.

Você pode fazer ou atender uma chamada enquanto ouve o rádio. O rádio será silenciado automaticamente durante uma chamada ativa.

### Localizar e salvar estações de rádio

Busque suas estações de rádio favoritas e salve-as para poder ouvi-las facilmente.

# Selecione 🚼 > Rádio FM.

Na primeira vez que você usar o rádio FM, o aplicativo fará uma busca automática pelas estações de rádio disponíveis. Se nenhuma estação for encontrada, você poderá definir uma frequência manualmente. Você também pode usar o recurso de verificação automática posteriormente.

#### Definir uma frequência manualmente

- 1 Selecione 🚟 > 🧮 > Sintonizar estações manual..
- 2 Para inserir a frequência, selecione as setas para cima ou para baixo.O intervalo de frequência suportado é de 87,5–108,0 MHz.

### Verificar todas as estações disponíveis

Selecione 😇 > 🔊.

#### Ouvir o rádio

Aproveite suas estações de rádio FM favoritas onde você estiver!

Selecione 🚼 > Rádio FM.

Ir para a estação seguinte ou anterior Selecione  $\bigcirc$  ou  $\bigcirc$ .

Ver todas as estações disponíveis Selecione

Selecione 🚐 .

**Procurar outras estações disponíveis** Selecione e mantenha pressionado ou ou ...

Dica: Para acessar facilmente o rádio, adicione o widget de rádio à tela inicial.

# Reorganizar a lista de estações salvas

É possível reorganizar a lista de estações salvas para que as suas favoritas fiquem em primeiro.

Selecione 🚼 > Rádio FM.

As estações salvas são listadas na exibição Lista de estações.

# Mover uma estação da lista

- 1 Na barra de ferramentas, selecione 📰 .
- 2 Mantenha selecionado o nome da estação e, no menu pop-up, selecione Mover.
- 3 Selecione o novo local na lista.

# Mapas

#### Navegar até um destino

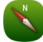

Selecione 🚼 > Mapas.

Nota: Essa função não está disponível em todos os países ou regiões. Consulte a operadora para saber sobre a disponibilidade dessa função.

O aplicativo Mapas mostra o que está próximo a você, o ajuda a planejar sua rota e o orienta para onde você deseja ir. Você pode:

- Encontre cidades, ruas e serviços.
- Encontre o caminho com instruções detalhadas.
- Sincronize suas rotas e locais favoritos entre o seu telefone e o serviço da web Nokia Mapas.
- Verifique a previsão do tempo e outras informações locais, se disponíveis.

**Dica:** Você também pode planejar uma rota no seu computador com o serviço da web Nokia Maps e copiá-la para o seu telefone. Para obter mais informações, visite www.nokia-latinoamerica.com/mapas.

Alguns serviços podem não estar disponíveis em todos os países e podem ser oferecidos somente em alguns idiomas. O serviço pode depender da rede. Para obter mais informações, entre em contato com a operadora.

O uso dos serviços ou o download de conteúdo pode causar a transferência de grandes volumes de dados, o que pode resultar em custos de tráfego de dados.

O conteúdo dos mapas digitais pode ser, às vezes, inexato e incompleto. Nunca dependa exclusivamente do conteúdo ou do serviço para comunicações essenciais, como em emergências médicas.

Parte do conteúdo é gerada por terceiros, e não pela Nokia. O conteúdo pode ser impreciso e está sujeito à disponibilidade.

# Minha posição

### Exibir sua localização e o mapa

Veja sua localização atual no mapa e navegue em mapas de diferentes cidades e países.

Selecione 🚼 > Mapas e Mapa.

O (●) indica sua posição atual, caso esteja disponível. Durante a busca de sua posição,
 o o pisca. Caso sua posição não esteja disponível, o ● indicará sua última posição conhecida.

Se o posicionamento preciso não estiver disponível, um aro vermelho ao redor do ícone de posicionamento indicará a área geral na qual você deve estar. Em áreas com uma população densa, a precisão da estimativa aumenta e o aro vermelho fica menor do que em áreas menos populosas.

#### Navegar no mapa

Arraste o mapa com o dedo. Por padrão, o mapa é orientado no sentido norte.

#### Ver sua localização atual ou a última posição conhecida

Selecione o 🚾 .

Se você buscar ou navegar até um local e vir os detalhes sobre o local usando um serviço, como Previsão do tempo, as informações para o local que estiver vendo atualmente serão exibidas. Para retornar à exibição do local atual ou para ver as informações do local atual, selecione **o**.

### Aumentar ou diminuir o zoom

Selecione + ou -.

**Dica:** Para aplicar zoom, você também pode posicionar dois dedos no mapa e deslizálos para longe um do outro para ampliar ou para perto um do outro para reduzir. Nem todos os telefones oferecem suporte a esse recurso.

Se você for até uma área que não esteja coberta pelos mapas de ruas armazenados no telefone e tiver uma conexão de dados ativa, novos mapas de ruas serão transferidos por download automaticamente.

# Evitar o download automático de novos mapas de ruas

No menu principal, selecione 🔧 > Internet > Conexão > Off-line.

A cobertura de mapa varia por país e região.

# Visualização do mapa

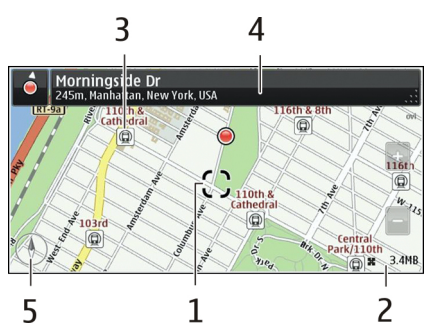

- 1 Local selecionado
- 2 Área do indicador
- 3 Ponto de interesse (por exemplo, uma estação ferroviária ou um museu)
- 4 Área de informações
- 5 Bússola

# Alterar a aparência do mapa

Veja o mapa em modos diferentes para identificar facilmente onde você está.

Selecione 🚼 > Mapas e Mapa.

Selecione o 👩 e uma destas opções:

**Exibição do mapa** — Na exibição de mapa padrão, detalhes como nomes de locais e números de autoestradas são fáceis de ler.

Visão de satélite — Para obter uma exibição detalhada, utilize as imagens de satélites.

**Visão do terreno** — Veja rapidamente o tipo de solo, por exemplo, quando estiver viajando em um local sem estradas pavimentadas.

 ${\bf Visualiza}$ ção 3<br/>D--Para obter uma exibição mais realista, altere a perspectiva do mapa.

Locais — Exiba edifícios e atrações importantes no mapa.

**Modo noturno** — Diminua as cores do mapa. Ao viajar à noite, o mapa ficará mais fácil de ser lido nesse modo.

**Transporte público** — Exiba os serviços de transporte público selecionados, como as rotas de metrô e trem.

As opções e os recursos disponíveis podem variar conforme a região. As opções indisponíveis estão esmaecidas.

#### Fazer download de mapas e atualizá-los

Salve novos mapas de ruas no telefone antes de uma viagem para poder navegar neles sem precisar de uma conexão com a internet quando estiver viajando.

Para fazer download de mapas no telefone e atualizá-los, você precisa de uma conexão Wi-Fi ativa.

Selecione 🚼 > Mapas.

# Download de mapas

- 1 Selecione Atualizar > Adic. mapas.
- Selecione um continente e um país e selecione Faz. downl..
   Para concluir o download mais tarde, selecione Pausar ou Sair do download.

### Atualizar mapas

Selecione Atualizar > Verificar atualiz..

#### Usar a bússola

Quando a bússola é ativada, a seta da bússola e o mapa giram automaticamente na direção para a qual aponta a parte superior do telefone.

Selecione 🚼 > Mapas e Mapa.

#### Ativar a bússola

Selecione o 🕚 .

### Desativar a bússola

Selecione o 🚯 novamente. O mapa será direcionado para o norte.

A bússola está ativada quando ela estiver verde. Se a bússola precisar de calibração, ela estará vermelha.

#### Calibrar a bússola

Vire o telefone até que ele emita um bipe ou vibre.

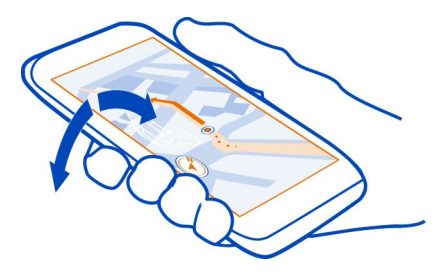

A precisão da bússola é limitada. Campos eletromagnéticos, objetos de metal ou outras circunstâncias externas também podem afetar a precisão da bússola. A bússola sempre deve ser calibrada corretamente.

### Sobre os métodos de posicionamento

O aplicativo Mapas mostra sua localização no mapa com o uso de posicionamento baseado em GPS, A-GPS, Wi-Fi ou rede (ID celular).

O método A-GPS e outros aprimoramentos ao método GPS podem exigir a transferência de pequenas quantidades de dados pela rede celular.

| GPS        | O Global Positioning System (GPS) é um sistema de navegação que utiliza satélites para descobrir onde você está.                                                                                                    |
|------------|----------------------------------------------------------------------------------------------------|
| A-GPS      | O serviço de rede Sistema de Posicionamento Global Assistido (A-<br>-GPS) recupera informações de localização utilizando a rede<br>celular e auxilia o GPS no cálculo da sua localização atual.                                                                                                    |
|            | Seu telefone está configurado para usar o serviço A-GPS da<br>Nokia, a menos que sua operadora tenha suas próprias<br>configurações de A-GPS. Para obter os dados de assistência no<br>telefone, é necessário ter uma conexão com a internet. O<br>telefone recebe os dados do serviço somente quando necessário. |
| Wi-Fi      | O posicionamento Wi-Fi otimiza a precisão do posicionamento<br>quando os sinais de GPS não estão disponíveis, especialmente<br>quando você está em um ambiente interno ou entre edifícios<br>altos.                                                                                                    |
| ID celular | Com o posicionamento baseado em rede (ID celular), o aplicativo<br>Mapas localiza você através do sistema celular com o qual o<br>telefone está conectado no momento.                                                                                                    |

A disponibilidade e a qualidade dos sinais de GPS podem ser afetadas pela sua localização, pela posição dos satélites, por edifícios, obstáculos naturais, condições climáticas e ajustes feitos nos satélites GPS pelo governo dos Estados Unidos. Talvez os sinais de GPS não estejam disponíveis nas áreas internas de instalações ou em áreas subterrâneas.

Não utilize o sistema GPS para obter medidas precisas de localização nem dependa exclusivamente das informações de localização fornecidas pelo GPS e pelas redes celulares.

Talvez o medidor de distância não forneça resultados precisos, dependendo da disponibilidade e da qualidade da sua conexão GPS.

Nota: Pode haver restrições ao uso de conexões Wi-Fi em alguns países. Por exemplo, na França, a conexão Wi-Fi só pode ser utilizada em ambientes internos. Para obter mais informações, entre em contato com as autoridades locais.

Dependendo dos métodos de posicionamento disponíveis, a precisão pode variar de alguns metros a vários quilômetros.

#### Busca

#### Encontrar um local

O aplicativo Mapas ajuda a especificar localizações e negócios.

Selecione 🚼 > Mapas e Mapa > Procurar.

- 1 Digite os termos de pesquisa, como um endereço ou o nome do local.
- Selecione um item da lista de correspondências propostas.
   O local é exibido no mapa.

#### Voltar para a lista de correspondências propostas

Selecione Pesquisar.

**Dica:** Na exibição da pesquisa, você também pode selecionar na lista de palavras pesquisadas anteriormente.

#### Pesquisar diferentes tipos de locais próximos

Selecione Categorias e uma categoria, como compras, acomodação ou transporte.

Se nenhum resultado de pesquisa for encontrado, certifique-se de ter digitado as palavras de pesquisa corretamente. Problemas com a conexão com a Internet também podem afetar os resultados ao fazer pesquisas on-line.

Caso você tenha mapas da área buscada armazenados no seu telefone, para evitar custos de dados, será possível obter os resultados de busca sem ter uma conexão ativa com a internet, mas esses resultados poderão ser limitados.

### Exibir detalhes do local

Encontre mais informações sobre um local específico, como um hotel ou restaurante, se estiver disponível.

Selecione 🚼 > Mapas e Mapa > Procurar.

As opções disponíveis podem variar conforme a região. Para exibir todos os detalhes disponíveis sobre o local, é necessário ter uma conexão ativa com a internet.

### Exibir os detalhes de um local

Procure um local. Selecione o local e sua área de informações.

# **Classificar um local**

Procure um local. Selecione o local, sua área de informações, **Classificar** e a estrela de classificação. Por exemplo, para classificar um local atribuindo-lhe três de cinco estrelas, selecione a terceira estrela.

Ao encontrar um local que não exista ou que contenha informações inapropriadas ou detalhes incorretos, como informações de contato ou localização incorretas, recomenda-se que você relate o fato para a Nokia.

# Relatar informações incorretas sobre um lugar

Selecione o local, sua área de informações, Relatar e a opção apropriada.

#### Favoritos

#### Salvar ou exibir um local ou uma rota

Salve um endereço, um local de interesse ou uma rota para que possam ser acessados rapidamente no futuro.

Selecione 🚼 > Mapas.

# Salvar um lugar

- 1 Selecione Mapa.
- 2 Toque no local. Para buscar um endereço ou local, selecione Procurar.
- 3 Toque na área de informações sobre o local.
- 4 Selecione Salvar.

#### Salvar uma rota

- 1 Selecione Mapa.
- 2 Toque no local. Para buscar um endereço ou local, selecione Procurar.
- 3 Toque na área de informações sobre o local.
- 4 Para adicionar outro ponto da rota, selecione Navegar > Planejar rota.
- 5 Selecione Adic. novo ponto rota e a opção apropriada.
- 6 Selecione Ver rota > Opções > Salvar rota.

### Exibir um local salvo

Na exibição principal, selecione Favoritos > Locais, o local e Mostrar no mapa.

# Exibir uma rota salva

Na exibição principal, selecione Favoritos > Rotas e a rota.

### Exibir e organizar lugares ou rotas

Utilize os Favoritos para acessar rapidamente os lugares e as rotas que você salvou.

Agrupe os lugares e as rotas em uma coleção, por exemplo, ao planejar uma viagem.

Selecione 🚼 > Mapas e Favoritos.

# Exibir um lugar salvo no mapa

- 1 Selecione Locais.
- 2 Vá até o lugar.
- 3 Selecione Mostrar no mapa.

Para retornar à lista de lugares salvos, selecione Lista.

#### Criar uma coleção

Selecione Criar nova coleção e digite o nome de uma coleção.

# Adicionar um lugar salvo a uma coleção

- 1 Selecione Locais e o lugar.
- 2 Selecione Organizar coleções.
- 3 Selecione Nova coleção ou uma coleção existente.

#### Renomear ou excluir um local salvo em uma coleção

- 1 Selecione Locais.
- 2 Selecione o local e, no menu pop-up, selecione a opção apropriada.

### Renomear ou excluir uma rota em uma coleção

- 1 Selecione Rotas.
- 2 Mantenha selecionada a rota e, no menu pop-up, selecione a opção apropriada.

#### Enviar um local a um amigo

Quando quiser mostrar a seus amigos um local no mapa, você poderá enviar-lhes o local.

# Selecione 🚼 > Mapas e Mapa.

Para ver o lugar no mapa, seus amigos não precisam ter um telefone Nokia, mas uma conexão ativa com a internet é necessária.

- 1 Selecione um local e sua área de informações.
- 2 Selecione Comp. > Compart. SMS ou Enviar por e-mail.

Um e-mail ou uma mensagem de texto contendo um link para o local no mapa é enviado para seu amigo. Para abrir o link, é necessário ter uma conexão de rede.

# Sincronizar seus favoritos

Planeje uma viagem no computador através do site do Nokia Maps, sincronize os locais e as rotas salvos com o telefone e acesse o plano onde quer que você esteja.

Para sincronizar locais ou rotas entre o telefone e o serviço de internet Nokia Maps, você precisa acessar sua conta Nokia.

Selecione 🚼 > Mapas.

#### Sincronizar locais e rotas salvos

Selecione Favoritos > Sincronizar com o Ovi. Se não possuir uma conta Nokia, será solicitado que você crie uma.

Você pode configurar o telefone para sincronizar seus Favoritos automaticamente quando você abrir ou fechar o aplicativo Mapas.

# Sincronizar os favoritos automaticamente

Selecione 🔧 > Sincronização > Sincronização.

A sincronização requer uma conexão de internet ativa e pode envolver a transmissão de grandes volumes de dados pela rede da operadora. Para obter mais informações sobre custos de transmissão de dados, entre em contato com a sua operadora.

Para usar o serviço de internet Nokia Maps, vá para maps.nokia.com.

#### Check-in

Com o recurso Check-in, é possível manter um registro privado de onde você esteve. Mantenha seus amigos e contatos de redes sociais atualizados sobre o que você está fazendo e compartilhe sua localização em seus serviços de rede social favoritos.

Selecione 🚼 > Mapas e Check in.

Para entrar, você precisa de uma conta Nokia. Para compartilhar sua localização, também é necessário ter uma conta Nokia e uma conta em um serviço de rede social. Os serviços de redes sociais suportados podem variar de acordo com o país ou região.

- 1 Entre na sua conta Nokia ou, se ainda não tiver uma, crie a conta.
- 2 É possível compartilhar a sua localização nos serviços de rede social que você utiliza. Quando você usa o recurso Check-in pela primeira vez, pode definir suas credenciais de conta para os serviços que utiliza. Para definir as contas posteriormente, selecione .
- 3 Selecione sua localização atual.
- 4 Escreva sua atualização de status.

Você pode publicar apenas nos serviços selecionados que configurou. Para excluir um serviço, selecione o logotipo do serviço. Para excluir todos os serviços e manter sua atualização de localização e seu status privados, desmarque a caixa de seleção **e postar em**.

5 Selecione Check in.

Talvez você também possa anexar uma foto à sua publicação, dependendo do serviço de rede social.

# Ver seu histórico no recurso Check-in

Selecione o  $\equiv$ .

Para verificar e compartilhar sua localização, é necessário ter uma conexão com a internet. Isso pode envolver a transmissão de grandes volumes de dados e custos de tráfego de dados relacionados.

Os serviços de rede social são fornecidos por outras empresas, e não pela Nokia. Verifique as configurações de privacidade do serviço de rede social que você está usando, pois talvez suas informações estejam sendo compartilhadas com um grande grupo de pessoas. Os termos de uso do serviço de rede social se aplicam ao compartilhamento de informações naquele serviço. Familiarize-se com os termos de uso e as práticas de privacidade daquele serviço.

Importante: Antes de compartilhar sua localização, pense com cuidado com quem você estará compartilhando. Verifique as configurações de privacidade do serviço de

rede social que você está usando, pois talvez sua localização esteja sendo compartilhada com um grande grupo de pessoas.

#### Dirigir e caminhar Obter orientação por voz

A orientação por voz, se estiver disponível no seu idioma, ajuda a encontrar seu caminho para um destino, deixando-o livre para aproveitar a viagem.

Selecione 🚼 > Mapas e Dirigir ou Caminhar.

Quando usar a navegação para dirigir ou andar pela primeira vez, você receberá uma solicitação para selecionar o idioma da orientação por voz e fazer download dos arquivos apropriados.

Se você selecionar um idioma que inclua os nomes de ruas, eles também serão falados em voz alta.

# Alterar o idioma da orientação por voz

Na exibição principal, selecione Navegação > Orientação para direção ou Orient. p/ caminhada e a opção apropriada.

# Desativar a orientação por voz

Na exibição principal, selecione Navegação > Orientação para direção ou Orient. p/ caminhadae selecioneNenhum.

# Repetir a orientação por voz para a navegação em automóvel

Na exibição de navegação, selecione Opções > Repetir.

# Alterar o volume da orientação por voz para a navegação em automóvel

Na exibição de navegação, selecione Opções > Volume.

# Dirigir até seu destino

Quando você precisar de direções passo a passo quando estiver dirigindo, o aplicativo Mapas o ajudará a chegar ao seu destino.

Selecione 🚼 > Mapas e Dirigir.

# Dirigir até um destino Selecione Definir destino e a opção apropriada.

### Dirigir até sua casa Selecione Dirigir para casa.

#### 92 Mapas

Você pode começar a dirigir sem um destino definido. O mapa segue sua localização, e as informações de tráfego são exibidas automaticamente, se disponíveis. Para definir o destino mais tarde, selecione **Destino**.

Por padrão, o mapa gira na orientação de sua direção.

#### Orientar o mapa para o norte

Selecione o 🚯. Para girar o mapa de volta para sua orientação de direção, selecione 🚯.

Quando você selecionar Dirigir para casa ou Caminhar para casa pela primeira vez, será solicitado a definir a localização de sua casa.

#### Alterar a localização de sua casa

- 1 Na tela principal, selecione 🔧.
- 2 Selecione Navegação > Casa Localização > Redefinir.
- 3 Selecione a opção apropriada.

#### Alterar as exibições durante a navegação

Deslize o dedo para a esquerda para selecionar Visualização 2D, Visualização 3D, Exibição de seta ou Visão geral da rota.

Respeite todas as leis locais aplicáveis. Sempre mantenha as mãos desocupadas para operar o veículo enquanto estiver dirigindo. Ao dirigir, a segurança ao volante deve ser sempre a sua primeira preocupação.

#### Exibição Navegação

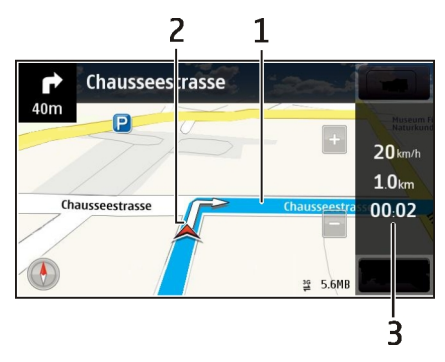

- 1 Rota
- 2 Seu local e direção
- 3 Barra de informações (velocidade, distância, tempo)

#### Obter informações de segurança e tráfego

Aprimore sua experiência ao volante com informações em tempo real sobre eventos de tráfego, assistência na escolha da rota e avisos sobre o limite de velocidade, se disponíveis em seu país ou sua região.

Selecione 🚼 > Mapas e Dirigir.

#### Exibir eventos de tráfego no mapa

Durante a navegação de direção, selecione **Opções** > **Inf. tráfego**. Os eventos são exibidos no mapa como triângulos e linhas.

### Atualizar informações de tráfego

Selecione Opções > Inf. tráfego > Atualizar inf. tráfego.

Ao planejar uma rota, você pode definir o telefone para evitar eventos de tráfego, como congestionamentos ou obras na estrada.

#### Evitar eventos de tráfego

Na tela principal, selecione 🔧 > Navegação > Refazer rota dev. tráfego.

A localização de radares poderá ser exibida em sua rota durante a navegação se esse recurso estiver habilitado. Algumas jurisdições proíbem ou controlam o uso de dados de localização de radares. A Nokia não se responsabiliza pela exatidão ou pelas consequências do uso de dados de localização de radares.

#### Caminhar até seu destino

Quando você precisa de direções para seguir uma rota a pé, o aplicativo Mapas o orienta por quarteirões, parques, zonas de pedestres e até mesmo em shoppings.

Selecione 🚼 > Mapas e Caminhar.

#### Andar até um destino

Selecione Definir destino e a opção apropriada.

#### Andar até sua casa

Selecione Caminhar para casa.

Você pode começar a caminhar sem um destino definido.

Por padrão, o mapa é orientado no sentido norte.

#### Gire o mapa para a direção de sua caminhada

Selecione 🚯. Para girar o mapa de volta para o norte, selecione 🚯.

Quando você selecionar Dirigir para casa ou Caminhar para casa pela primeira vez, será solicitado a definir a localização de sua casa.

#### Alterar a localização de sua casa

- 1 Na tela principal, selecione 🔧.
- 2 Selecione Navegação > Casa Localização > Redefinir.
- 3 Selecione a opção apropriada.

#### Planejar uma rota

Planeje sua viagem, crie sua rota e a veja no mapa antes de partir.

Selecione 🚼 > Mapas e Mapa.

#### Criar uma rota

- 1 Toque no local do seu ponto inicial. Para buscar um endereço ou local, selecione **Procurar**.
- 2 Toque na área de informações sobre o local.
- 3 Selecione Navegar > Planejar rota.
- 4 Para adicionar outro ponto da rota, selecione Adic. novo ponto rota e a opção apropriada.

**Dica:** Se quiser planejar uma rota aproveitando a conveniência do seu computador e copiá-la para seu telefone, vá para o serviço da web Nokia Maps em www.nokia.com.br/mapas.

#### Alterar a ordem dos pontos da rota

- 1 Selecione um ponto da rota.
- 2 Selecione Mover.
- 3 Toque no local para o qual você deseja mover o ponto da rota.

#### Editar o local de um ponto da rota

Toque no ponto da rota, selecione Editar e a opção apropriada.

#### Exibir a rota no mapa

Selecione Ver rota.

# Navegar até o destino

Selecione Ver rota > Opções > Começar a dirigir ou Começar a caminhar.

As configurações da rota afetam a orientação de navegação e a maneira como a rota é exibida no mapa.

### Alterar as configurações de uma rota

- 1 Na exibição do planejador de rotas, abra a guia Configurações. Para obter a exibição do planejador de rotas na exibição de navegação, selecione Opções > Pts. da rota ou Lista de pontos da rota.
- 2 Defina o modo de transporte para Dirigir ou Caminhar. Se você selecionar Caminhar, as ruas de mão única serão consideradas ruas normais, e as passarelas e rotas que estão em parques e shoppings, por exemplo, poderão ser usadas.
- 3 Selecione a opção desejada.

### Selecionar o modo de caminhada

Abra a guia Configurações, defina o modo de transporte para **Caminhar** e selecione **Rota preferida > Ruas** ou Linha reta. A opção Linha reta é útil em terrenos sem estradas pavimentadas, já que indica a direção de caminhada.

#### Utilizar a rota de direção mais rápida ou mais curta

Abra a guia Configurações, defina o modo de transporte para Dirigir e selecione Seleção de rota > Rota mais rápida ou Rota mais curta.

#### Utilizar a rota de direção otimizada

Abra a guia Configurações, defina o modo de transporte para Dirigir e selecione Seleção de rota > Otimizada. A rota de direção otimizada combina as vantagens da rota mais curta e da rota mais rápida.

Você pode também escolher entre permitir e evitar o uso, por exemplo, de autoestradas, rodovias com pedágio ou balsas.

#### Fornecer comentários sobre o aplicativo Mapas

Participe do aprimoramento do aplicativo Mapas e envie seu comentário.

# Selecione 🚼 > Mapas.

- 1 Selecione ? > Feedback.
- 2 Selecione a probabilidade de recomendar o aplicativo Mapas para outras pessoas. Você também pode explicar seus motivos.

O comentário é anônimo.

#### Selecione o 🗸 . 3

Para fornecer comentários, você precisa ter uma conexão ativa com a internet.

Depois de enviar seu comentário para a versão atual do aplicativo Mapas, a opcão não ficará mais disponível.

# Gerenciamento de tempo

#### Relógio Sobre o relógio

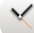

Selecione 👷 > Relógio.

Dica: Para abrir o relógio, você também pode selecioná-lo na tela inicial.

Defina e gerencie alarmes e verifique os horários locais em diferentes países e cidades

#### Definir a hora e a data

Na tela inicial, selecione o relógio.

Selecione = > Configurações > Hora ou Data.

#### Definir um alarme

O telefone pode ser usado como um despertador.

Na tela inicial, selecione o relógio.

- Selecione -. 1
- 2 Defina o horário do alarme e insira uma descrição.
- 3 Para definir o alarme para que ele toque, por exemplo, no mesmo horário todos os dias, selecione Repetir.

#### Remover um alarme

Selecione e mantenha pressionado o alarme e, no menu pop-up, selecione Remover alarme.

#### Colocar um alarme em soneca

Quando um alarme tocar, você poderá colocá-lo em soneca. Isso interrompe o alarme por um período definido.

Quando o alarme tocar, selecione Soneca.

# Definir o tempo de soneca

- 1 Na tela inicial, selecione o relógio.
- 2 Selecione > Configurações > Tempo alarme soneca e defina a duração de tempo.

**Dica:** Você também pode colocar os alarmes em soneca virando a tela do telefone para baixo.

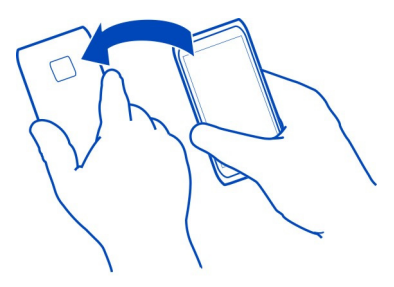

# Atualizar a data e a hora automaticamente

Você pode configurar seu telefone para atualizar a hora, a data e o fuso horário automaticamente. A atualização automática é um serviço de rede.

Na tela inicial, selecione o relógio.

Selecione = > Configurações > Atualização automática hora > Ativada.

# Alterar o fuso horário durante viagens

Você pode definir o relógio para o horário local ao viajar para o exterior ou ver a hora em diferentes locais.

Na tela inicial, selecione o relógio.

Abra a guia do relógio mundial 🚯 .

# Adicionar um local

Selecione 🕁 e um local. Você pode adicionar até 15 locais. Para países com vários fusos horários, você pode adicionar vários locais.

# Definir sua localização atual

Selecione e mantenha pressionado um local e, no menu pop-up, selecione Definir como local atual.

A hora do telefone é alterada de acordo com o local selecionado. Verifique se a hora está correta.

**Dica:** Deseja remover um local rapidamente? Mantenha selecionado o local e, no menu pop-up, selecione **Remover**.

#### Verificar a hora em diferentes cidades

Para exibir a hora em diferentes locais, adicione-as à guia de horário mundial. Também é possível adicionar fotos aos locais, por exemplo, uma foto do seu amigo que mora em determinada cidade, ou uma exibição de sua atração turística favorita.

Na tela inicial, selecione o relógio.

Abra a guia de horário mundial 🚯.

### Adicionar um local

Selecione - e um local. É possível adicionar até 15 locais. Para países com vários fuso horários, você pode adicionar vários locais.

#### Adicionar uma foto a um local

Mantenha selecionado o local e, no menu pop-up, selecione Alterar imagem e uma foto.

# Calendário

#### Sobre o calendário

12 Selecione 🚼 > Calendário.

Com o calendário do telefone, você pode manter suas agendas organizadas.

**Dica:** Quer acesso rápido ao seu calendário? Adicione um widget de calendário à tela inicial.

#### Exibir a programação da semana

Você pode navegar nos eventos do calendário em diferentes exibições. Para verificar facilmente todos os eventos de uma semana específica, use a exibição semanal.

Selecione 🚼 > Calendário.

Selecione o número da semana desejada.

**Dica:** Para aumentar ou diminuir o tamanho da área exibida, coloque dois dedos na tela e arraste-os para perto ou para longe um do outro.

#### Navegar em diferentes exibições do seu calendário

Quer ver todos os eventos do seu calendário para um determinado dia? Você pode navegar nos eventos do calendário em diferentes exibições.

Selecione 🚼 > Calendário.

Selecione 급 e a exibição desejada.

**Dica:** Para ver o dia, a semana ou o mês anterior ou seguinte, na exibição apropriada, arraste o dedo para a esquerda ou direita.

### Adicionar um evento de calendário

Selecione 🚼 > Calendário.

- Selecione (Toque para criar evento) ou, se houver eventos existentes, toque na área abaixo de um evento. O tipo de evento de calendário é reunião por padrão.
- 2 Preencha os campos.
- 3 Para repetir o evento de calendário em intervalos regulares, selecione ⓒ e o intervalo de tempo. Selecione Repetir até e insira a data final.
- 4 Selecione ✔.

**Dica:** Você também pode adicionar um evento de calendário na visualização diária. Mantenha selecionada a hora de início e arraste as setas para definir a duração.

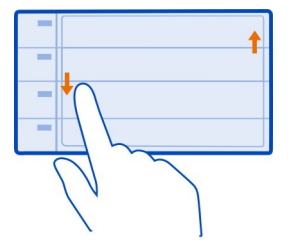

# Usar calendários separados para o trabalho e o tempo livre

Você pode ter mais de um calendário. Crie um para o trabalho e outro para seu tempo livre.

Selecione 🚼 > Calendário.

# Criar um novo calendário

- 2 Digite um nome e defina um código de cor para o calendário.
- 3 Defina a visibilidade do calendário. Quando um calendário estiver oculto, os eventos de calendário e os lembretes não serão exibidos em diferentes exibições de calendário ou na tela inicial.
- 4 Selecione ✔.

# Modificar as configurações de um calendário

- 1 Na exibição Calendários, selecione o calendário desejado.
- 2 Altere o nome, a cor e a visibilidade.
- 3 Selecione ✔.

# Adicionar uma entrada a um calendário particular

- 1 Ao adicionar um evento de calendário, selecione 12 e o calendário.
- 2 Preencha os campos e selecione ✔.

Os códigos de cor indicam a quais calendários um evento pertence.

# Adicionar uma tarefa à lista de atividades

Você tem tarefas importantes para realizar no trabalho, livros da biblioteca para devolver ou talvez um evento de que deseja participar? Você pode adicionar tarefas (notas de atividades) ao seu calendário. Se você tiver um prazo específico, defina um lembrete.

# Selecione 🚼 > Calendário.

- 1 Selecione (Toque para criar evento) ou, se houver eventos existentes, toque na área abaixo de um evento.
- 2 Selecione o campo de tipo de evento 🔍, e selecione Atividade como o tipo do evento.
- 3 Preencha os campos.
- 4 Para adicionar um lembrete para a tarefa, selecione 🕋.
- 5 Selecione ✔.

# Lembrar um aniversário

Você pode adicionar um lembrete para aniversários e outras datas especiais. Os lembretes são repetidos anualmente.

Selecione 🚼 > Calendário.

1 Selecione (Toque para criar evento) ou, se houver eventos existentes, toque na área abaixo de um evento.

- 2 Selecione o campo de tipo de evento Q, e selecione Data especial como o tipo do evento.
- 3 Preencha os campos e selecione V.

### Enviar uma solicitação de reunião

Você pode criar solicitações de reunião e enviá-las para os participantes.

# Selecione 🚼 > Calendário.

Antes de poder criar e enviar uma nova solicitação de reunião, é necessário configurar uma caixa postal.

- 1 Abra um evento e selecione 🚍 > Enviar > Via e-mail.
- 2 Adicione os participantes da reunião como destinatários do e-mail de solicitação.
- 3 Para enviar a solicitação, selecione X.

#### Adicionar a localização a um evento de calendário

Você tem um compromisso em um lugar que não conhece? Você pode adicionar as informações da localização em seu evento de calendário.

Selecione 🚼 > Calendário.

- 1 Selecione (Toque para criar evento) ou, se houver eventos existentes, toque na área abaixo de um evento.
- 2 Selecione Digite o local e escolha a localização no aplicativo Mapas. Você também pode digitar manualmente o local no campo de texto.
- 3 Selecione o ✔.

# Escritório

#### Usar a calculadora

🚽 Selecione 铝 > Calculadora.

- 1 Digite o primeiro número do cálculo.
- 2 Selecione uma função, como somar ou subtrair.
- 3 Digite o segundo número do cálculo.
- 4 Selecione =.

# Salvar ou recuperar o resultado de um cálculo

Selecione = > Memória > Salvar ou Reutilizar.

#### Fazer uma lista de compras

Elistas de compras no papel são perdidas facilmente. Em vez de escrevê-las no papel, você pode fazer suas listas de compras com o Notas. Desta maneira, você as terá sempre com você. Você também pode enviar a lista, por exemplo, para alguém da sua família.

Selecione 🚼 > Notas.

- 1 Selecione Criar nota.
- 2 Digite o texto no campo de notas.

# Enviar a lista

Abra a nota, selecione 🚍 > Enviar e o método de envio.

#### Traduzir palavras

<sup>ABC</sup> Você pode traduzir palavras de um idioma para outro.

Selecione 🚼 > Dicionário.

- Digite o texto no campo de busca. As sugestões de palavras para tradução serão exibidas.
- 2 Selecione a palavra na lista.

### Alterar o idioma de origem ou destino

Selecione = > Idiomas > Origem ou Destino.

# Fazer download de mais idiomas da internet

Selecione o ícone de 🚍 > Idiomas > Download idiomas.

O inglês está pré-instalado, e você pode adicionar outros dois idiomas. Nem todos os idiomas são suportados.

### Abrir ou criar arquivos zip

Dessível abrir e extrair arquivos de arquivos zip. Você também pode criar novos arquivos zip para armazenar e compactar arquivos.

Selecione 🚼 > Zip.

# Gerenciamento do telefone

### Manter o software e os aplicativos do telefone atualizados Sobre as atualizações de software e de aplicativos do telefone

Não perca o ritmo: atualize o software e os aplicativos do telefone para obter recursos novos e aprimorados para o telefone. Atualizar o software também pode otimizar o desempenho do telefone.

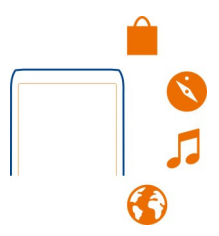

Recomenda-se fazer backup de seus dados pessoais antes de atualizar o software do telefone.

### 🛕 Aviso:

Se você instalar uma atualização de software, não poderá utilizar o dispositivo, nem mesmo para fazer chamadas de emergência, até que a instalação esteja concluída e o dispositivo seja reiniciado.

O uso dos serviços ou o download de conteúdo pode causar a transferência de grandes volumes de dados, o que pode resultar em custos de tráfego de dados.

Certifique-se de que a bateria do dispositivo tenha energia suficiente ou conecte o carregador antes de iniciar a atualização.

Após a atualização, as instruções contidas no Manual do Usuário não estarão mais atualizadas. Talvez você encontre o Manual do Usuário atualizado em www.nokia.com/support.

# Atualizar o software e os aplicativos do telefone usando o telefone

É possível verificar se há atualizações para o software ou os aplicativos do telefone, além de baixá-las e instalá-las no telefone sem o uso de fios (serviço de rede). Você também pode configurar o telefone para verificar automaticamente se há atualizações e notificá-lo quando atualizações importantes ou recomendadas estiverem disponíveis.

# Selecione 🚼 > Atualiz. SW.

Talvez seja necessário reiniciar o telefone para concluir a atualização.

# Ver detalhes da atualização

Mantenha uma atualização selecionada.

# Instalar todas as atualizações

Selecione 🕑.

# Selecionar quais atualizações instalar

Selecione 🚍 > Marcar atualizações e as atualizações que você deseja instalar. Todas as atualizações são selecionadas por padrão.

# Configurar o telefone para verificar se há atualizações automaticamente

Selecione = > Configurações > Verific. autom. atualizações.

# Atualizar o software do telefone usando o PC

Você pode usar o aplicativo Nokia Suite para PC para atualizar o software do telefone. É necessário ter um PC compatível, uma conexão de internet de alta velocidade e um cabo USB compatível para conectar o telefone com o PC.

Para obter mais informações e para baixar o aplicativo Nokia Suite, vá para www.nokia.com/support.

# Gerenciar arquivos

Sobre o gerenciador de arquivos

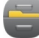

Selecione 🚼 > Arquivos.

É possível navegar, gerenciar e abrir arquivos no telefone. Também é possível exibir e gerenciar arquivos em um cartão de memória compatível inserido.

# Ver os arquivos armazenados no telefone

Selecione 🚼 > Arquivos e a memória desejada.

Os arquivos e as pastas no nível superior do local da memória são exibidos.

# Ver os conteúdos de uma pasta

Selecione a pasta.

### **Organizar arquivos**

Você pode criar novas pastas para ajudar a organizar seus arquivos. Isso pode facilitar o backup e o upload de conteúdos. Dentro das pastas, é possível copiar, mover ou excluir arquivos e subpastas.

Selecione 🚼 > Arquivos.

#### Criar uma nova pasta

Na pasta em que você deseja criar uma subpasta, selecione 🚍 > Nova pasta.

#### Copiar um arquivo para uma pasta

Selecione e mantenha pressionado o arquivo e, do menu pop-up, selecione a opção adequada.

#### Excluir um arquivo de uma pasta

Selecione e mantenha pressionado o arquivo e, do menu pop-up, selecione a opção adequada.

#### Copiar, mover ou excluir vários arquivos ao mesmo tempo

- 1 Selecione = > Marcar vários itens.
- 2 Selecione os arquivos.
- 3 Selecione 🚍 e a opção apropriada.

#### Fazer backup de arquivos

Deseja garantir que não perderá arquivos importantes? É possível criar backups da memória do telefone.

Selecione 🚼 > Arquivos e Backup/restauração.

Recomenda-se fazer backup da memória do telefone regularmente.

**Dica:** Use o Nokia Suite para fazer backup de seu conteúdo em um computador compatível. Se o telefone for roubado ou danificado, você ainda terá todos os seus arquivos importantes disponíveis.

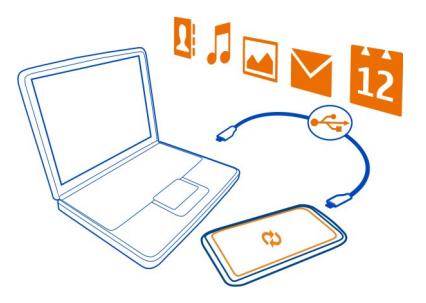

#### Formatar a memória de massa

Deseja excluir todo o conteúdo da memória de massa do telefone? Você pode formatar a memória de massa.

Faça backup de todo o conteúdo que deseja manter antes de formatar a memória de massa. Todo o conteúdo dela será permanentemente excluído.

- 1 Selecione 🚼 > Arquivos.
- 2 Mantenha selecionada a memória de massa e selecione Formatar.

Não formate a memória de massa usando software do PC, pois isso pode causar degradação do desempenho.

Você pode usar o Nokia Suite para fazer backup de seu conteúdo em um computador compatível. As tecnologias de Gerenciamento de direitos digitais (DRM) podem impedir que parte do conteúdo do backup seja restaurada. Para obter mais informações sobre o DRM usado para o seu conteúdo, entre em contato com a operadora.

#### Formatar um cartão de memória

Você quer excluir todo o conteúdo do cartão de memória? Quando você formata um cartão de memória, todos os dados contidos nele são excluídos.

- 1 Selecione 🚼 > Arquivos.
- 2 Mantenha selecionado o cartão de memória e, no menu pop-up, selecione Formatar.

#### Proteger seu cartão de memória com senha

Você quer proteger o cartão de memória contra o uso não autorizado? É possível definir uma senha para proteger os dados.

- 1 Selecione 🚼 > Arquivos.
- 2 Mantenha selecionado o cartão de memória e, no menu pop-up, selecione Definir senha.
- 3 Digite uma senha.

Mantenha a senha em sigilo e em um lugar seguro, longe do cartão de memória.

#### Liberar memória do telefone

Você precisa aumentar a memória disponível do telefone para poder instalar mais aplicativos ou adicionar mais conteúdo?

É possível excluir os seguintes itens, se eles não forem mais necessários:

- entradas e detalhes de contatos;
- entradas e detalhes de contatos;
- aplicativos;
- arquivos de instalação (.sis ou .sisx) para aplicativos instalados;
- músicas, fotos ou vídeos.

Copie o conteúdo que você deseja guardar na memória de massa, em um cartão de memória compatível (se disponível) ou em um computador compatível.

#### Gerenciar aplicativos Sobre aplicativos

Selecione 🚼 > Configurs. e Instalações.

É possível exibir detalhes de aplicativos instalados, remover aplicativos e definir configurações de instalação.

Você pode instalar os seguintes tipos de aplicativos:

- aplicativos Java<sup>™</sup> ME com a extensão .jad ou .jar;
- aplicativos compatíveis com o sistema operacional Symbian que possuírem a extensão de arquivo .sis ou .sisx;
- widgets que possuírem a extensão de arquivo .wgz;

Instale apenas aplicativos que forem compatíveis com o seu telefone.

#### Remover um aplicativo do telefone

Você pode remover aplicativos instalados que não deseja mais guardar nem usar para aumentar a quantidade de memória disponível.

Selecione 🚼 > Configurs. e Instalações.

- 1 Selecione Já instalado.
- 2 Mantenha selecionado o aplicativo a ser removido e selecione Desinstalar.

Se você remover um aplicativo, poderá reinstalá-lo somente se tiver o arquivo de instalação original ou um backup completo do aplicativo removido. Talvez você não possa abrir os arquivos criados com um aplicativo removido.

Se um aplicativo instalado depender de um aplicativo removido, o aplicativo instalado poderá parar de funcionar. Para obter mais detalhes, consulte a documentação do usuário do aplicativo instalado.

Os arquivos de instalação podem ocupar uma grande quantidade de memória e impedir que outros arquivos sejam armazenados. Utilize o Nokia Suite para fazer backup dos arquivos de instalação em um computador compatível e, em seguida, utilize o gerenciador de arquivos para remover os arquivos da memória do telefone.

#### Sincronizar conteúdos Sobre a Sincronização

```
Selecione : Source : Source : Sour
```

Deseja fazer backup de seu calendário, suas notas e outros conteúdos e tê-los sempre ao seu alcance quando estiver no computador ou em trânsito com o telefone? Além disso, você pode sincronizar seus contatos, notas e outros conteúdos entre o telefone Nokia e um servidor remoto. Depois de executar a sincronização, você terá um backup de seus dados no servidor.

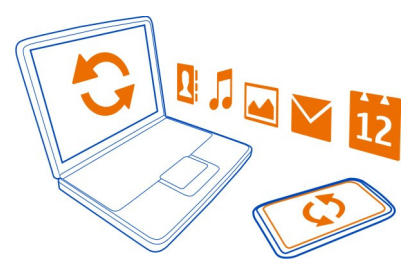

# Sincronizar conteúdos entre o telefone e um servidor remoto

Sincronize conteúdos importantes entre seu telefone e um servidor remoto para fazer uma cópia que pode ser acessada de qualquer lugar.

Selecione 🔠 > Configurs. e Conectividade > Transferência dados > Sincronização.
É possível receber as configurações de sincronização como uma mensagem de configuração da operadora. As configurações de sincronização são salvas como um perfil de sincronização. Ao abrir o aplicativo, será mostrado o perfil de sincronização padrão ou utilizado por último.

## Incluir ou excluir tipos de conteúdo

Selecione um tipo de conteúdo.

#### Sincronizar o conteúdo

Selecione => Sincronizar.

**Dica:** Para sincronizar conteúdo entre o telefone e os serviços Nokia, use o aplicativo Ovi Sinc..

## Sobre o Ovi Sincronização

Selecione 🔠 > Ovi Sinc..

Você pode sincronizar contatos, eventos de calendário e notas entre seu telefone e os serviços Nokia. Dessa maneira, você sempre terá um backup dos seus conteúdos importantes. Para usar o Ovi Sincronização, você precisa de uma conta Nokia. Se você não tiver uma conta Nokia, acesse um serviço Nokia e você será solicitado a criar uma conta.

Se você usar o Ovi Sinc. para sincronizar automaticamente os contatos com os serviços Nokia, não permita a sincronização com nenhum outro serviço, como o Mail for Exchange, pois haverá a possibilidade de conflitos.

#### Copiar contatos ou fotos entre telefones

Você pode sincronizar e copiar contatos, fotos e outros tipos de conteúdo entre dois telefones Nokia compatíveis, sem custos adicionais, usando Bluetooth.

Selecione 🚰 > Configurs. > Conectividade > Transferência dados > Intercâmbio telef..

- 1 Selecione uma destas opções:
  - Copie conteúdo de outro telefone.
  - Copie conteúdo para outro telefone.
  - 📮 Sincronize conteúdo entre dois telefones.
- 2 Selecione o telefone ao qual deseja se conectar e faça o pareamento dos telefones. O Bluetooth precisa ser ativado nos dois telefones.

3 Se o outro telefone exigir uma senha, digite-a. A senha, que pode ser definida por você, deverá ser digitada nos dois telefones. A senha é fixa em alguns telefones. Para obter mais detalhes, consulte o Manual do usuário do outro telefone.

A senha é válida somente para a conexão atual.

4 Selecione o conteúdo e OK.

#### **Proteger seu telefone**

### Configurar o telefone para que seja bloqueado automaticamente

Deseja proteger o telefone contra o uso não autorizado? Crie um código de segurança e configure o telefone para que ele seja bloqueado automaticamente quando não estiver sendo utilizado.

- 1 Selecione ♦ > Configurs. > Telefone > Gerenciamento telefone e Configurs. de segurança > Telefone e cartão SIM.
- 2 Selecione Código de segurança e digite um código de segurança. É obrigatório um mínimo de quatro caracteres. Podem ser usados números, símbolos e letras maiúsculas e minúsculas.

Mantenha o código de segurança em sigilo e em um lugar seguro, longe do telefone. Se você esquecer o código e o telefone estiver bloqueado, será preciso solicitar assistência técnica. Poderão ser feitas cobranças adicionais e talvez todos os dados pessoais no telefone sejam excluídos. Para obter mais informações, entre em contato com o Nokia Care ou o revendedor do telefone.

3 Selecione Período travam. autom. tel. > Definido pelo usuário e defina o tempo após o qual o telefone será bloqueado automaticamente.

# Bloquear o telefone manualmente

Na tela inicial, pressione o botão Liga/Desliga (), selecione Travar telefone e digite o código de segurança.

## **Desbloquear o telefone**

Pressione a tecla de bloqueio, digite o código de segurança e selecione OK. Se a tecla de bloqueio não estiver ao alcance, pressione a tecla Menu e selecione Liberar.

## Bloquear o telefone remotamente

Esqueceu o telefone no trabalho e quer bloqueá-lo para evitar o uso não autorizado? Você pode bloquear o telefone remotamente usando uma mensagem de texto predefinida. Você também pode bloquear o cartão de memória remotamente.

# Habilitar o bloqueio remoto

 Selecione 😓 > Configurs. > Telefone > Gerenciamento telefone e Configurs. de segurança > Telefone e cartão SIM > Bloqueio remoto telefone > Ativado.

- 2 Digite o conteúdo da mensagem de texto. Ela pode ter de 5 a 20 caracteres, e poderão ser usadas letras maiúsculas e minúsculas.
- 3 Digite o mesmo texto novamente para verificá-lo.
- 4 Digite o código de bloqueio.

## Enviar a mensagem de bloqueio

Para bloquear o telefone remotamente, escreva o texto predefinido e envie-o por mensagem de texto ao telefone.

Para desbloquear o telefone, será necessário o código de bloqueio.

## Criptografar seus dados

Deseja proteger seus dados contra o uso não autorizado? Você pode criptografar dados do telefone usando uma chave de criptografia.

Selecione 🚼 > Configurs. > Telefone > Gerenciamento telefone > Configurs. de segurança > Criptografia.

Talvez sejam necessários vários minutos para criptografar ou descriptografar seus dados. Durante o processo de criptografia:

- Não use seu telefone, a menos que seja necessário
- Não desligue o telefone
- Não remova a bateria

Se você não configurou seu telefone para ser bloqueado automaticamente quando ele não estiver em uso, será solicitado que isso seja feito quando você criptografar seus dados pela primeira vez.

## Criptografar a memória do telefone

Selecione Criptografia desativ..

# Descriptografar a memória do telefone

Selecione Criptografia ativada.

#### Preparar o telefone para reciclagem

Se você comprar um novo telefone ou quiser se desfazer do antigo, a Nokia recomenda que ele seja reciclado. Antes disso, remova todas as informações e conteúdos pessoais do telefone.

# Remover todos os conteúdos

- Faça backup do conteúdo que você deseja manter em um cartão de memória compatível ou em um computador compatível.
- 2 Feche todas as conexões e chamadas ativas.
- 3 Selecione ⊕ > Configurs. e Telefone > Gerenciamento telefone > Configurações originais > Excluir dados e restaurar.
- 4 Se solicitado, digite o código de segurança.
- 5 O telefone é desligado e ligado novamente. Verifique cuidadosamente se todo o conteúdo pessoal, como contatos, fotos, músicas, vídeos, notas, mensagens, e-mails, apresentações, jogos e outros aplicativos instalados foram removidos.

O conteúdo e as informações armazenadas no cartão de memória ou no cartão SIM não são removidos.

Lembre-se de remover seu cartão SIM e o cartão de memória do telefone.

# Conectividade

## Conexões da internet

## Definir como o telefone será conectado à internet

O telefone verifica automaticamente se há uma rede conhecida disponível e se conecta a ela quando uma conexão de rede é necessária. A seleção se baseia nas configurações de conexão, a menos que haja configurações específicas do aplicativo aplicadas.

Selecione 🚼 > Configurs. e Conectividade > Configurações.

## Usar uma conexão de dados móveis

Selecione Dados celulares > Ativado.

## Usar uma conexão de dados móveis quando estiver no exterior

Selecione Permitir dados celulares > Todo o mundo.

O uso de uma conexão de dados móveis para se conectar à internet quando você estiver no exterior pode aumentar substancialmente os custos de transferência de dados.

Você também pode configurar o telefone para usar uma conexão de dados móveis somente quanto estiver em sua rede local ou em seu país de residência.

#### Usar uma conexão Wi-Fi apenas

Selecione Dados celulares > Desativado.

Um ponto de acesso pode ser uma conexão de dados móveis ou uma conexão Wi-Fi.

Você pode coletar pontos de acesso em uma lista de destinos e reorganizar a ordem de prioridade na lista.

**Exemplo:** Se um ponto de acesso Wi-Fi estiver posicionado acima de um ponto de acesso de dados móveis na lista de destinos, o telefone tentará sempre se conectar primeiro ao ponto de acesso Wi-Fi, somente conectando-se ao ponto de acesso de dados móveis se a rede Wi-Fi não estiver disponível.

#### Adicionar um novo ponto de acesso a uma lista de destinos

Selecione Destinos de rede > Ponto de acesso.

#### Alterar a prioridade de um ponto de acesso na lista de destinos de internet

- 1 Selecione Destinos de rede > Internet.
- 2 Mantenha selecionado um ponto de acesso e, no menu pop-up, selecione Alterar prioridade.
- 3 Toque na posição da lista para a qual mover o ponto de acesso.

# LAN sem-fio

# Sobre conexões Wi-Fi

Selecione 🚼 > Configurs. e Conectividade > Wi-Fi.

**Dica:** Você também pode gerenciar suas conexões no menu de status. Deslize o dedo para baixo a partir da área de notificação e selecione **Wi-Fi**. Se Wi-Fi não for exibido, selecione **O**.

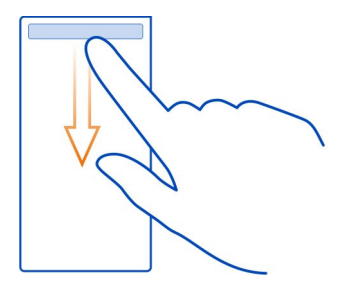

**Dica:** Você pode adicionar um widget Wi-Fi **T** à tela inicial. Para ativar ou desativar rapidamente o recurso Wi-Fi, selecione a opção no widget. Para abrir o aplicativo Wi-Fi, selecione no widget. O recurso Wi-Fi precisa estar ativado.

O aplicativo de Wi-Fi exibe uma lista de redes disponíveis e ajuda na conexão com uma rede Wi-Fi.

## 114 Conectividade

Umportante: Use criptografia para aumentar a segurança da sua conexão Wi-Fi. A utilização da criptografia reduz o risco de acesso de terceiros aos seus dados.

Nota: Pode haver restrições ao uso de conexões Wi-Fi em alguns países. Por exemplo, na França, a conexão Wi-Fi só pode ser utilizada em ambientes internos. Para obter mais informações, entre em contato com as autoridades locais.

#### Conectar-se a uma rede Wi-Fi doméstica

Para ajudar a economizar custos de dados, conecte-se à sua rede Wi-Fi quando estiver em casa e quiser navegar na web pelo telefone.

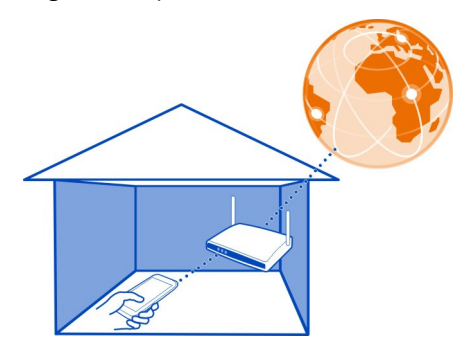

- Para abrir o menu de status, deslize o dedo para baixo a partir da área de notificação. Se Wi-Fi não for exibido, selecione .
- 2 Selecione Wi-Fi e a sua rede Wi-Fi doméstica. Se sua Wi-Fi doméstica estiver protegida, digite a senha. Se a sua rede Wi-Fi doméstica estiver oculta, selecione Outra (rede oculta) e digite o nome da rede (SSID).

#### Encerrar a conexão Wi-Fi

Deslize o dedo para baixo a partir da área de notificação e selecione 🚳 .

## Conectar-se a uma rede Wi-Fi enquanto estiver em trânsito

Conectar-se a uma rede Wi-Fi é uma maneira conveniente de acessar a internet quando você não estiver em casa. Conecte-se a redes Wi-Fi públicas em lugares públicos, como bibliotecas ou cyber cafés.

- 1 Para abrir o menu de status, deslize o dedo para baixo a partir da área de notificação. Se Wi-Fi não for exibido, selecione 🔵 .
- 2 Selecione Wi-Fi e a conexão Wi-Fi desejada.

### Encerrar a conexão Wi-Fi

Deslize o dedo para baixo a partir da área de notificação e selecione 🚳 .

#### **Conexões VPN**

Selecione 🔁 > Configurs. e Conectividade > Configurações > VPN.

Você precisa de uma conexão VPN (Virtual Private Network) para, por exemplo, navegar na intranet da sua empresa ou acessar seus e-mails de trabalho remotamente.

As políticas de VPN definem como os dados são criptografados e como sua empresa autentica o telefone. Para configurar o cliente, os certificados e as políticas de VPN, entre em contato com o departamento de TI da sua empresa. Depois de instalar uma política, um método de conexão VPN é adicionado automaticamente a um destino de intranet.

Para obter mais informações, faça uma busca por VPN móvel em www.nokia.com/ support.

Importante: A existência de um certificado reduz consideravelmente os riscos envolvidos em conexões remotas e instalação de software. Para usufruir de maior segurança, é preciso usar os certificados de forma adequada, e eles devem ser corretos, autênticos ou de fontes confiáveis. Os certificados têm prazo de validade limitado. Se estiverem vencidos ou forem inválidos, verifique se a data e a hora do seu dispositivo estão corretas.

Antes de alterar qualquer configuração de certificado, verifique se o proprietário é realmente confiável e se o certificado, de fato, pertence a ele.

#### Fechar uma conexão de rede

Se vários aplicativos estiverem usando uma conexão de internet, você poderá usar o aplicativo Gerenc. conexões para fechar algumas ou todas as conexões de rede.

Selecione 🚼 > Configurs. e Conectividade > Gerenciador conexões.

Na exibição das conexões de dados ativas, você pode ver suas conexões de rede atuais.  $\Leftrightarrow$  indica uma conexão de dados móveis e 🤝 indica uma conexão Wi-Fi.

Mantenha selecionada a conexão e, no menu pop-up, selecione Desconectar.

#### Ver os detalhes de uma conexão

Mantenha selecionada a conexão e, no menu pop-up, selecione Detalhes.

Os detalhes são exibidos, assim como a quantidade de dados transferidos e a duração da conexão.

**Dica:** Na maioria das exibições, para ver quais conexões estão ativas, deslize os dedos para baixo na área de notificação.

#### Bluetooth

#### Sobre a conectividade Bluetooth

Selecione 😁 > Configurs. > Conectividade > Bluetooth.

Você pode se conectar sem o uso de fios a outros aparelhos compatíveis, como telefones, computadores, fones de ouvido e kits veiculares.

Você pode usar a conexão para enviar itens do seu telefone, copiar arquivos de seu PC compatível e imprimir arquivos com uma impressora compatível.

Como os dispositivos com tecnologia sem-fio Bluetooth se comunicam usando ondas de rádio, eles não precisam estar no campo de visão direto. No entanto, eles devem estar a uma distância máxima de 10 metros um do outro, embora a conexão possa estar sujeita a interferências de obstruções como paredes ou outros dispositivos eletrônicos.

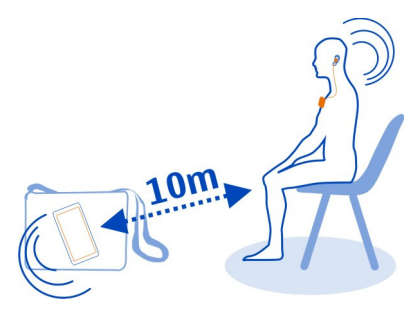

Quando seu telefone estiver bloqueado, será possível estabelecer conexões apenas com aparelhos autorizados.

**Dica:** Você também pode gerenciar suas conexões Bluetooth no menu de status. Para abrir o menu de status, deslize o dedo para baixo na área de notificações e selecione **Bluetooth**. Se Bluetooth não for exibido, selecione **D**.

## Conectar-se a um fone de ouvido sem-fio

Com um fone de ouvido sem-fio, é possível atender uma chamada mesmo que o telefone não esteja próximo, e você pode ficar com as mãos livres, por exemplo, para continuar trabalhando no computador durante uma chamada. Os fones de ouvido sem-fio são vendidos separadamente.

Selecione 🔁 > Configurs. > Conectividade > Bluetooth.

- 1 Para ativar o Bluetooth, selecione Bluetooth > Ativado.
- 2 Ative o fone de ouvido.
- 3 Abra a guia Disposits. pareados 🗱 .
- 4 Selecione o fone de ouvido.

Se o fone de ouvido não for exibido na lista, para buscá-lo, selecione > Novo dispositivo pareado.

5 Talvez você precise digitar uma senha. Para obter mais detalhes, consulte o manual do usuário do fone de ouvido.

## Enviar uma imagem ou outros conteúdos a outro aparelho usando Bluetooth

Você pode usar o Bluetooth para enviar fotos, vídeos, cartões de visita, entradas de calendário e qualquer outro conteúdo aos dispositivos compatíveis de seus amigos e ao seu computador.

Você pode ter várias conexões Bluetooth ativas de uma vez. Por exemplo, se você estiver conectado a um fone de ouvido compatível, será possível também enviar arquivos para outro dispositivo compatível simultaneamente.

- 1 Mantenha selecionado o item; por exemplo, uma foto. No menu pop-up, selecione Enviar > Via Bluetooth.
- 2 Selecione o dispositivo a ser conectado. Se o dispositivo desejado não for exibido, para buscá-lo, selecione Mais dispositivos. Durante a busca, os dispositivos Bluetooth que estiverem dentro da faixa de alcance serão exibidos.
- 3 Se o outro dispositivo exigir uma senha, digite-a. A senha (que você mesmo pode definir) deve ser inserida em ambos os dispositivos. Em alguns dispositivos, a senha é fixa. Para obter mais detalhes, consulte o manual do usuário do outro dispositivo.

A senha é válida somente para a conexão atual.

# Conectar-se a um kit para carro usando o modo SIM remoto

Com o modo SIM remoto, um kit veicular compatível pode usar o cartão SIM do telefone.

Selecione 🚼 > Configurs. > Conectividade > Bluetooth.

Antes de o modo SIM remoto poder ser ativado, seu telefone e acessório devem estar pareados. Inicie o pareamento do acessório do kit veicular.

- 1 Para ativar o Bluetooth, selecione Bluetooth > Ativado.
- 2 Para ativar o modo SIM remoto, selecione Modo SIM remoto > Ativado.
- 3 Ative a conectividade Bluetooth no acessório do kit para carro.

Quando o modo SIM remoto estiver ativado, **Modo SIM remoto** será exibido na tela inicial. A conexão com a rede sem-fio será encerrada, e você não poderá usar os serviços ou recursos do cartão SIM que requeiram cobertura da rede celular.

Para fazer ou receber chamadas no modo SIM remoto, você precisa ter um acessório compatível, como um kit veicular, conectado ao dispositivo.

Nesse modo, o dispositivo só permitirá a realização de chamadas de emergência.

## Desativar o modo SIM remoto

Pressione o botão Liga/Desliga e selecione Sair do SIM remoto.

#### Bloquear um aparelho

Você pode impedir que os aparelhos criem uma conexão Bluetooth com seu telefone.

## Selecione 🚼 > Configurs. > Conectividade > Bluetooth.

Abra a guia Disposits. pareados 🗱 mantenha selecionado o aparelho que deseja bloquear e, no menu pop-up, selecione Bloquear.

## Remover um aparelho da lista de aparelhos bloqueados

Abra a guia Dispos. bloqueadosX, mantenha selecionado o aparelho que deseja remover da lista e, no menu pop-up, selecione Excluir.

Caso você rejeite uma solicitação de pareamento de outro aparelho, ele perguntará se você quer adicionar o aparelho à lista de aparelhos bloqueados.

## **Proteger seu telefone**

Quando o Bluetooth estiver ativado no seu telefone, você será capaz de controlar quem poderá encontrar o telefone e se conectar a ele.

Selecione 🚼 > Configurs. > Conectividade > Bluetooth.

## Evitar que outras pessoas detectem seu telefone

Selecione Visibilidade do meu telefone > Oculto.

Outras pessoas não serão capazes de detectar seu telefone quando ele estiver oculto. No entanto, aparelhos pareados ainda poderão conectar-se a ele.

## **Desativar o Bluetooth**

Selecione Bluetooth > Desativado.

Não pareie com um dispositivo desconhecido nem aceite solicitações de conexão dele. Isso ajuda a proteger seu telefone contra conteúdos prejudiciais.

#### Cabo de dados USB

# Copiar uma foto ou outro conteúdo entre o telefone e um computador

Você pode usar um cabo de dados USB para fazer backup e copiar fotos, vídeos e outros conteúdos entre o telefone e o computador.

- 1 Para verificar se Transfer. mídia está definido no modo USB, selecione ♣ > Configurs. e Conectividade > USB > Transfer. mídia.
- 2 Use um cabo de dados USB compatível para conectar o telefone com seu computador compatível.

O telefone aparece como um dispositivo portátil no computador. Se o modo Transfer. mídia não funcionar no computador, utilize o modo Armaz. de massa em seu lugar.

3 Use o gerenciador de arquivos do computador para copiar o conteúdo.

#### Alterar o modo USB

Para obter os melhores resultados ao copiar conteúdo ou sincronizar o telefone com o computador, ative o modo USB apropriado ao utilizar um cabo de dados USB para conexão com diversos aparelhos.

- 1 Use um cabo de dados USB compatível para conectar o telefone ao computador.
- 2 No seu telefone, deslize o dedo para baixo na área de notificação.
- 3 Selecione USB e uma das seguintes opções:

Nokia Ovi Suite — Conecte o telefone com um computador compatível que tenha o Nokia Suite instalado. Nesse modo, é possível sincronizar o telefone com o Nokia Suite e usar outros recursos do Nokia Suite.

Esse modo é ativado automaticamente quando você abre o aplicativo Nokia Suite.

Armaz. de massa — Conecte o telefone com um computador compatível que não tenha o Nokia Suite instalado. O telefone será reconhecido como uma memória flash USB. Você também pode conectar o telefone a outros aparelhos, como um sistema de som do carro ou de casa, aos quais uma unidade USB pode ser conectada.

## 120 Encontrar mais ajuda

Quando estiver conectado a um computador nesse modo, talvez você não seja capaz de utilizar alguns dos aplicativos do telefone.

O cartão de memória e a memória de massa do telefone não podem ser acessados pelo outro aparelho.

**Transfer. mídia** — Conecte o telefone com um computador compatível que não tenha o Nokia Suite instalado. As músicas protegidas pelo gerenciamento de direitos digitais (DRM) deverão ser transferidas nesse modo. Alguns sistemas de entretenimento doméstico e impressoras também podem ser usados nesse modo.

**Usar tel. c/o modem** — Conecte o telefone a um computador compatível e use o telefone como um modem sem-fio. O computador será conectado à internet automaticamente.

# Encontrar mais ajuda

#### Suporte

Quando quiser saber mais sobre como usar seu telefone ou se não tiver certeza sobre como seu telefone deve funcionar, leia o Manual do Usuário no telefone. Selecione

Se você tiver um problema, execute estas ações:

- Reinicialize o telefone. Desligue o telefone e remova a bateria. Depois de aproximadamente um minuto, recoloque a bateria e ligue o telefone.
- Atualizar o software do telefone
- Restaurar as configurações originais de fábrica

Se o problema persistir, entre em contato com a Nokia para obter informações sobre as opções de reparo. Vá para www.nokia.com/support. Antes de enviar o seu telefone para reparo, sempre faça backup de seus dados, já que todos os dados pessoais do telefone poderão ser excluídos.

# Códigos de acesso

| Código PIN ou PIN2 | Eles protegem seu cartão SIM contra o uso não autorizado ou são necessários para acessar alguns recursos.             |  |
|--------------------|----------------------------------------------------------------------------------------------------|--|
| (4 a 8 dígitos)    | Você pode definir o telefone para solicitar o código PIN quando<br>ele for ligado.                                    |  |
|                    | Caso os códigos não sejam fornecidos com seu cartão SIM ou<br>caso você os esqueça, entre em contato com a operadora. |  |

|                                                  | Se você digitar o código incorretamente três vezes seguidas,<br>precisará desbloquear o telefone com o código PUK ou PUK2.                                                                                                 |
|--------------------------------------------------|----------------------------------------------------------------------------------------------------|
| Código PUK ou PUK2                               | Eles são necessários para desbloquear um código PIN ou PIN2.                                                                                                    |
| (8 dígitos)                                      | Caso eles não sejam fornecidos com seu cartão SIM, entre em<br>contato com a operadora.                                                                                                    |
| número IMEI<br>(15 dígitos)                      | Esse número é usado para identificar telefones válidos na<br>rede. Por exemplo, o número pode ser usado para bloquear<br>telefones roubados.Talvez seja necessário fornecer o número<br>ao ponto Nokia Care.               |
|                                                  | Para ver seu número IMEI, disque <b>*#06#</b> .                                                                                                    |
| Código de<br>travamento (código<br>de segurança) | lsso ajuda a proteger o telefone contra uso não autorizado.<br>Você pode definir o telefone para solicitar o código de<br>bloqueio definido.                                                                               |
| ou caracteres)                                   | Mantenha o código em sigilo e em lugar seguro, longe do<br>telefone.                                                                                                    |
|                                                  | Caso você esqueça o código e o telefone esteja bloqueado, o<br>telefone precisará ser levado para manutenção. Custos<br>adicionais poderão ser aplicáveis, e todos os dados pessoais<br>do telefone poderão ser excluídos. |
|                                                  | Para obter mais informações, entre em contato com um ponto<br>Nokia Care ou com o revendedor do telefone.                                                                                                    |

# Proteger o meio ambiente

#### Economizar energia

Não será necessário recarregar a bateria com frequência se você fizer o seguinte:

- Feche os aplicativos e as conexões de dados, como a conexão Wi-Fi ou Bluetooth, quando não estiverem em uso.
- Desative sons desnecessários, como os sons da tela touch e das teclas.

## Reciclagem

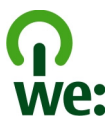

Quando este telefone chegar ao final de sua vida útil, seus componentes poderão ser reaproveitados na forma de materiais e energia. Para garantir o descarte e a reutilização corretos, a Nokia coopera com seus parceiros através de um programa chamado We:recycle. Para obter informações sobre como reciclar produtos Nokia antigos e onde encontrar pontos de coleta, vá para www.nokia.com.br/reciclagem ou entre em contato com a central de contato Nokia Care.

Recicle a embalagem e os manuais do usuário pelo sistema de reciclagem local.

Quando você coopera e entrega esses materiais em um dos locais de coleta disponíveis, está contribuindo para preservar o meio ambiente e assegurar a saúde das gerações futuras.

Todos os componentes elétricos e eletrônicos, baterias e acumuladores podem conter metais pesados e outras substâncias tóxicas, e devem ser levados aos seus respectivos pontos de coleta ao final de sua vida útil. A bateria e outros materiais relacionados não devem ser quebrados sob nenhuma circunstância. Não descarte esses produtos como lixo doméstico, pois isso pode causar impactos graves ao ambiente ou à saúde humana. Todos os produtos Nokia estão em conformidade com os padrões aplicáveis de produção internacionais da indústria e com todos os requisitos definidos pelos órgãos governamentais competentes. Para obter mais informações sobre os atributos ambientais do seu telefone, vá para www.nokia.com/ ecoprofile (em inglês).

# Informações de segurança e do produto

#### Serviços de rede e custos

Seu dispositivo foi aprovado para uso em redes GSM 850, 900, 1800, 1900 MHz e WCDMA 850, 900, 1700, 1900, 2100 MHz . Para utilizar o dispositivo, é necessário assinar os serviços de uma operadora.

O uso de serviços de rede e o download de conteúdo para o dispositivo requerem uma conexão de rede e podem resultar em custos de tráfego de dados. Alguns recursos do produto exigem suporte da rede e talvez seja preciso assiná-los.

#### Cuidar do seu dispositivo

Manuseie o dispositivo, a bateria, o carregador e os acessórios com cuidado. As sugestões a seguir ajudam a assegurar a cobertura da garantia.

- Mantenha o dispositivo seco. Chuva, umidade e todos os tipos de líquidos podem conter minerais que provocam corrosão dos circuitos eletrônicos. Se o dispositivo entrar em contato com líquidos, retire a bateria e deixe-o secar completamente.
- Não utilize nem guarde o dispositivo em locais com pó ou sujeira. Os componentes móveis e eletrônicos poderão ser danificados.
- Não guarde o dispositivo em locais de temperatura elevada. As altas temperaturas podem reduzir a vida útil do dispositivo, danificar a bateria e deformar ou derreter plásticos.
- Não guarde o dispositivo em locais frios. Quando o dispositivo voltar à temperatura normal, poderá haver formação de umidade na parte interna e danos aos circuitos eletrônicos.
- Não tente abrir o dispositivo de forma diferente da especificada no Manual do Usuário.

- Modificações não autorizadas podem danificar o dispositivo e violar as normas que regulamentam os dispositivos de rádio.
- Não derrube, bata ou faça movimentos bruscos com o dispositivo. O manuseio indevido pode quebrar as placas do circuito interno e os mecanismos.
- Use somente um pano macio, limpo e seco para limpar a superfície do dispositivo.
- Não pinte o dispositivo. A pintura pode obstruir componentes móveis e impedir o funcionamento correto.
- · Desligue o dispositivo e remova a bateria regularmente para obter desempenho máximo.
- Mantenha o dispositivo longe de ímãs ou campos magnéticos.
- Para proteger dados importantes, armazene-os em pelo menos dois locais separados, como seu dispositivo, cartão de memória ou computador, ou então escreva informações importantes.

Durante operação prolongada, o dispositivo pode se aquecer. Na maioria dos casos, isso é normal. Se você suspeitar que o dispositivo não está funcionando corretamente, leve-o à assistência técnica autorizada mais próxima.

#### Sobre o gerenciamento de direitos digitais

Ao usar este dispositivo, obedeça a todas as leis e respeite os costumes locais, bem como a privacidade e os direitos de terceiros, incluindo os direitos autorais. A proteção de direitos autorais pode impedir que você copie, modifique ou transfira fotos, músicas e outros tipos de conteúdo.

Os proprietários do conteúdo podem usar diversos tipos de tecnologias de gerenciamento de direitos digitais (DRM) para proteger sua propriedade intelectual, incluindo os direitos autorais. Este dispositivo utiliza vários tipos de software de DRM para acessar conteúdo protegido por DRM. Com este dispositivo, você pode acessar conteúdo protegido por WM DRM 10 e OMA DRM 2.0. Se determinado software de DRM falhar na proteção do conteúdo, os proprietários do conteúdo poderão solicitar que a capacidade desse software de DRM para acessar novos conteúdos protegidos por DRM seja anulada. A anulação também pode impedir que o conteúdo protegido por DRM já existente no seu dispositivo seja renovado. A anulação de um software de DRM não afeta o uso de conteúdo protegido por outros tipos de DRM nem o uso de conteúdo sem proteção por DRM.

O conteúdo protegido por gerenciamento de direitos digitais (DRM) possui uma licença associada que define os seus direitos de utilizar o conteúdo.

Se o dispositivo possuir conteúdo protegido por gerenciamento de direitos digitais da Open Mobile Alliance (OMA DRM), para fazer backup das licenças e do conteúdo, utilize o recurso de backup do Nokia Suite.

Talvez outros métodos de transferência não transfiram as licenças que precisam ser restauradas com o conteúdo para que você possa continuar utilizando o conteúdo protegido por gerenciamento de direitos digitais da Open Mobile Alliance (OMA DRM) após a formatação da memória do dispositivo. Talvez seja necessário restaurar as licenças caso os arquivos no dispositivo sejam corrompidos.

Se o dispositivo possuir conteúdo protegido por gerenciamento de direitos digitais do Windows Media (WMDRM), as licenças e o conteúdo serão perdidos caso a memória seja formatada. Você também poderá perder as licenças e o conteúdo se os arquivos no dispositivo forem corrompidos. A perda das licenças ou do conteúdo pode limitar sua capacidade de utilizar o mesmo conteúdo no dispositivo novamente. Para obter mais informações, entre em contato com a operadora.

Algumas licenças podem estar associadas a um cartão SIM específico, de forma que um conteúdo protegido possa ser acessado somente se o cartão SIM estiver inserido no dispositivo.

#### Garantia limitada

O certificado de garantia encontra-se na embalagem do produto e deve ser apresentado sempre que o produto for levado a um centro de assistência técnica autorizado da Nokia.

#### Baterias e carregadores

#### Informações sobre bateria e carregador

Este dispositivo se destina ao uso com bateria recarregável BL-4U . A Nokia pode disponibilizar outros modelos de bateria para este dispositivo. Use sempre baterias originais Nokia.

Recarregue este dispositivo especificamente com os carregadores: AC-8. O número exato do modelo do carregador Nokia pode variar conforme o tipo do plugue. A variante do plugue é identificada por uma das seguintes opções: E, X, AR, U, A, C, K, B ou N. O número do modelo do carregador pode ser, por exemplo, AC-8, etc.

A bateria pode ser carregada e descarregada centenas de vezes, mas, com o tempo, ela se tornará inutilizável. Quando se tornar evidente que o tempo de conversação e de espera é inferior ao normal, adquira uma nova bateria.

#### Segurança da bateria

Sempre desligue o dispositivo e desconecte o carregador antes de remover a bateria. Para desconectar o carregador ou um acessório, segure e puxe o plugue, não o cabo.

Quando o carregador não estiver em uso, desligue-o da tomada e do dispositivo. Não deixe uma bateria totalmente carregada conectada ao carregador, pois a carga excessiva poderá encurtar a vida útil da bateria. Se uma bateria completamente carregada não for utilizada, perderá a carga ao longo do tempo.

Mantenha sempre a bateria entre 15 °C e 25 °C. Temperaturas extremas reduzem a capacidade e a vida útil da bateria. Um dispositivo com uma bateria muito quente ou muito fria pode não funcionar temporariamente.

Um curto-circuito acidental poderá ocorrer se um objeto metálico tocar nos contatos de metal da bateria, por exemplo, se você transportar uma bateria sobressalente no bolso. O curto-circuito pode danificar a bateria ou o objeto de contato.

Não descarte baterias no fogo, pois elas podem explodir. Descarte-as de acordo com as leis locais. Recicle sempre que possível. Não descarte baterias com o lixo doméstico.

Não desmonte, corte, abra, destrua, dobre, perfure nem fragmente células ou baterias. Em caso de vazamento da bateria, não deixe o líquido entrar em contato com a pele ou com os olhos. Se isso acontecer, lave imediatamente as áreas afetadas com água ou procure ajuda médica.

Não modifique, fabrique novamente ou tente inserir objetos estranhos na bateria. Além disso, não submerja ou exponha a bateria à água ou a outros líquidos. As baterias podem explodir se danificadas.

Use a bateria e o carregador apenas para suas funções específicas. O uso impróprio ou o uso de baterias ou carregadores não aprovados ou incompatíveis pode oferecer riscos de incêndio, explosão ou outros perigos; pode ainda invalidar aprovações ou garantias. Se você acredita que a bateria ou o carregador foram danificados, leve-os à assistência técnica para verificação antes de continuar com o uso. Nunca utilize uma bateria ou um carregador com defeito. Use o carregador apenas em ambientes internos.

#### Informações adicionais de segurança Fazer uma chamada de emergência

- 1 Verifique se o dispositivo está ligado.
- 2 Verifique se a intensidade do sinal é adequada. Talvez também seja necessário:
  - Inserir um cartão SIM.
  - Desativar as restrições de chamada ativadas por você para o dispositivo, como bloqueios de chamada, discagem fixa ou grupo de usuários fechado.
  - Certificar-se de que o dispositivo não esteja em um perfil off-line ou de voo.
  - Desbloquear a tela e as teclas do dispositivo, caso estejam bloqueadas.
- 3 Pressione a tecla Encerrar quantas vezes for necessário até que a tela inicial seja exibida.

- 4 Para abrir o discador, selecione 🌭
- 5 Digite o número de emergência oficial do local em que se encontra. Os números para chamadas de emergência variam conforme o local.
- 6 Pressione a tecla Chamar.
- 7 Forneça as informações necessárias com a máxima precisão possível. Não encerre a chamada até receber permissão para fazê-lo.

Ao ligar o dispositivo pela primeira vez, você será solicitado a criar a conta Nokia. Para fazer uma chamada de emergência durante a configuração da conta, pressione a tecla Chamar.

Importante: Ative as chamadas celulares e também de Internet, se o dispositivo aceitar chamadas de Internet. O dispositivo pode tentar fazer chamadas de emergência por meio de redes celulares e do provedor de serviço de chamadas de Internet. As conexões não podem ser garantidas em todas as condições. Nunca dependa exclusivamente de um dispositivo sem-fio para comunicações essenciais, como emergências médicas.

#### Crianças

Este dispositivo e seus acessórios não são brinquedos. Eles podem conter peças pequenas. Mantenha-os fora do alcance de crianças.

#### **Dispositivos médicos**

A operação de equipamentos radiotransmissores, incluindo aparelhos celulares, poderá interferir no funcionamento de dispositivos médicos protegidos de forma inadequada. Consulte um médico ou o fabricante do dispositivo médico para determinar se ele está devidamente protegido contra energia de radiofrequência externa.

#### Dispositivos médicos implantados

Os fabricantes de dispositivos médicos implantados recomendam que seja mantida uma distância mínima de 15,3 cm entre um dispositivo sem-fio e um dispositivo médico implantado, por exemplo, marca-passo ou desfibrilador cardioversor implantado, a fim de evitar possíveis interferências no dispositivo médico. As pessoas que possuem esses dispositivos devem:

- Sempre manter o dispositivo sem-fio a uma distância superior a 15,3 cm do dispositivo médico.
- Não transportar o dispositivo sem-fio em um bolso junto ao tórax.
- Manter o dispositivo sem-fio no lado oposto ao do dispositivo médico.
- Desligar o dispositivo sem-fio se houver qualquer suspeita de interferência.
- Seguir as instruções do fabricante do dispositivo médico implantado.

Se você tiver dúvidas sobre a utilização do seu dispositivo sem-fio com um dispositivo médico implantado, consulte um médico.

#### Audição

#### \rm Aviso:

Quando você usa um fone de ouvido, sua capacidade de ouvir sons externos pode ser afetada. Não use o fone de ouvido quando isso puder colocar a sua segurança em risco.

Alguns dispositivos sem-fio podem interferir em alguns aparelhos auditivos.

#### Níquel

Não há níquel na superfície deste dispositivo.

#### Proteger seu dispositivo contra conteúdo prejudicial

Seu dispositivo está sujeito a vírus e a outros tipos prejudiciais de conteúdo. Tome as seguintes precauções:

- Tenha cuidado ao abrir mensagens. Elas podem conter vírus ou ser, de alguma forma, prejudiciais ao dispositivo ou ao seu computador.
- Tenha cuidado ao aceitar solicitações de conectividade, navegar na Internet ou fazer download de conteúdo. Não aceite conexões Bluetooth de fontes não confiáveis.
- Somente instale e utilize serviços e softwares de fontes de confiança que ofereçam segurança e proteção adequadas.
- Instale antivírus e outros softwares de segurança no seu dispositivo e em qualquer computador conectado. Use apenas um aplicativo de antivírus por vez. O uso de mais de um aplicativo desse tipo pode afetar o desempenho e a operação do dispositivo e/ou do computador.
- Se você acessar favoritos e links pré-instalados para acesso a sites de terceiros, tome as devidas precauções. A Nokia
  não endossa nem assume qualquer responsabilidade por esses sites.

#### Ambiente de operação

Este dispositivo está em conformidade com as diretrizes de exposição à radiofrequência quando utilizado na posição normal de uso no ouvido ou quando posicionado a pelo menos 1.5 centímetros (5/8 polegada) de distância do corpo. Qualquer estojo, clipe para o cinto ou suporte para transportar ou operar o dispositivo junto ao corpo não deve conter metal e deve ser posicionado de acordo com a distância anteriormente mencionada.

Para enviar arquivos de dados ou mensagens é necessária uma conexão de qualidade com a rede. A transmissão de arquivos de dados ou mensagens poderá ser adiada até haver uma conexão de qualidade disponível. Siga as instruções de distância de separação até o final da transmissão.

#### Veículos

Os sinais de rádio podem afetar sistemas eletrônicos incorretamente instalados ou isolados em veículos motorizados, tais como injeção eletrônica, frenagem eletrônica de antitravamento das rodas, sistemas eletrônicos de controle de velocidade e sistemas de airbags. Para obter mais informações, consulte o fabricante do veículo ou de seu equipamento.

Somente a assistência técnica autorizada deverá instalar o dispositivo em um veículo. Uma instalação ou reparação incorreta pode ser perigosa e invalidar a garantia. Verifique regularmente se todo o equipamento celular em seu carro está montado e funcionando corretamente. Não guarde nem transporte líquidos inflamáveis, gases ou materiais explosivos no mesmo compartimento onde guarda o dispositivo, suas peças ou accessórios. Os airbags inflam com muita força. Não coloque o dispositivo nem os accessórios na área de acionamento dos airbags.

#### Ambientes com risco de explosão

Desligue o dispositivo em ambientes com risco de explosão, por exemplo, próximo a bombas de gasolina em postos de combustível. Faíscas nessas áreas podem provocar explosão ou incêndio, resultando em ferimentos ou em morte. Observe as restrições em áreas de estações de serviço, armazenamento e distribuição de combustível, indústrias químicas ou locais onde se realizam operações que envolvem detonação de explosivos. Áreas com risco de explosão estão quase sempre identificadas com clareza. Essas áreas incluem ambientes onde há avisos para desligar o motor do carro, porões de navios, instalações de transferência ou armazenamento de produtos químicos e áreas em que se verifique a presença de produtos químicos ou partículas no ar, como pó ou limalhas. Entre em contato com os fabricantes de veículos movidos a gás liquefeito de petróleo (tais como o gás propano ou butano) para verificar se este dispositivo pode ser utilizado com segurança nesses tipos de veículos.

#### Informações sobre certificação (SAR)

Este modelo está em conformidade com as diretrizes internacionais de exposição a ondas de rádio.

Este dispositivo é um transmissor e receptor de rádio. Foi projetado para não exceder os limites de exposição a ondas de rádio recomendados por diretrizes internacionais. As referidas diretrizes foram desenvolvidas pelo ICNIRP, instituição científica independente, e incluem margens de segurança estabelecidas para garantir a proteção de todos, independentemente de idade ou estado de saúde. As diretrizes de exposição para dispositivos móveis utilizam uma unidade de medida denominada Taxa de Absorção Específica (SAR). O limite SAR estabelecido pelas diretrizes do ICNIRP é de 2,0 Watts/quilograma (W/kg), calculados com base em dez gramas de tecido humano. Os testes de SAR são realizados utilizando-se posições padronizadas de funcionamento, sendo que o dispositivo transmite seu mais elevado nível de potência certificado em todas as faixas de frequência testadas. O nível real de SAR de um dispositivo ligado pode ser bem inferior ao valor máximo, pois o dispositivo foi projetado para operar utilizando somente a potência necessária para acessar a rede. Esse nível pode variar de acordo com inúmeros fatores, por exemplo, a proximidade da estação rádio-base.

O valor SAR mais elevado, segundo as diretrizes do ICNIRP, para o uso do dispositivo no ouvido é de 1.18 W/kg.

O uso de acessórios pode ocasionar diferenças nos valores de SAR. Os valores de SAR podem variar em função das exigências nacionais de teste registro, bem como da banda da rede. Para obter mais informações sobre SAR, consulte as informações sobre o produto na página, em inglês, www.nokia.com.

# Direitos autorais e outros avisos

DECLARAÇÃO DE CONFORMIDADE

# **C€**0434 **①**

A NOKIA CORPORATION declara, neste instrumento, que o produto RM-750 está em conformidade com as exigências básicas e outros dispositivos relevantes da Diretiva 1999/5/EC. Para obter uma cópia da Declaração de Conformidade, acesse o site, em inglês, http://www.nokia.com/global/declaration.

© 2012 Nokia. Todos os direitos reservados.

Nokia, Nokia Connecting People e o logotipo Nokia Original Accessories são marcas comerciais ou marcas registradas da Nokia Corporation. Nokia tune é uma marca sonora da Nokia Corporation. Outros nomes de produto e empresa, mencionados neste manual, podem ser marcas comerciais ou nomes comerciais de seus respectivos proprietários.

É proibida a reprodução, a transferência, a distribuição ou o armazenamento, no todo ou em parte, do conteúdo deste documento, de qualquer forma, sem a prévia autorização por escrito da Nokia. A Nokia adota uma política de desenvolvimento contínuo. A Nokia se reserva o direito de fazer alterações e melhorias em qualquer um dos produtos descritos neste documento sem aviso prévio.

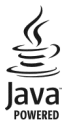

Oracle e Java são marcas comerciais ou marcas registradas da Oracle e/ou de suas afiliadas.

A marca da palavra e os logotipos Bluetooth são de propriedade da Bluetooth SIG, Inc. e o uso de tais marcas pela Nokia está sob licença.

Este produto é licenciado sob a Licença da Carteira de Patentes Visuais MPEG-4 (i) para uso pessoal e não comercial relacionado a informações codificadas de acordo com o Padrão Visual MPEG-4, por um consumidor que desempenhe atividades pessoais e não comerciais e (ii) para uso relacionado a vídeos MPEG-4 fornecidos por um provedor de vídeo licenciado. Nenhuma licença é concedida ou deverá ser inferida com relação a qualquer outro uso. Informações adicionais, incluindo as relacionadas a usos promocionais, comerciais e internos, poderão ser obtidas da MPEG LA, LLC. Consulte o site, em inglês, http://www.mpegla.com. No limite permitido pela legislação em vigor, nem a Nokia nem qualquer de seus licenciantes poderão ser, em hipótese alguma, responsabilizados por quaisquer perdas de dados, lucros ou lucros cessantes, nem por danos extraordinários, incidentais, consequentes ou indiretos, seja qual for a causa.

O conteúdo deste documento é fornecido "no estado em que se encontra" e deve ser interpretado de maneira literal. Salvo nos casos em que a legislação em vigor o exija, nenhuma garantia de qualquer espécie, seja expressa ou implícita, incluindo, entre outras, as garantias implícitas de comercialização e adequação para uma finalidade específica, será oferecida em relação à precisão, à confiabilidade ou ao conteúdo deste documento. A Nokia se reserva o direito de revisar este documento ou de exclúr-lo a qualquer momento, sem aviso prévio.

A disponibilidade de determinados recursos pode variar conforme a região. Consulte a sua operadora para obter mais detalhes.

Este produto é executado em Sistema operacional Nokia Belle. Antes de adquirir ou instalar um aplicativo, verifique com o fabricante ou distribuidor a compatibilidade do aplicativo com essa edição específica.

A disponibilidade de produtos, recursos, aplicativos e serviços pode variar conforme a região. Para obter mais informações, entre em contato com o revendedor Nokia ou com a operadora. Este dispositivo pode conter produtos, tecnologia ou software sujeitos a leis e regulamentos de exportação dos Estados Unidos e de outros países. É vedado qualquer uso contrário às referidas leis.

A Nokia não fornece garantia nem assume qualquer responsabilidade pela funcionalidade, pelo conteúdo ou pelo suporte aos usuários finais de aplicativos de terceiros fornecidos com o dispositivo. Ao utilizar um aplicativo, você reconhece que ele é fornecido no estado em que se encontra. A Nokia não faz qualquer declaração, não fornece garantia nem assume qualquer responsabilidade pela funcionalidade, pelo conteúdo ou pelo suporte aos usuários finais de aplicativos de terceiros formecidos com o dispositivo.

#### AVISO DA FCC/INDUSTRY CANADA

Este dispositivo pode causar interferência em TV ou rádio (por exemplo, ao ser utilizado muito próximo do equipamento receptor). A FCC ou a Industry Canada poderá exigir a interrupção do uso do aparelho se essa interferência não puder ser eliminada. Caso necessite de ajuda, entre em contato com a assistência técnica autorizada local. Este dispositivo está em conformidade com a parte 15 das regras da FCC e com ols) padrão(ões) da RSS isentos de licença da Industry Canada. A operação está sujeita às duas condições a seguir: (1) Este dispositivo não pode provocar interferência prejudicial e (2) este dispositivo deve aceitar qualquer interferência recebida, incluindo interferência que possa causar funcionamento indesejável. Quaisquer alterações ou modificações sem aprovação expressa da Nokia podem anular o direito do usuário de operar o equipamento.

ANATEL

Modelo Nokia 500(RM-750)

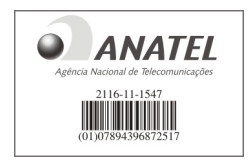

Este produto foi homologado pela Anatel de acordo com os procedimentos estabelecidos pela Resolução nº 242/2000 e satisfaz às diretrizes técnicas aplicadas, incluindo os limites da Taxa de Absorção Específica para exposição a campos de radiofrequência elétricos, magnéticos e eletromagnéticos, conforme as Resoluções nº 303/2002 e nº 533/2009.

www.anatel.gov.br

"Este equipamento opera em caráter secundário, isto é, não tem direito à proteção contra interferência prejudicial, mesmo de estações do mesmo tipo, e não pode cousar interferência a sistemas operando em caráter primário."

/Edição 2.0 PT-BR

# Índice

## А

| agenda                                  |                  |
|-----------------------------------------|------------------|
| Consulte <i>contatos</i>                |                  |
| ajuda                                   | 19               |
| alto-falante                            | 17, 38           |
| aniversários                            | 100              |
| antenas                                 | 17               |
| aplicativos                             | 23, 37, 103, 107 |
| aplicativos Java                        | 107              |
| apresentação de slides                  | 73               |
| arguivos zip                            | 102              |
| atalhos                                 | 23, 36, 49       |
| ativar/desativar                        | 14               |
| atualizações                            |                  |
| <ul> <li>aplicativos</li> </ul>         | 103              |
| <ul> <li>software do telefon</li> </ul> | e 103, 104       |
| atualizações de softwar                 | e 103, 104       |
| atualizações de status                  | 63, 64           |

## В

| backup de conteúdo                       | 105    |
|------------------------------------------|--------|
| backup de dados                          | 72     |
| bateria                                  | 124    |
| — carregar                               | 13, 14 |
| <ul> <li>economizando energia</li> </ul> | 30     |
| — inserir                                | 9      |
| blogs                                    | 61     |
| bloguear                                 |        |
| — remotamente                            | 110    |
| — teclas                                 | 16     |
| — tela                                   | 16     |
| — telefone                               | 110    |
| bloqueio                                 |        |
| — dispositivos                           | 118    |
| Bloqueio de teclas                       | 16     |
| bloqueio do aparelho                     | 110    |
| bloqueio do telefone                     | 110    |
| bloqueio remoto                          | 110    |

| Bluetooth                               | 116, 117, 118 |
|-----------------------------------------|---------------|
| browser                                 |               |
| Consulte browser da                     | web           |
| browser da web                          | 60            |
| — marcador                              | 61            |
| — memória cache                         | 60            |
| <ul> <li>navegar nas páginas</li> </ul> | 5 60          |

#### С

| caixa de entrada, m                | nensagens                | 54       |
|------------------------------------|--------------------------|----------|
| caixa postal                       |                          |          |
| — voz                              |                          | 45       |
| calculadora                        |                          | 101      |
| calendário                         | 65, 98, 99, <sup>-</sup> | 100, 101 |
| câmera                             |                          | 65       |
| — compartilhar fo                  | otos                     | 69       |
| <u> </u>                           | deos                     | 69       |
| <ul> <li>enviando fotos</li> </ul> |                          | 68       |
| <ul> <li>gravar vídeos</li> </ul>  |                          | 67       |
| <ul> <li>Informações de</li> </ul> | e localização            | 66       |
| <ul> <li>tirar fotos</li> </ul>    | -                        | 65,67    |
| Carregamento USB                   |                          | 14       |
| Carregamento via l                 | JSB                      | 13       |
| Carregando a bater                 | ria                      | 124      |
| carregar a bateria                 |                          | 13       |
| carregar bateria                   |                          | 14       |
| cartão de memória                  |                          | 10, 106  |
| cartão SIM                         |                          | 51       |
| — inserir                          |                          | 9        |
| — remover                          |                          | 9        |
| cartões de visita                  |                          | 50, 117  |
| chamada em esper                   | а                        | 40       |
| chamadas                           |                          | 45       |
| — chamadas de ir                   | iternet                  | 43, 44   |
| <ul> <li>— conferência</li> </ul>  |                          | 41       |
| — contestar                        |                          | 38       |
| — desviar                          |                          | 45       |
| <ul> <li>emergência</li> </ul>     |                          | 124      |
| — fazer                            |                          | 38,40    |
| — recusando                        |                          | 39       |
| — restringir                       |                          | 46, 47   |

| <ul> <li>últimos discados</li> </ul>      | 44                  |
|-------------------------------------------|---------------------|
| chamadas de emergência                    | 124                 |
| chamadas de internet                      | 43, 44              |
| chamadas de voz                           |                     |
| Consulte <i>chamadas</i>                  |                     |
| código de bloqueio                        | <u>110, 120</u>     |
| código de segurança                       | 110, 120            |
| códigos de acesso                         | 120                 |
| códigos PIN                               | 120                 |
| códigos PUK                               | 120                 |
| comandos de voz                           | 42                  |
| compartilhar, on-line 63                  | <u>, 64, 69, 71</u> |
| conectividade                             | 115                 |
| conexão com a internet                    | 112                 |
| conexão com a web                         | 112                 |
| conexão por cabo                          | 72, 119             |
| conexão USB                               | 72, 119             |
| conexões de dados                         | 115                 |
| — Bluetooth                               | 116                 |
| configurações                             |                     |
| — idioma                                  | 55                  |
| <ul> <li>pontos de acesso</li> </ul>      | 112                 |
| — restaurar                               | 32                  |
| configurações de fábrica, res             | staurar 32          |
| configurações de idioma                   | 55                  |
| configurações de sensores                 | 39                  |
| contatos                                  | 48, 51              |
| — adicionar                               | 48                  |
| <u> </u>                                  | 15, 109             |
| — editar                                  | 48                  |
| <ul> <li>em redes sociais</li> </ul>      | 63,64               |
| — enviando                                | 50                  |
| <u> </u>                                  | 117                 |
| <u>          favoritos               </u> | 49                  |
| — fotos                                   | 50                  |
| — grupos                                  | 51                  |
| <u> </u>                                  | 48                  |
| <u>— sincronização</u>                    | <u>51, 108</u>      |
| <u>— toques musicais</u>                  | 50                  |
| — widgets                                 | 36, 49              |
| controle de volume                        | 17                  |

| 15, 72, 77       |
|------------------|
| 15, 75, 109, 119 |
| 111              |
|                  |

#### D data e hora 96,97 100 datas especiais descriptografia 111 despertador 96 desviar chamadas 45 dicas ambientais 121 dicionário 102 discagem rápida 42 downloads 37 — temas 33

#### Е

| e-mail                              | 56, 59         |
|-------------------------------------|----------------|
| — anexos                            | 59             |
| — caixa postal                      | 57             |
| — configurar                        | 57             |
| — criar                             | 59             |
| — enviar                            | 59             |
| <ul> <li>ler e responder</li> </ul> | 58             |
| — widgets                           | 59             |
| Consulte <i>e-mail</i>              |                |
| editor de fotos                     | 72             |
| entrada de texto                    | 24, 25, 26, 27 |

#### F

| favoritos             | 49           |
|-----------------------|--------------|
| feeds, notícias       | 61           |
| filmes                | 73           |
| fone de ouvido        | 18           |
| fotografias           |              |
| Consulte <i>fotos</i> |              |
| fotos                 | 72           |
| — compartilhar        | 63, 69, 71   |
| <u> </u>              | 15           |
| — copiar              | 72, 109, 119 |
| — editar              | 72           |

# 132 Índice

| — | enviar                     | 68, 117 |
|---|----------------------------|---------|
| _ | exibir                     | 69      |
| _ | imprimir                   | 74      |
| _ | informações de localização | 66      |
| _ | organizar                  | 71      |
|   | tirar                      | 65,67   |
|   |                            |         |

# G

gerenciamento de arquivos 104, 105, 106 Gerenciamento de direitos digitais, DRM (digital rights management) 78 GPS (sistema de posicionamento global)85 gravando 67 gravar 67 — chamadas 44 — sons 79

| Н               |        |
|-----------------|--------|
| hora e data     | 96, 97 |
| horário mundial | 97, 98 |

| ícones                        | 27, 28  |
|-------------------------------|---------|
| imagens                       |         |
| Čonsulte <i>fotos</i>         |         |
| imprimir                      | 74      |
| indicadores                   | 27, 28  |
| Informações de localização    | 85,101  |
| informações de localização    | 64,66   |
| informações de posicionamento | 64,85   |
| informações de suporte Nokia  | 120     |
| instalar aplicativos          | 107     |
| Intercâmbio de telefone       | 15, 109 |
| internet                      |         |
|                               |         |

Consulte browser da web

| L                   |    |
|---------------------|----|
| leitor de mensagens | 55 |
| licenças            | 78 |
|                     |    |

| ligar ou desligar                    | 14 |
|--------------------------------------|----|
| ligar/desligar                       | 14 |
| limitar chamadas                     | 46 |
| listas de reprodução                 | 77 |
| Loja Nokia                           | 18 |
| — comprar                            | 37 |
| <ul> <li>fazendo download</li> </ul> | 37 |
| luz de notificação                   | 29 |
| 2                                    |    |

#### М

| manual do usuário                               | 19     |
|-------------------------------------------------|--------|
| Mapas                                           | 81     |
| <ul> <li>alterando exibições</li> </ul>         | 83     |
| — bússola                                       | 84     |
| — Check-in                                      | 90     |
| — comentários                                   | 95     |
| <ul> <li>— compartilhar localizações</li> </ul> | 89,90  |
| <ul> <li>detalhes do local</li> </ul>           | 87     |
| — download de mapas                             | 84     |
| — elementos da tela                             | 83,92  |
| <ul> <li>encontrando locais</li> </ul>          | 86     |
| <ul> <li>exibir locais salvos</li> </ul>        | 87     |
| — exibir rotas salvas                           | 87     |
| — Favoritos                                     | 88     |
| — informações sobre o tráfego                   | 93     |
| — navegar 82,                                   | 91,93  |
| — organizar lugares                             | 88     |
| — organizar rotas                               | 88     |
| — orientação por voz                            | 91     |
| — planejar rotas                                | 94     |
| — posicionamento                                | 85     |
| <ul> <li>rotas de caminhada</li> </ul>          | 93     |
| <ul> <li>rotas de direção</li> </ul>            | 91     |
| — salvando lugares                              | 87     |
| — salvando rotas                                | 87     |
| — sincronizar                                   | 89     |
| marcadores                                      | 61     |
| memória 10-                                     | 4, 111 |
| — limpar                                        | 107    |
| memória cache                                   | 60     |
| memória de massa                                | 106    |

| mensagens                                | <u> </u>   |
|------------------------------------------|------------|
| — áudio                                  | 53         |
| — conversas                              | 54         |
| — enviar                                 | 52, 53     |
| mensagens de áudio                       | 52, 53     |
| mensagens de texto                       | 52         |
| mensagens multimídia                     | 52         |
| menus                                    | 37         |
| Meu cartão                               | 50         |
| multitarefas                             | 23         |
| música                                   | 75, 76, 77 |
| <ul> <li>listas de reprodução</li> </ul> | 77         |

| N               |        |
|-----------------|--------|
| Nokia E-mail    | 56     |
| Nokia Música    | 78     |
| Nokia Suite     | 19, 78 |
| notas           | 102    |
| notícias, feeds | 61     |
| Número IMEI     | 120    |
|                 |        |

| 1 |  |
|---|--|
|   |  |
|   |  |

| Ovi Sincronização | 109 |
|-------------------|-----|
| ~                 |     |

| P                             |             |
|-------------------------------|-------------|
| papel de parede               | 35          |
| perfil off-line               | 29          |
| perfil silencioso             | 33          |
| perfis                        | 32, 33      |
| — criar                       | 33          |
| <u> </u>                      | 29          |
| — personalizar                | 32, 33      |
| personalizando o telefone     | 32, 33, 35, |
| 36,                           | 37          |
| procurar                      | 29          |
| — estações de rádio           | 80          |
| proteção de direitos autorais | 78          |
| proteção do teclado           | 16          |
|                               |             |

| Rádio FM                 | 79, 80, 81     |
|--------------------------|----------------|
| reciclagem               | 121            |
| rede Wi-Fi               | 113, 114       |
| redes sociais            | 62, 63, 64, 65 |
| relógio                  | 96, 97, 98     |
| restaurando configuraçõe | s 32           |
| reunião                  | 99, 101        |

# S

| Serviço de mensagem curta<br>Message Service) | , SMS (Short<br>52  |
|-----------------------------------------------|---------------------|
| Serviço de mensagem multi                     | mídia, MMS          |
| (Multimedia Message Servic                    | e) 52               |
| Serviços Nokia                                | 51                  |
| sincronização                                 | <u>51, 108, 109</u> |
| Sistema de dados de rádio,                    | RDS (Radio          |
| Data System)                                  | 81                  |
| Sobre Exchange ActiveSync                     | 56                  |
| software                                      | 107                 |
| Solicitação de reunião                        | 59                  |
| suporte                                       | 19, 120             |
|                                               |                     |

| tarefas                | 100                       |
|------------------------|---------------------------|
| teclado                | 24, 25                    |
| teclado virtual        | 24, 25                    |
| teclas e componentes   | 7,8                       |
| tela inicial 23, 2     | <u>34, 35, 36, 49, 59</u> |
| tela principal         | 36                        |
| tela sensível ao toque | 20, 24, 25                |
| tela touch             | 9                         |
| telefone               |                           |
| — configurar           | 15                        |
| temas                  | 33                        |
| tira de pulso          | 18                        |
| toques                 |                           |
| <u> </u>               | 32                        |
| toques musicais        | 32, 39, 50                |
| transferindo conteúdo  | 72,77                     |
| transferir conteúdo    | 15, 75, 109, 119          |

# R

rádio

# 79, 80, 81

# V

| videoclipes                                    |        |
|------------------------------------------------|--------|
| — enviar                                       | 68     |
| — gravação                                     | 67     |
| vídeos                                         | 74     |
| — assistir                                     | 69     |
| <u> </u>                                       | 59,71  |
| — copiar 15, 72, 75, 109                       | 9, 119 |
| — editar                                       | 73     |
| — enviar                                       | 117    |
| — gravando                                     | 67     |
| <ul> <li>informações de localização</li> </ul> | 66     |
| — reproduzir                                   | 75     |
| viva-voz                                       | 17     |
| VPN (rede virtual privada)                     | 115    |

| W         |            |
|-----------|------------|
| web feeds | 61         |
| widgets   | 36, 49, 59 |